# **RALLY MIG 161i**

BRUGSVEJLEDNING USER GUIDE BETRIEBSANLEITUNG GUIDE DE L'UTILISATEUR BRUKSANVISNING GUIDA PER L'UTILIZZATORE GEBRUIKERSHANDLEIDING KÄYTTÖOHJE GUÍA DE USUARIO KEZELÉSI ÚTMUTATÓ PODRĘCZNIK UŻYTKOWNIKA NÁVOD K OBSLUZE **РУКОВОДСТВО ПОЛЬЗОВАТЕЛЯ** 

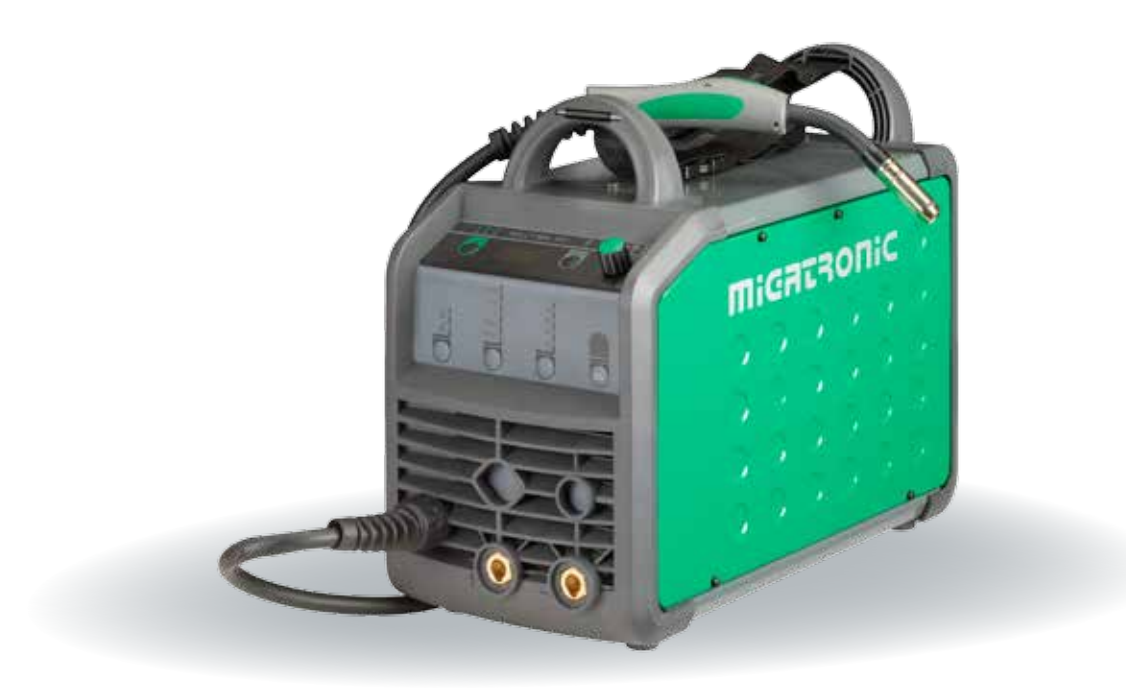

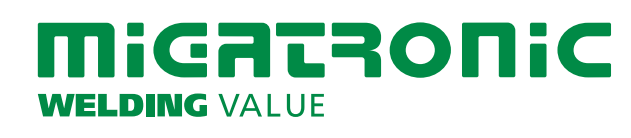

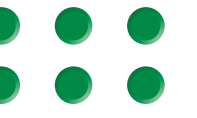

50115018 B2 Valid from 2018 week 21

| Dansk3     |
|------------|
| English9   |
| Deutsch15  |
| Français21 |
| Svenska27  |
| Italiano33 |
| Nederlands |
| Suomi45    |
| Español51  |
| Magyar57   |
| Polski63   |
| Česky69    |
| Русский75  |

# Tilslutning og ibrugtagning

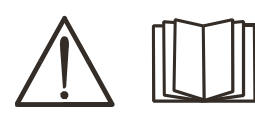

# Advarsel

Læs advarsel og brugsanvisning omhyggeligt igennem inden installation og ibrugtagning og gem til senere brug.

# Installation

# Nettilslutning

Tilslut maskinen til den netspænding den er konstrueret til. Se typeskiltet  $(U_1)$  bag på maskinen.

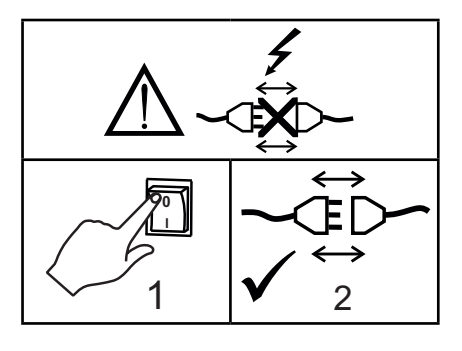

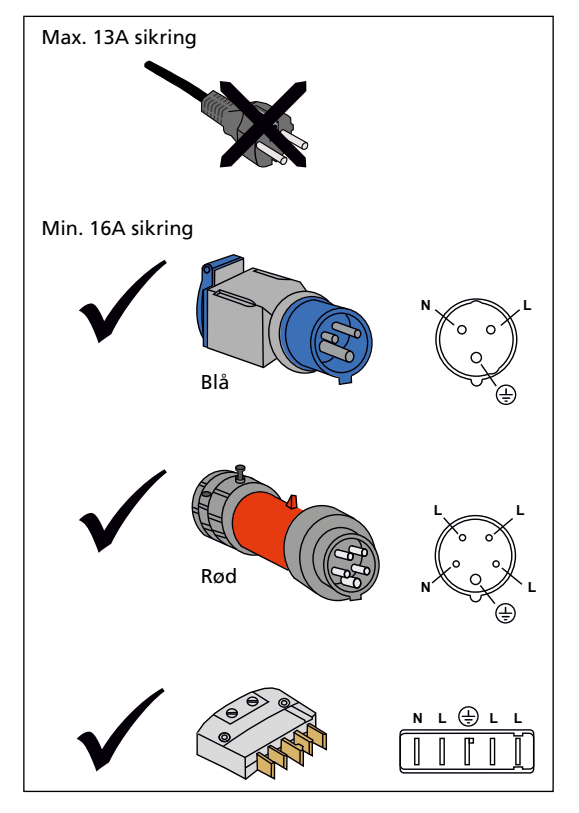

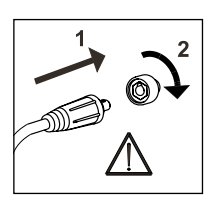

#### Vigtigt!

Når stelkabel og svejseslange tilsluttes maskinen, er god elektrisk kontakt nødvendig, for at undgå at stik og kabler ødelægges.

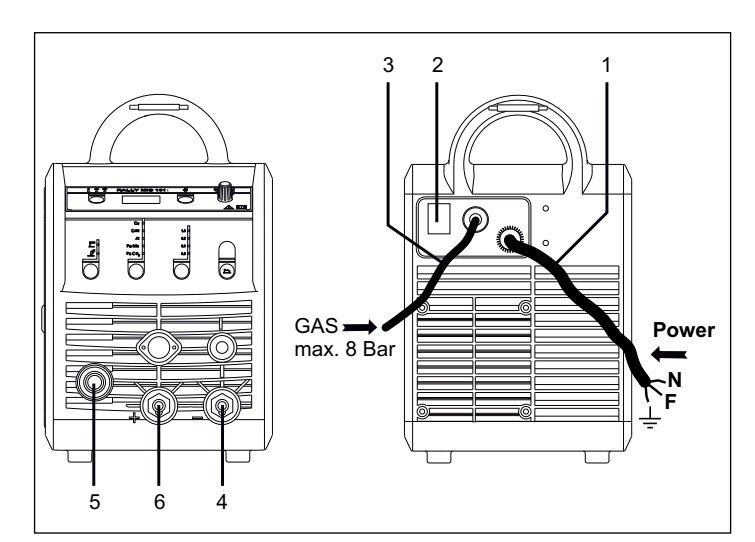

- 1. Nettilslutning
- 2. Tænd sluk knap
- 3. Tilslutning beskyttelsesgas
- 4. Stelklemme eller elektrodeholder/TIG-slangetilslutning
- 5. Tilslutning svejseslange
- 6. Stelklemme eller elektrodeholdertilslutning

## Tilslutning af beskyttelsesgas

Gasslangen, som udgår fra bagsiden af maskinen (3), tilsluttes en gasforsyning med en reduktionsventil (0-8 bar). (Obs. Nogle typer reduktionsventiler kan kræve højere udgangstryk end 2 bar for at fungere optimalt).

## Tilslutning af elektrodeholder for MMA

Elektrodeholder og stelkabel tilsluttes plusudtag (6) og minusudtag (4). Polariteten vælges efter elektrodeleverandørens anvisning.

## Brænderregulering (Dialog brænder)

Hvis en svejseslange med Dialog brænder anvendes, kan strømstyrken justeres både på maskinen og på Dialog brænderen. Brænderreguleringen er passiv uden Dialog brænder.

## Montering af TIG-brænder

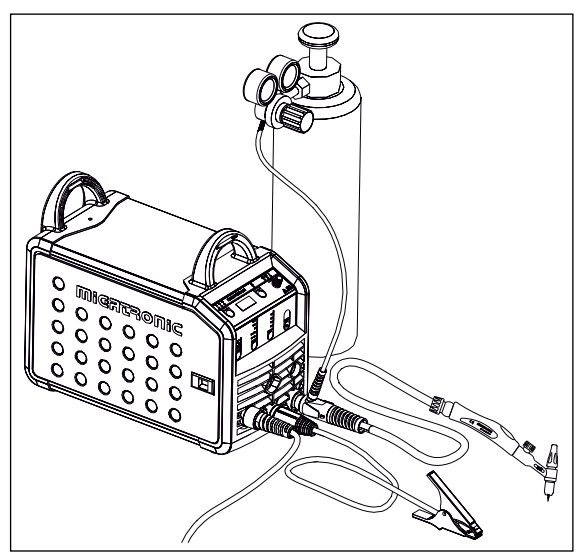

000 0 0 0

# **Tilslutning og ibrugtagning**

#### Rangerfunktion

Funktionen bruges til at rangere/fremføre tråd evt. efter trådskift. Tråden føres frem, når den grønne tast holdes nede, mens der tastes på brændertasten. Trådførslen

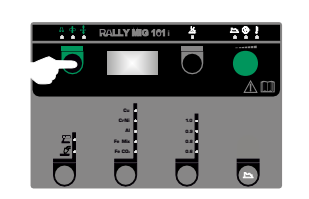

fortsætter, selvom den grønne tast slippes og stopper først, når brændertasten slippes.

#### Skift af trådliner

Ved aluminiumssvejsning og MIG-lodning skal anvendes særlig teflonliner.

Kit til aluminium og MIG-lodning i 1,0 mm med trådliner og trådindløb kan bestilles på varenr. 81100137.

# OFF (Mod

## Trådtrisser

RALLY MIG leveres med vendbare trisser med V-spor.

Til aluminiums-svejsning og MIGlodning anbefales U-spor varenr. 82046232

# Valg af svejsepolaritet

For visse svejsetrådstyper anbefales det, at man skifter svejsepolaritet. Det gælder især for Innershield svejsetråd. Kontroller den anbefalede polaritet på svejsetrådens emballage.

Ændring af polaritet:

- 1. Afbryd maskinen fra lysnettet.
- Afmonter polernes fingerskruer (fig.1). 2.
- 3. Byt om på kablerne (fig.1).
- 4. Monter fingerskruerne (fig.1)
- Flyt stelkabel fra minus til plus (fig. 2). 5.
- 6. Slut maskinen til lysnettet.

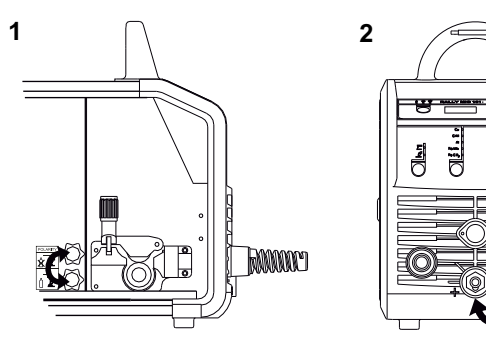

Ændring af polaritet

## Justering af trådbremse

Bremsen justeres så stramt, at trådrullen standser, inden svejsetråden kører ud over kanten på rullen. Bremsekraften er afhængig af vægten på trådrullen og trådhastigheden.

Justering:

Juster trådbremsen ved at spænde eller løsne låsemøtrikken på trådnavets aksel.

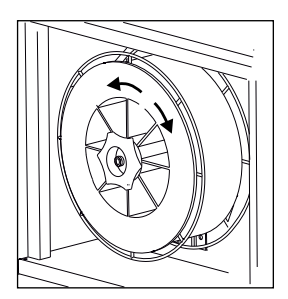

# Tænd, tryk, svejs

## Indstilling af svejseprogram.

- Tænd svejsemaskinen på hovedafbryderen (2)
- Vælg proces

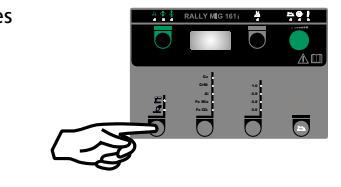

- Vælg materialetype og tråddiameter
- Indstil én af følgende parametre; svejsestrøm, trådhastighed eller materialetykkelse
- Trim evt. lysbuelængden
- Indstil sekundære parametre.

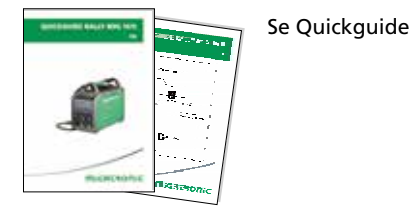

Maskinen er nu klar til at svejse

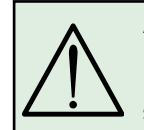

ADVARSEL Når der trykkes på svejseslangens kontakt/tast er der spænding på svejsetråden

# Software indlæsning

- Indsæt SD-kortet (<2 GB) i slidsen i maskinens højre side.
- Tænd maskinen.
- Displayet blinker kortvarigt med tre streaer.
- Vent indtil maskinens display viser den indstillede strøm.
- Sluk maskinen og tag SD-kortet ud
- Maskinen er nu klar til brug.

Hvis kontrolboksen udskiftes, er det nødvendigt at lægge software ind i den nye boks igen ved hjælp af et SD kort.

Softwaren kan downloades fra www.migatronic.com

# **Specielle funktioner**

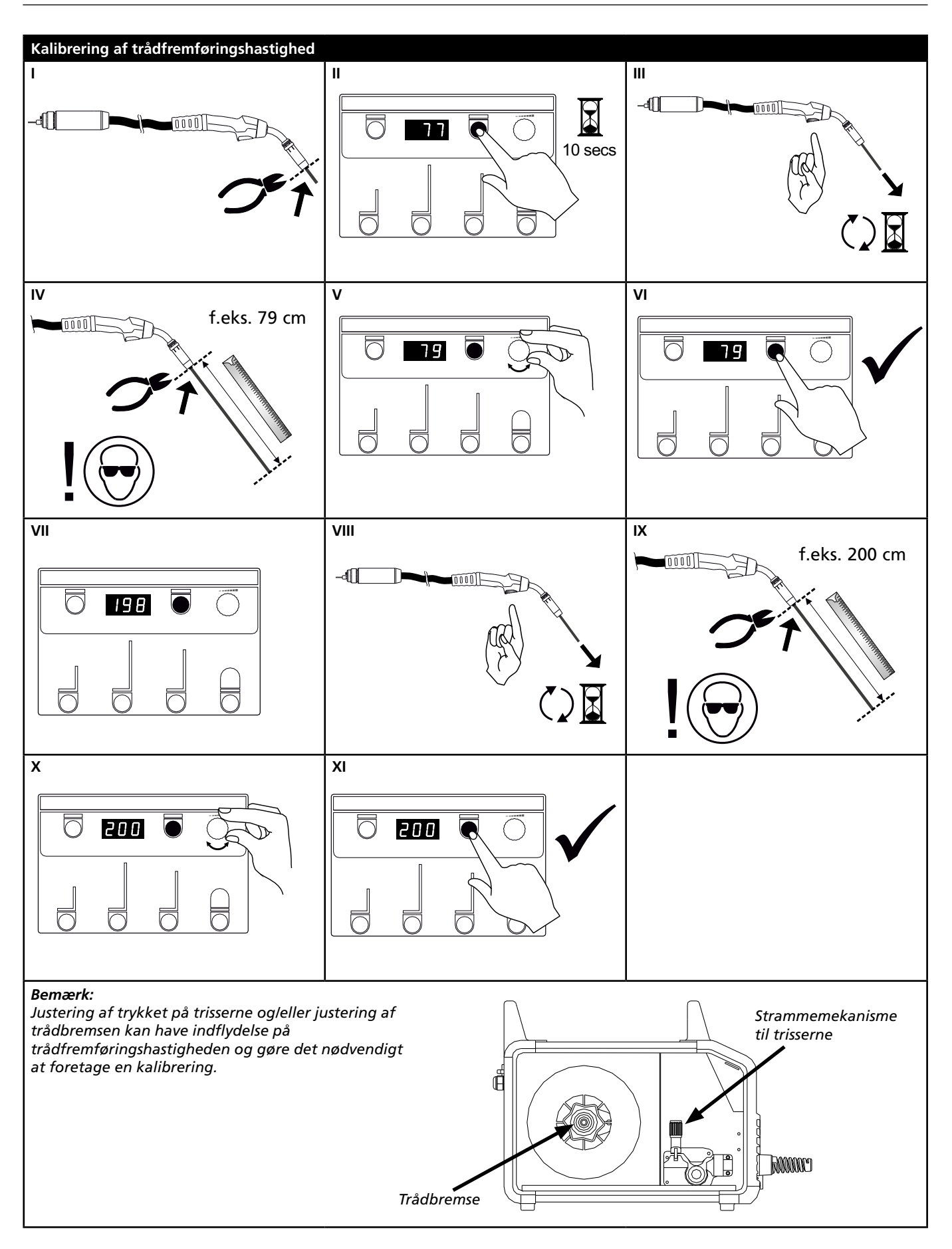

# **Fejlfinding og udbedring**

| Fejlkode                                       | Årsag og udbedring                                                                                                    |
|------------------------------------------------|----------------------------------------------------------------------------------------------------|
| E20-00<br>E20-02<br>E21-00<br>E21-06<br>E21-08 | Der er ingen software i kontrolboksen<br>Download software til SD kortet, sæt SD kortet i boksen og tænd<br>maskinen. Udskift evt. SD kortet.                                                         |
| E20-01<br>E21-01                               | <u>SD kortet er ikke formateret</u><br>Formater SD kortet i en PC som FAT og download software til SD kortet.<br>Udskift evt. SD kortet.                                                              |
| E20-03<br>E21-02                               | <u>SD kortet har flere filer med samme navn</u><br>Slet SD kortet og download software igen.                                                                                                    |
| E20-04                                         | Kontrolboksen har forsøgt at indlæse flere data end den kan have i<br>hukommelsen<br>Indlæs SD kortet igen eller udskift SD kortet (<2 GB).<br>Tilkald MIGATRONIC Service, hvis problemet ikke løses. |
| E20-05<br>E20-06<br>E21-03                     | Software på SD kortet er låst til en anden type kontrolboks<br>Anvend et SD kort med software som passer til din type kontrolboks.                                                                    |
| E20-07                                         | Den interne kopibeskyttelse tillader ikke adgang til mikroprocessoren<br>Indlæs SD kortet i maskinen igen eller tilkald MIGATRONIC Service.                                                           |
| E20-08<br>E20-09<br>E21-05                     | Kontrolboksen er defekt<br>Tilkald MIGATRONIC Service.                                                                                                    |
| E20-10<br>E21-07                               | <u>Den indlæste fil er fejlbehæftet</u><br>Indlæs SD kortet igen eller udskift SD kortet.                                                                                                    |
| E21-04                                         | Den indlæste svejseprogrampakke passer ikke til kontrolboksen<br>Anvend et SD kort med software som passer til din kontrolboks.                                                                       |

# Fejlsymboler

RALLY MIG har et avanceret selvbeskyttelsessystem indbygget. Ved fejl lukker maskinen automatisk for gastilførslen, afbryder svejsestrømmen og stopper trådfremførslen. Fejltilstande i maskinen vises med symboler og fejlkoder.

# Temperaturfejl

ŧ Overophedningsindikatoren lyser, hvis svejsningen er blev afbrudt på grund af overophedning af maskinen. Lad maskinen være tændt, indtil den er afkølet af den indbyggede blæser.

# Udvalgte fejlkoder

| E 1 1-20 |   |      |
|----------|---|------|
|          | Ε | 1-20 |

**Strømmanningsrepr** Strømsensoren er måske defekt og skal udskiftes, eller stikket har ingen forbindelse.

Strømmålingsfejl

# Temperaturfejl

EII-27 Powermodulet er overophedet. Lad maskinen køle af og tjek, at køleprofiler er rene. Tjek at blæseren fungerer korrekt.

# Tekniske data

| STRØMKILDE                       | RALLYMIG 161i                                      |
|----------------------------------|----------------------------------------------------|
| Netspænding ±15% (50Hz-60Hz), V  | 1x230                                              |
| Minimum generatorstørrelse, kVA  | 6,5                                                |
| Netsikring, A                    | 16                                                 |
| Netstrøm, effektiv, A            | 13,0                                               |
| Netstrøm, max., A                | 22,9                                               |
| Effekt, (100%), kVA              | 2,4                                                |
| Effekt max., kVA                 | 4,4                                                |
| Effekt tomgang, W                | 30                                                 |
| Virkningsgrad                    | 0,8                                                |
| Power faktor                     | 0,99                                               |
| Strømområde, A                   | 20-160                                             |
| Intermittens, 100% 20°C, A       | 135                                                |
| Intermittens, 60% 20°C, A        | 145                                                |
| Intermittens, 40% 20°C, A        | 160                                                |
| Intermittens, 100% 40°C, A/V     | 100/24,0                                           |
| Intermittens, 60% 40°C, A/V      | 115/24,6                                           |
| Intermittens, maks. 40°C, A/%/V  | 160/25/26,4                                        |
| Tomgangsspænding, V              | 90                                                 |
| <sup>1)</sup> Anvendelsesklasse  | S/CE/CCC                                           |
| <sup>2)</sup> Beskyttelsesklasse | IP23S                                              |
| Normer                           | EN/IEC60974-1,<br>EN/IEC60974-5,<br>EN/IEC60974-10 |
| Dimensioner (HxBxL), mm          | 370x230x450                                        |
| Vægt, kg                         | 13                                                 |

| EU-OVERENSSTEMMELSESERKLÆRING                                               |                                                                       |  |  |
|-----------------------------------------------------------------------------|-----------------------------------------------------------------------|--|--|
|                                                                             | MIGATRONIC A/S<br>Aggersundvej 33<br>9690 Fjerritslev<br>Danmark      |  |  |
| erklærer, at nedennævnte maskine<br>Type: RALLYMIG 161i                     |                                                                       |  |  |
| er i overensste<br>direktiverne                                             | mmelse med bestemmelserne i<br>2014/35/EU<br>2014/30/EU<br>2011/65/EU |  |  |
| Europæiske<br>standarder:                                                   | EN/IEC60974-1<br>EN/IEC60974-5<br>EN/IEC60974-10 (Class A)            |  |  |
| Udfærdiget i Fjerritslev 17.05.2017<br>Jugged<br>Niels Jørn Jakobsen<br>CEO |                                                                       |  |  |

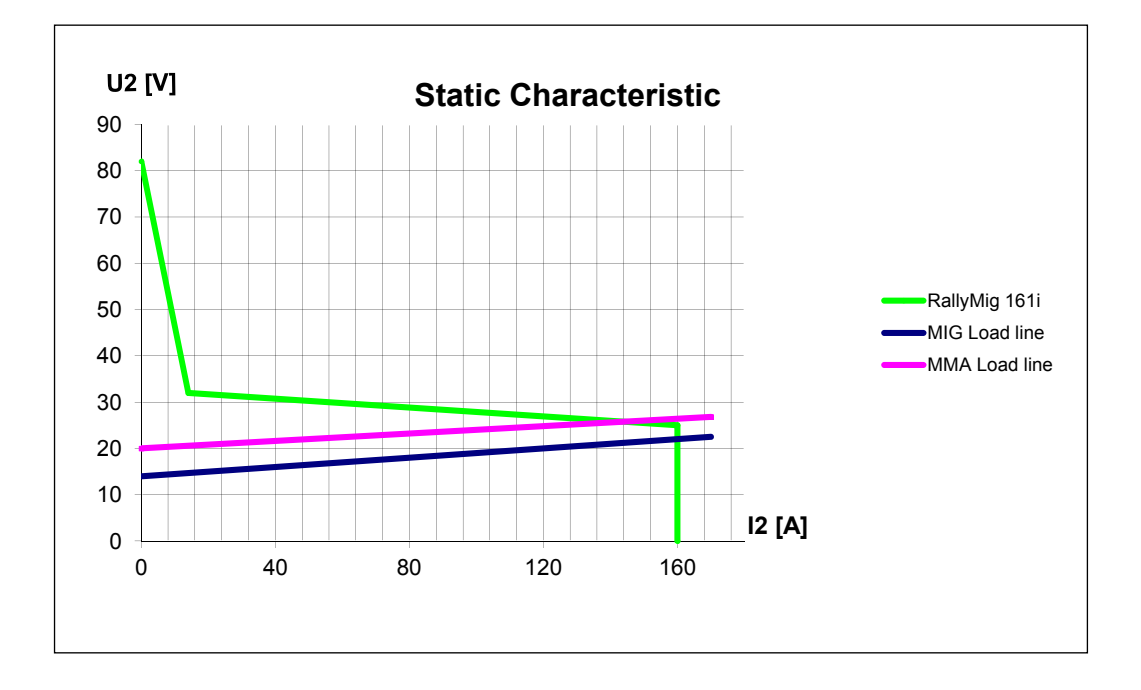

1) S Maskiner opfylder de krav der stilles under anvendelse i områder med forøget risiko for elektrisk chok

2) Maskinen må anvendes udendørs, idet den opfylder kravene til beskyttelsesklasse IP23S

# **Connection and operation**

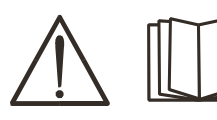

# Warning

Read warning notice and instruction manual carefully prior to initial operation and save the information for later use.

# **Permissible installation**

## **Mains connection**

Connect the machine to the correct mains supply. Please read the type plate  $(U_1)$  on the rear side of the machine.

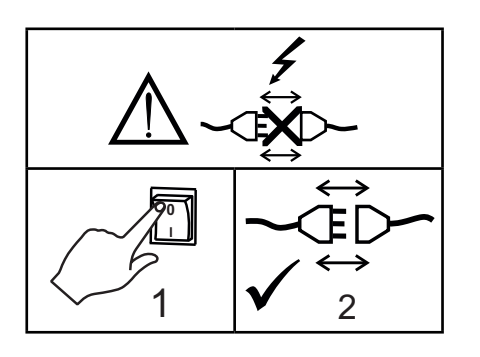

# Connection of shielding gas

Connect the gas hose, which branches off from the back panel of the welding machine (3), to a gas supply with pressure regulator (0-8 bar). (Note: Some types of pressure regulators require an output pressure of more than 2 bar to function optimally).

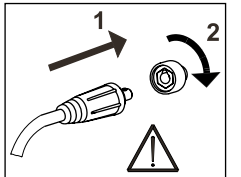

# Important!

In order to avoid destruction of plugs and cables, good electric contact is required when connecting earth cables and welding hoses to the machine.

# Adjustment of wire drive rolls

The wire brake must ensure that the wire reel brakes sufficiently before the welding wire runs over the edge of the reel. The brake force is dependent on the weight of the wire reel and wire feed speed.

## Adjustment:

 Adjust the wire brake by fastening or loosening the self-locking nut on the axle of the wire hub.

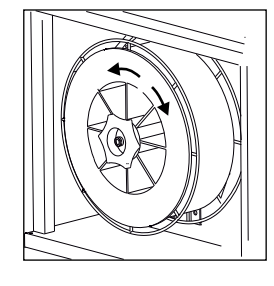

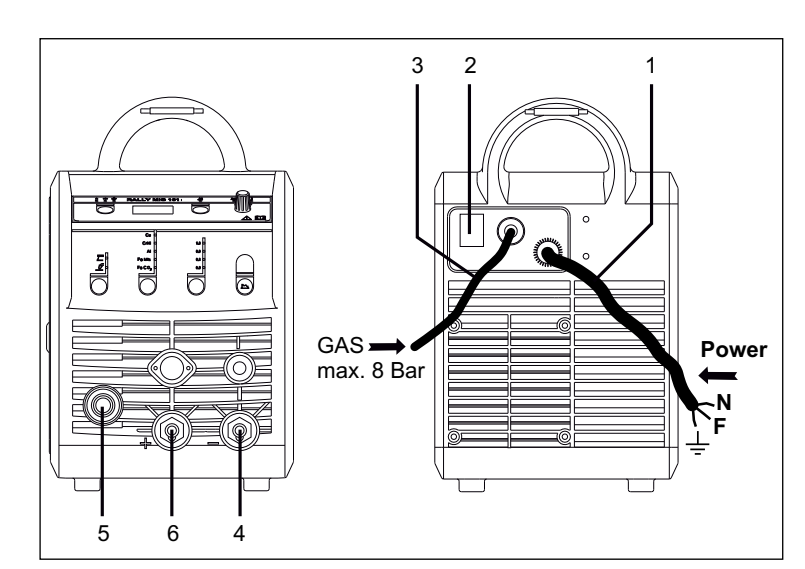

- 1. Mains connection
- 2. Power switch
- 3. Connection of shielding gas
- 4. Connection of earth clamp or electrode holder/TIG torch
- 5. Connection of welding hose
- 6. Connection of earth clamp or electrode holder

# Torch adjustment (Dialog torch)

The current size can be adjusted both from the machine and the welding torch if a welding hose with Dialog torch is in use. The torch adjustment is passive without Dialog torch.

# Connection of electrode holder for MMA

The electrode holder and earth cable are connected to plus connection (6) and minus connection (4). Observe the instructions from the electrode supplier when selecting polarity.

# Installing the TIG torch

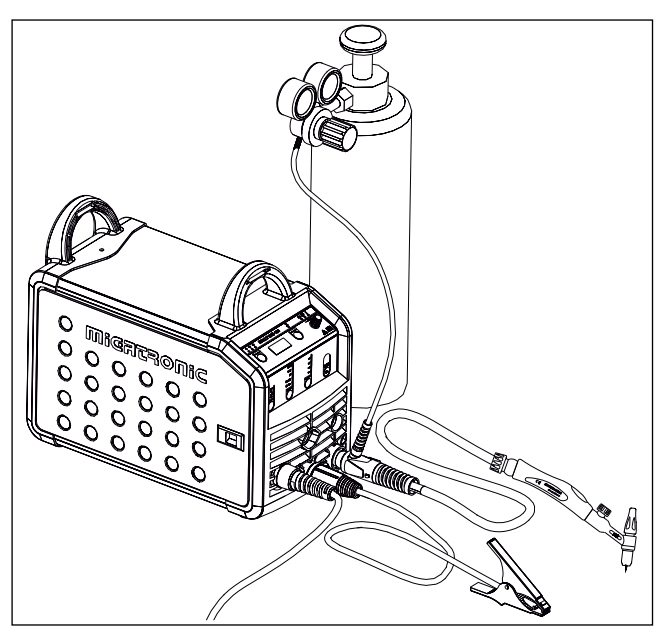

# **Connection and operation**

Change of wire liner Welding in aluminium and MIG brazing requires a special teflon liner.

Use article no. 81100137 to order kit for aluminium and MIG brazing in 1.0 mm wire with wire liner and inlet guide.

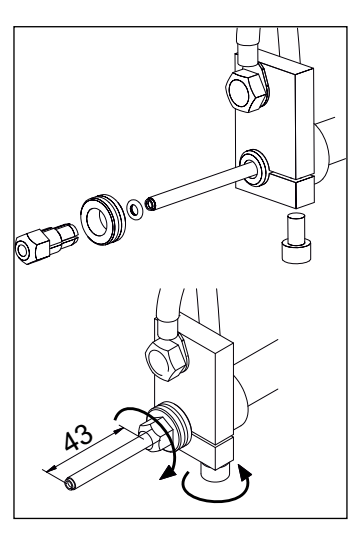

# Wire drive rolls

The welding machine is supplied with turnable wire drive rolls with V-groove.

For aluminium welding and MIG brazing, we recommend U-groove/ article no. 82046232.

# Selecting welding polarity

Polarity reversal is recommended for certain types of welding wire, in particular Innershield welding wire. For recommended polarity, please refer to the welding wire packaging.

Change of polarity:

- 1. Disconnect the machine from the mains supply.
- 2. Dismount the milled nuts at the poles (fig. 1).
- 3. Reverse the cables (fig. 1).
- 4. Mount the milled nuts (fig. 1).
- 5. Exchange earth cable from minus to plus (fig. 2).
- 6. Connect the machine to the mains supply.

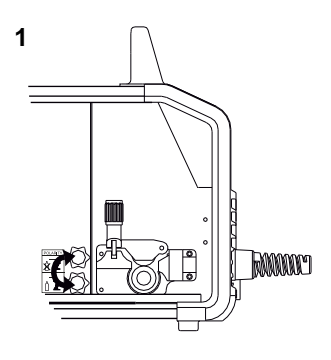

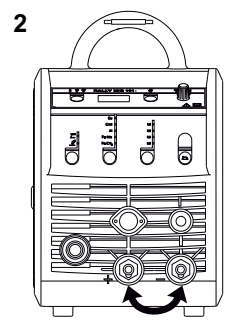

Change of polarity

#### starts by pressing the green key pad and simultaneously triggering the torch trigger. Wire inching continues even though the

Inching

not stop until the torch trigger has been released again.

# Switch on, press, weld

The function is used for wire inching

e.g. after change of wire. Wire inching

green key pad has been released. It does

# Welding program setting

- Switch on the welding machine on the main switch (2)
- Select process

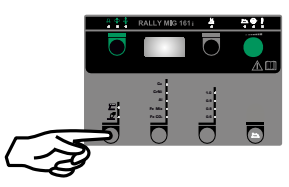

- Select type of material and wire diameter
- Set one of the following parameters: welding current, wire feed speed or thickness of material
- Trim the arc length, if required
- Adjust secondary parameters.

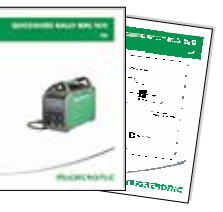

Please read your quickguide

The machine is now ready to weld

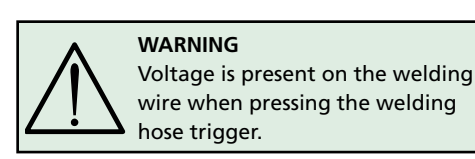

# Software reading

- Insert the SD-card (<2 GB) in the slide in the right side of the machine.
- Turn on the machine.
- The display flashes shortly with three lines.
- Wait until the set current is displayed.
- Turn off the machine and remove the SD card.
- The machine is now ready for use.

It is necessary to read software inside the new control unit by means of a SD card, if the control unit has been exchanged.

The software can be downloaded from www.migatronic.com

# **Special functions**

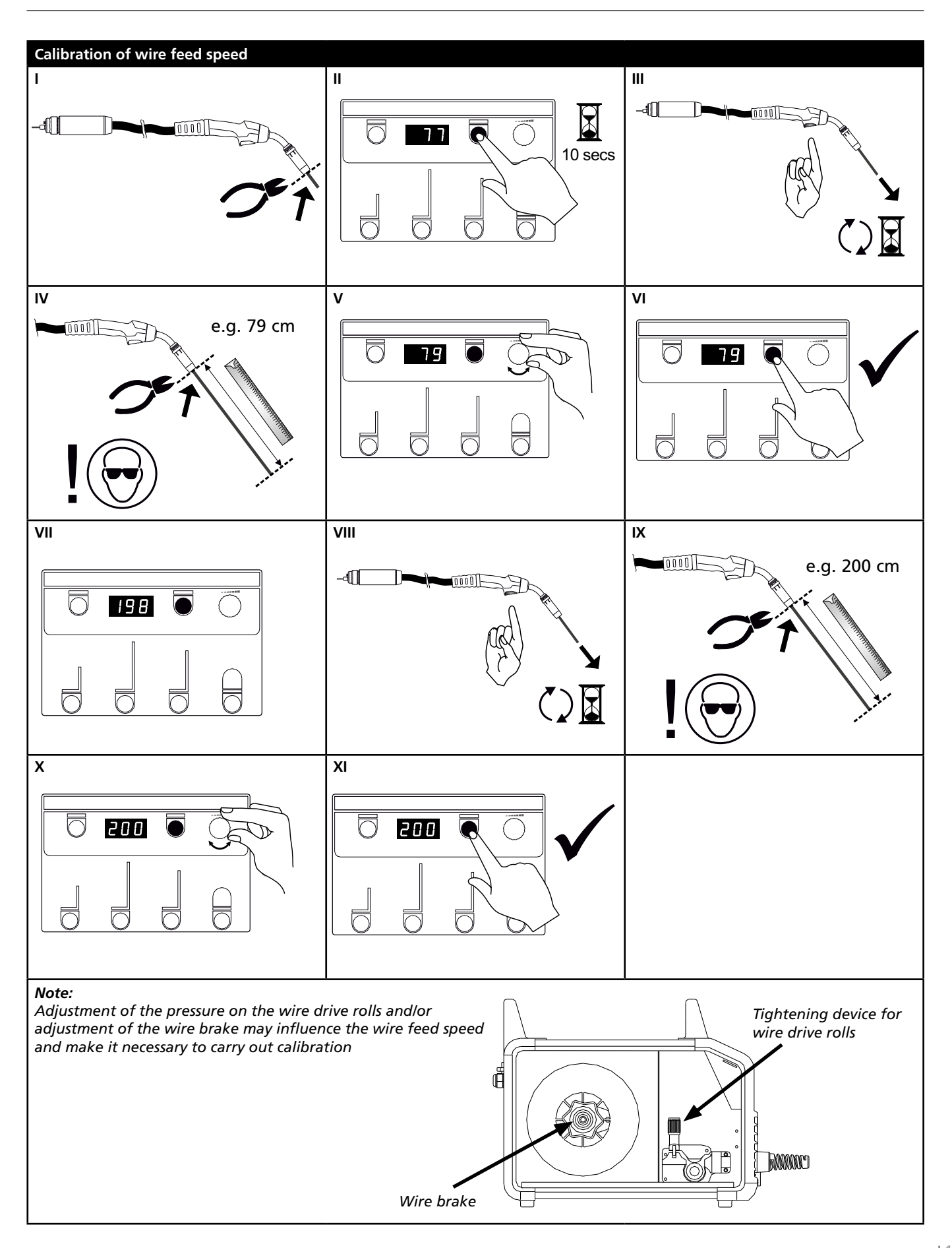

# **Troubleshooting and solution**

| Error code                                     | Cause and solution                                                                                                    |
|------------------------------------------------|----------------------------------------------------------------------------------------------------|
| E20-00<br>E20-02<br>E21-00<br>E21-06<br>E21-08 | There is no software present in the control unit<br>Download software to the SD card, insert the SD card in the control<br>unit and turn on the machine.<br>Replace the SD card if necessary.               |
| E20-01<br>E21-01                               | The SD card is not formatted<br>The SD card must be formatted in a PC as FAT and download software<br>to the SD card. Replace the SD card if necessary.                                                     |
| E20-03<br>E21-02                               | The SD card has more files of the same name<br>Delete files on the SD card and reload software.                                                                                                    |
| E20-04                                         | The control unit has tried to read more data than is accessible in the memory<br>Insert the SD card again or replace the SD card (<2 GB).<br>Contact MIGATRONIC Service if this does not solve the problem. |
| E20-05<br>E20-06<br>E21-03                     | Software on the SD card is locked for another type of control unit<br>Use a SD card with software that matches your control unit                                                                            |
| E20-07                                         | <u>The internal copy protection does not allow access to the micro-</u><br><u>processor</u><br>Insert the SD card in the machine again or contact MIGATRONIC Service                                        |
| E20-08<br>E20-09<br>E21-05                     | The control unit is defective<br>Contact MIGATRONIC Service                                                                                                    |
| E20-10<br>E21-07                               | The loaded file has an error<br>Insert the SD card in the machine again or replace the SD card                                                                                                    |
| E21-04                                         | The welding program package does not match this control unit<br>Use a SD card with software that matches your control unit.                                                                                 |

# **Fault symbols**

RALLY MIG has a sophisticated built-in selfprotection system. The machine automatically stops the gas supply, interrupts the welding current and stops the wire feeding in case of an error.

Errors are indicated by symbols and error codes.

# Temperature error

ŧ The indicator flashes, when the power source is overheated.

Leave the machine on until the built-in fan has cooled it down.

# **Selected error codes**

| <b>_</b> |   |    | 70 |
|----------|---|----|----|
| E        | 1 | 1- | ĽL |
| <u> </u> | _ |    |    |

Current measurement error The current sensor may be defective and need replacing, or the plug is unconnected.

| Ε | I | 1- | 2 | 1 |
|---|---|----|---|---|
|   |   |    |   |   |

Temperature error Temperature end. The power module is overheated.

Allow the machine to cool and check that cooling profiles are clean. Check that the fan is functional.

# **Technical data**

| Power source                        | RALLYMIG 161i                                      |
|-------------------------------------|----------------------------------------------------|
| Mains voltage ±15% (50Hz-60Hz), V   | 1x230                                              |
| Minimum generator size, kVA         | 6.5                                                |
| Fuse, A                             | 16                                                 |
| Mains current effective, A          | 13.0                                               |
| Mains current max., A               | 22.9                                               |
| Power (100%), kVA                   | 2.4                                                |
| Power max., kVA                     | 4.4                                                |
| Open circuit power, W               | 30                                                 |
| Efficiency                          | 0.8                                                |
| Power faktor                        | 0.99                                               |
| Current range, A                    | 20-160                                             |
| Duty cycle, 100% at 20°C, A         | 135                                                |
| Duty cycle, 60% at 20°C, A          | 145                                                |
| Duty cycle, 40% at 20°C, A          | 160                                                |
| Duty cycle, 100% at 40°C, A/V       | 100/24.0                                           |
| Duty cycle, 60% at 40°C, A/V        | 115/24.6                                           |
| Duty cycle, max. at 40°C, A/%/V     | 160/25/26.4                                        |
| Open circuit voltage, V             | 90                                                 |
| <sup>1)</sup> Sphere of application | S/CE/CCC                                           |
| <sup>2)</sup> Protection class      | IP23S                                              |
| Norm                                | EN/IEC60974-1.<br>EN/IEC60974-5.<br>EN/IEC60974-10 |
| Dimensions (HxWxL), mm              | 370x230x450                                        |
| Weight, kg                          | 13                                                 |

| EC DECLARATION OF CONFORMITY                                           |                                                            |  |  |
|------------------------------------------------------------------------|------------------------------------------------------------|--|--|
| MIGATRONIC A/S<br>Aggersundvej 33<br>9690 Fjerritslev<br>Denmark       |                                                            |  |  |
| hereby declare that our machine as stated below<br>Type: RALLYMIG 161i |                                                            |  |  |
| conforms to directives                                                 | 2014/35/EU<br>2014/30/EU<br>2011/65/EU                     |  |  |
| European standards:                                                    | EN/IEC60974-1<br>EN/IEC60974-5<br>EN/IEC60974-10 (Class A) |  |  |
| Issued in Fjerritslev 17.05.2017                                       |                                                            |  |  |
| Niels Jørn Jakobsen<br>CEO                                             |                                                            |  |  |

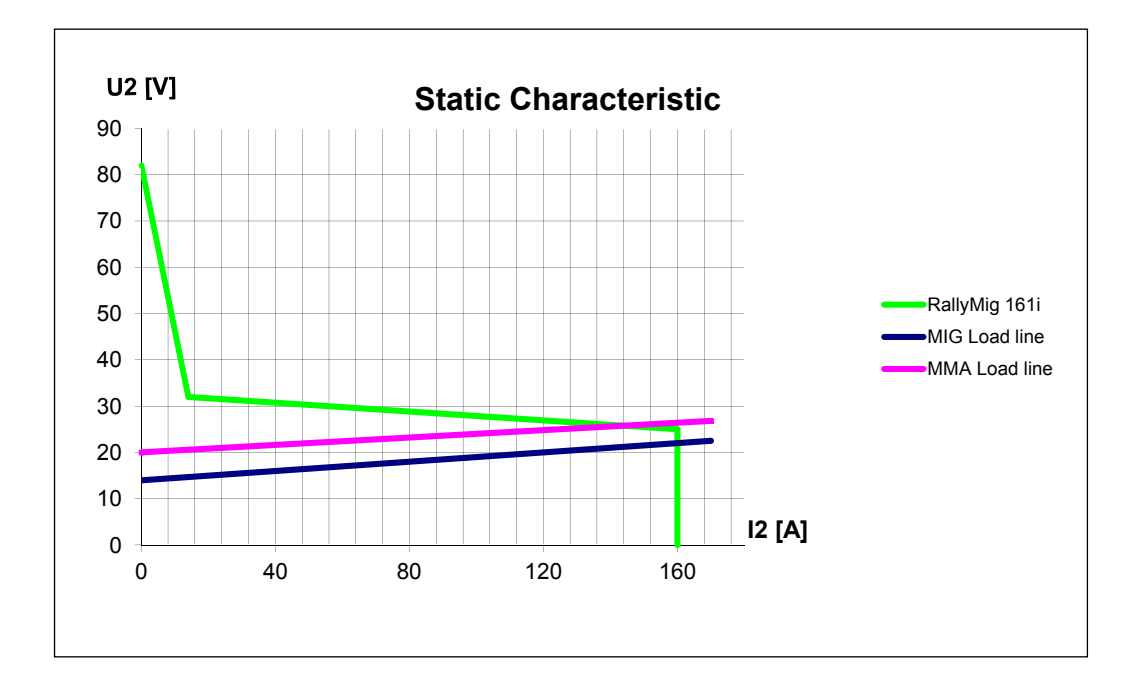

1) S This machine meets the demand made for machines which are to operate in areas with increased hazard of electric chocks

2) Equipment marked IP23S is designed for indoor and outdoor applications

# Anschluss und Inbetriebnahme

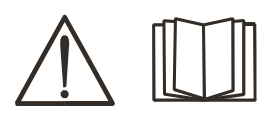

## Warnung

Lesen Sie die Warnhinweise und Betriebsanleitung sorgfältig vor der Inbetriebnahme und speichern Sie die Information für den späteren Gebrauch.

# Installation

## Netzanschluss

Die Maschine soll an eine Netzspannung angekuppelt werden, die mit den Angaben auf dem Typenschild  $(U_1)$  hinter die Maschine übereinstimmt.

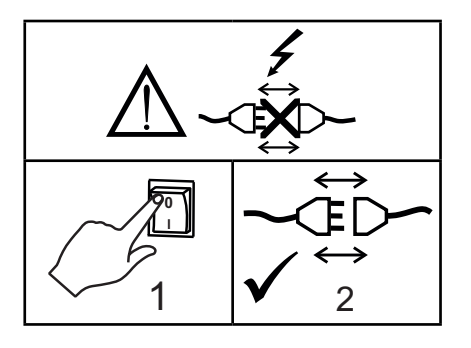

## Schutzgasanschluss

Den Gasschlauch an der Rückseite der Maschine (3) an eine Gasversorgung mit Druckregler (0-8 bar) anschließen. (NB! Einige Druckreglertypen fordern einen hoheren Ausgangsdruck als 2 bar um optimal zu funktionieren).

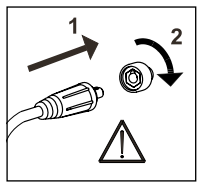

# Wichtig!

Achten Sie auf festen Sitz der Anschlüsse von Massekabel und Schweißschlauch. Die Stecker und Kabel können sonst beschädigt werden.

# Anschluss des Elektrodenhalters für MMA

Elektrodenhalter und Massekabel werden an Pluspol (6) und Minuspol (4) angeschlossen. Die zu wählende Polarität ist von den zu verwendenden Elektroden abhängig und wird gemäß den Herstellerangaben (siehe Elektrodeverpackung) gewählt.

## Justierung der Drahtbremse

Die Bremse wird so fest eingestellt, daß die Drahtrolle stoppt, ehe der Schweißdraht über den Rand läuft.

Die Bremsekraft ist vom Gewicht der Drahtrolle und der Drahtfördergeschwindigkeit abhängig. Justierung:

• Die Drahtbremse kann durch Festspannen oder Lockern der Gegenmutter auf die Achse der Drahtnabe justiert werden.

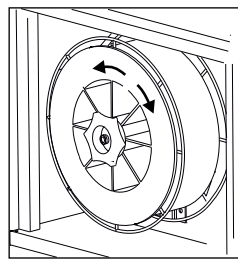

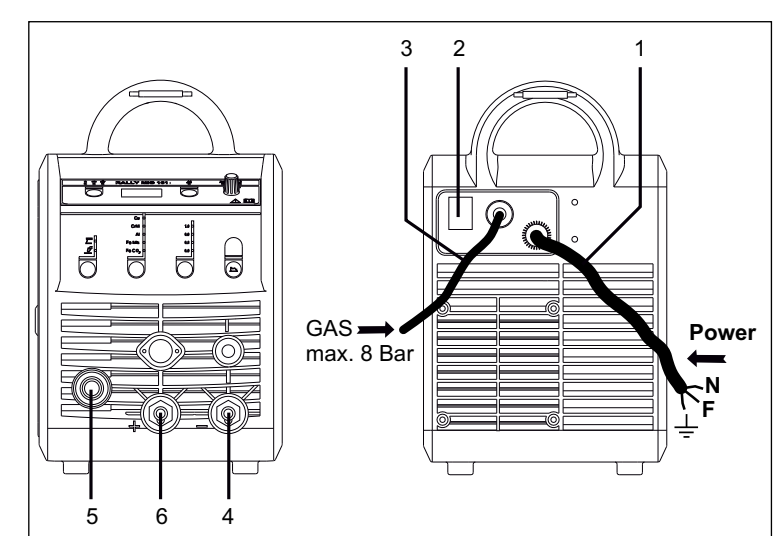

- 1. Netzanschluss
- 2. Ein- und Ausschalter
- 3. Schutzgasanschluss
- 4. Anschluß für Masseklemme oder Elektrodenhalter/WIG Schweißbrenner
- 5. Anschluß Schweißschlauch
- 6. Anschluß für Masseklemme oder Elektrodenhalter

# Brennerregulierung (Dialog brenner)

Wenn ein Schweißschlauch mit Dialog Brenner angewendet wird, kann die Stromstärke sowohl von der Maschine als auch dem Dialog Brenner eingestellt werden. Die Brennerregulierung ist passiv ohne Dialog Brenner.

# Montage des WIG-Brenners

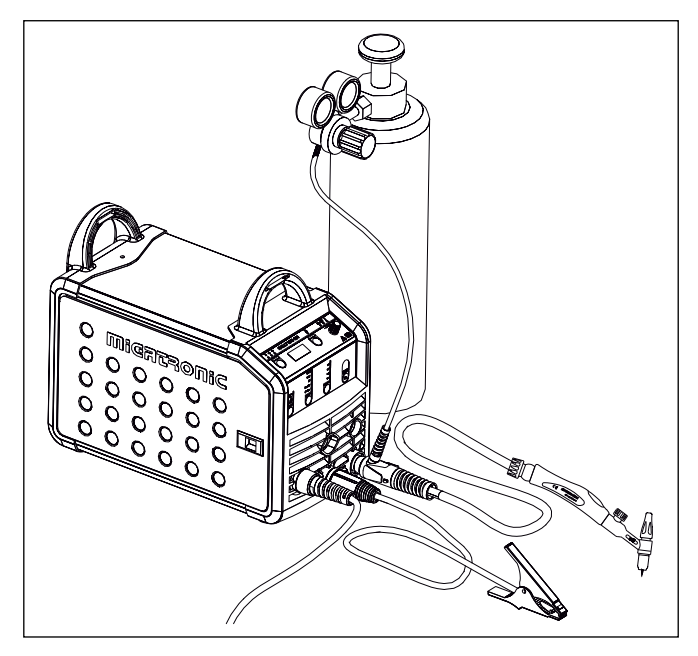

# Anschluss und Inbetriebnahme

## Wechsel

des Drahtführers Beim Aluminiumschweißen und MIG-Löten muss eine besondere Teflon-Drahtführungsspirale eingesetzt werden.

Kit für Aluminium und MIG-Löten in 1,0 mm Draht mit Drahtführungsspirale und Drahteinlauf ist unter Artikel-Nr. 81100137 bestellbar.

# 

# Drahtrollen

Die Schweißmaschine wird mit drehbaren Drahtrollen mit V-Spur geliefert.

Zum Aluminiumschweißen und MIG-Löten empfiehlt sich U-Spur/ Artikel-Nr. 82046232.

# Wahl der Schweißpolarität

Für eigenen Schweißdrahttypen empfehlen wir, daß Sie Schweißpolarität wechseln. Dies gilt insbesondere für Innershield Schweißdraht. Bitte kontrollieren sie die empfehlende Polarität auf die Schweißdrahtpackung.

Änderung der Polarität:

- 1. Die Maschine muß von der Netzversorgung unterbrochen werden.
- 2. Die Rändelschrauben müssen abmontiert werden. (Fig. 1)
- 3. Die Kabel müssen umgewechselt werden (Fig. 1)
- 4. Die Rändelschrauben müssen montiert werden (Fig. 1)
- 5. Das Massekabel von Minus bis Plus wechseln (Fig. 2)
- 6. Die Maschine wird an der Netzversorgung angeschlossen.

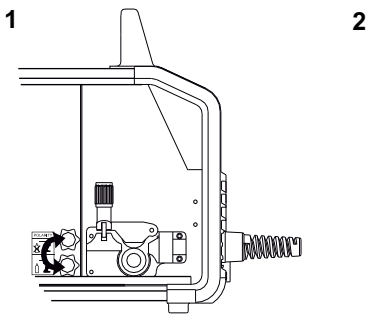

Änderung der Polarität

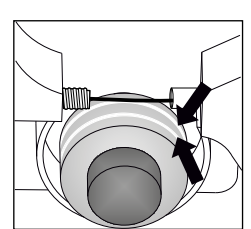

#### Stromloser Drahteinlauf

Die Funktion wird zum stromlosen Einfädeln des Drahtes ins Schlauchpaket aktiviert. Wenn die grüne Taste festgehalten wird während der Brennertaste gedrückt wird, wird Draht gefördert. Die Drahtvorführung setzt fort, obwohl die grüne Taste los-

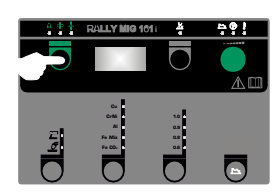

gelassen wird und stopt erst, wenn die Brennertaste losgelassen wird.

# Einschalten, Drücken, Schweißen

# Einstellung des Schweißprograms

- Die Schweißmaschine auf den Hauptschalter (2) einschalten
- Schweißverfahren wählen

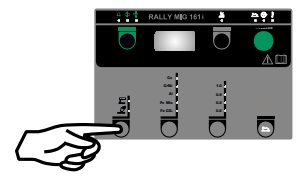

- Materialart und Drahtdurchmesser wählen
- Einen der folgenden Parameter einstellen: Schweißstrom, Drahtfördergeschwindigkeit oder Materialdicke
- Lichtbogenlänge trimmen, falls erforderlich
- Sekundäre Parameter einstellen.

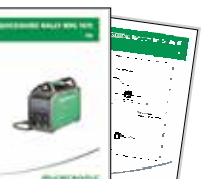

Bitte Ihre Quickguide durchlesen

Die Maschine ist jetzt schweißbereit

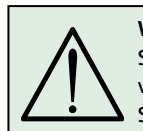

WARNUNG

Spannung ist auf dem Schweißdraht vorhanden, wenn die Taste des Schweißschlauchs gedrückt wird.

# Software Einlesen

- Die SD-Karte (<2 GB) wird in die Schlitze in der rechten Seite der Maschine eingesetzt.
- Die Maschine ist dann eingeschaltet.
- Das Display blinkt kurz mit 3 Strichen.
- Bitte warten bis das Display den eingestellten Strom zeigt.
- Die maschine muss wieder aufgeschaltet und die SD Karte entfernt werden.
- Die Maschine ist jetzt gebrauchsfertig.

Wenn die Kontrolleinheit ausgewechselt wird, ist es notwendig Software in der neuen Einheit durch Anwendung einer SD Karte einzulegen Software kann auf <u>www.migatronic.com</u> eingelest werden.

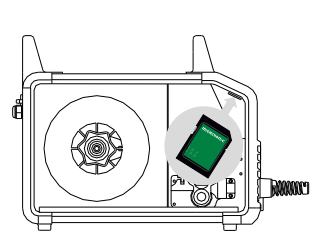

# Sonderfunktionen

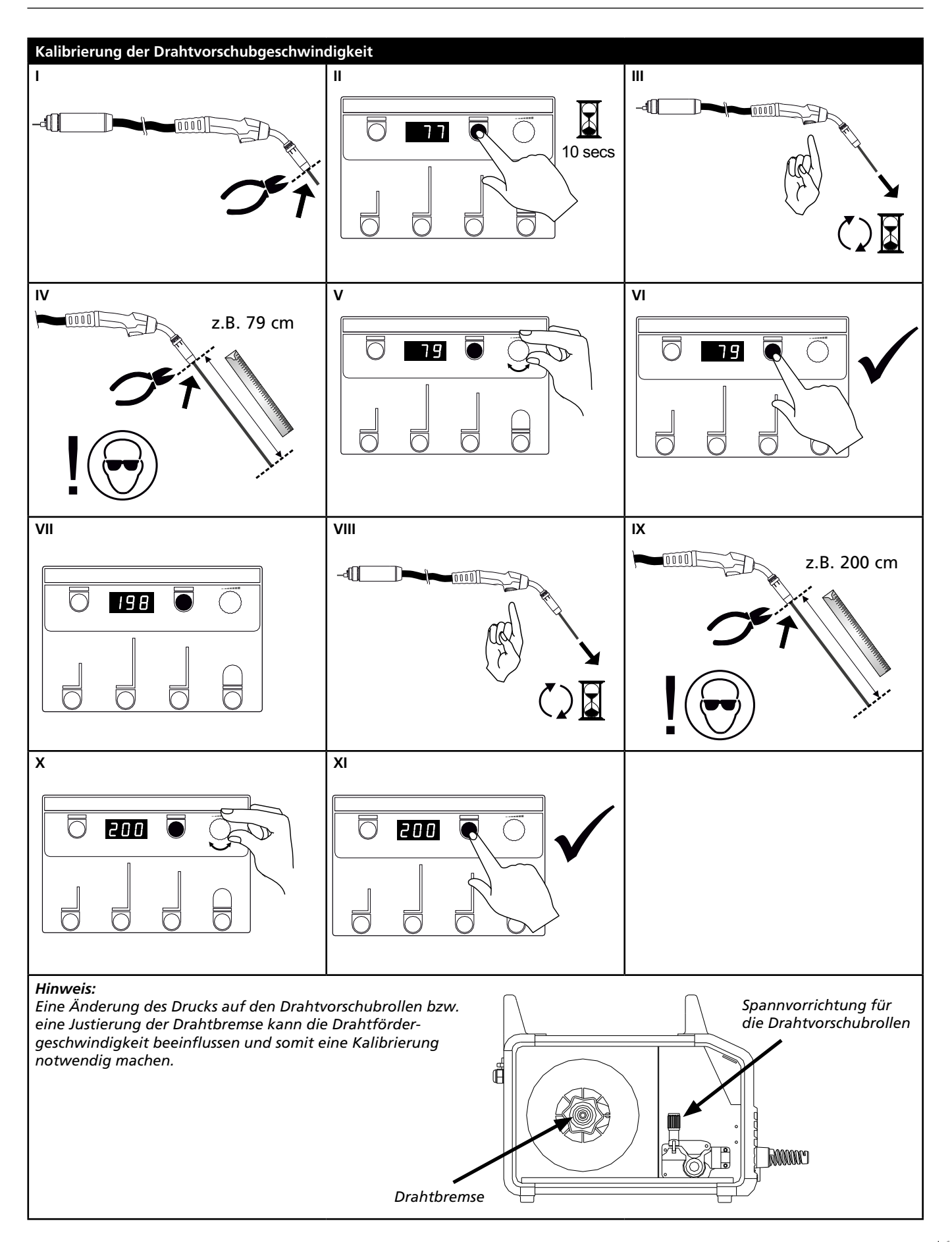

# **Fehlersuche und Ausbesserung**

| Fehler-<br>kodes                               | Ursache und Ausbesserung                                                                                                    |
|------------------------------------------------|----------------------------------------------------------------------------------------------------|
| E20-00<br>E20-02<br>E21-00<br>E21-06<br>E21-08 | Es gibt keine Software in der Kontrolleinheit<br>Software auf die SD-Karte herunterladen, die SD-Karte in die Kontroll-<br>einheit einsetzten und die Maschine einschalten.<br>Die SD-Karte eventuell austauschen.         |
| E20-01<br>E21-01                               | Die SD-Karte ist nicht formatiert<br>Die SD-Karte in einem PC als FAT formatieren und die Software auf die<br>SD-Karte herunterladen. Die SD-Karte eventuell austauschen.                                                  |
| E20-03<br>E21-02                               | <u>Die SD-Karte hat mehrere Dateien mit demselben Namen</u><br>Die SD-Karte leeren und die Software wieder herunterladen.                                                                                                  |
| E20-04                                         | Die Kontrolleinheit hat versucht mehr Daten einzulesen als gespeichert<br>werden können<br>Die SD-Karte (<2 GB) wieder einlesen oder austauschen.<br>Migatronic Kundenservice anrufen, wenn das Problem weiterhin besteht. |
| E20-05<br>E20-06<br>E21-03                     | Die Software auf der SD-Karte ist für einen anderen Typ Kontrolleinheit<br>geschlossen<br>Eine SD-Karte anwenden, deren Software zu Ihrer Kontrolleinheit passt.                                                           |
| E20-07                                         | Der interne Kopieschutz erlaubt keinen Zutritt zum Mikroprozessor<br>Die SD-Karte wieder einlesen oder Migatronic Kundenservice anrufen.                                                                                   |
| E20-08<br>E20-09<br>E21-05                     | Die Kontrolleinheit ist defekt<br>Migatronic Kundenservice anrufen.                                                                                                    |
| E20-10<br>E21-07                               | <u>Die eingelesene Datei ist fehlerhaft</u><br>Die SD-Karte wieder einlesen oder austauschen.                                                                                                    |
| E21-04                                         | Das eingelesene Schweißprogrampaket passt nicht zur Kontrolleinheit<br>Eine SD-Karte anwenden, deren Software zu Ihrer Kontrolleinheit passt.                                                                              |

# **Fehlersymbole**

RALLY MIG hat ein fortschrittliches Selbstschutzsystem. Die Maschine automatisch stoppt die Gaszufuhr, unterbricht den Schweißstrom und stoppt die Drahtzuführung, wenn ein Fehler entsteht.

Fehlerzustände in der Maschine werden mit Symbolen und Fehlerkodes gezeigt.

# Temperaturfehler

ŧ Die Überhitzungsanzeige leuchtet auf, wenn der Schweißbetrieb wegen einer Überhitzung der Anlage unterbrochen wurde. Lassen Sie bitte die Maschine eingeschaltet, bis

der eingebaute Lüfter sie genug abgekühlt hat.

# Ausgewählte Fehlerkodes

# Strommessfehler

E I I-20 Der Stromsensor ist vielleicht fehlerhaft und muss ausgetauscht werden, oder der Stecker ist nicht angeschlossen.

**E I I-27 Temperaturfehler** Das Powermodul ist überhitzt. Die Maschine kühlen lassen und sicherstellen, dass die Kühlprofile sauber sind. Überprüfen dass der Lüfter funktionsfähig ist.

# **Technische Daten**

| STROMQUELLE                        | RALLYMIG 161i                                      |
|------------------------------------|----------------------------------------------------|
| Netzspannung ±15% (50Hz-60Hz), V   | 1x230                                              |
| Mindestgröße des Generators, kVA   | 6,5                                                |
| Sicherung, A                       | 16                                                 |
| Effektiver Netzstrom, A            | 13,0                                               |
| Max. Netzstrom, A                  | 22,9                                               |
| Leistung (100%), kVA               | 2,4                                                |
| Leistung max., kVA                 | 4,4                                                |
| Leerlaufleistung, W                | 30                                                 |
| Wirkungsgrad                       | 0,8                                                |
| Leistungsfaktor                    | 0,99                                               |
| Strombereich, A                    | 20-160                                             |
| Zulässige ED, 100% bei 20°C, A     | 135                                                |
| Zulässige ED, 60% bei 20°C, A      | 145                                                |
| Zulässige ED, 40% bei 20°C, A      | 160                                                |
| Zulässige ED, 100% bei 40°C, A/V   | 100/24,0                                           |
| Zulässige ED, 60% bei 40°C, A/V    | 115/24,6                                           |
| Zulässige ED, max. bei 40°C, A/%/V | 160/25/26,4                                        |
| Leerlaufspannung, V                | 90                                                 |
| <sup>1)</sup> Anwendungsklasse     | S/CE/CCC                                           |
| <sup>2)</sup> Schutzklasse         | IP23S                                              |
| Norm                               | EN/IEC60974-1,<br>EN/IEC60974-5,<br>EN/IEC60974-10 |
| Masse (HxBxL), mm                  | 370x230x450                                        |
| Gewicht, kg                        | 13                                                 |

| EU-                                                                                | KONFORMITÄTSERKLÄRUNG                                                         |  |
|------------------------------------------------------------------------------------|-------------------------------------------------------------------------------|--|
|                                                                                    | MIGATRONIC A/S<br>Aggersundvej 33<br>9690 Fjerritslev<br>Dänemark             |  |
| erklärt, dass das unten erwähnte Gerät<br>Typ: RALLYMIG 161i                       |                                                                               |  |
| den Bestimmu                                                                       | ingen der EU-Richtlinien<br>2014/35/EU<br>2014/30/EU<br>2011/65/EU entspricht |  |
| Europäische<br>Normen:                                                             | EN/IEC60974-1<br>EN/IEC60974-5<br>EN/IEC60974-10 (Class A)                    |  |
| Ausgestellt in Fjerritslev am 17.05.2017<br>Janggede<br>Niels Jørn Jakobsen<br>CEO |                                                                               |  |

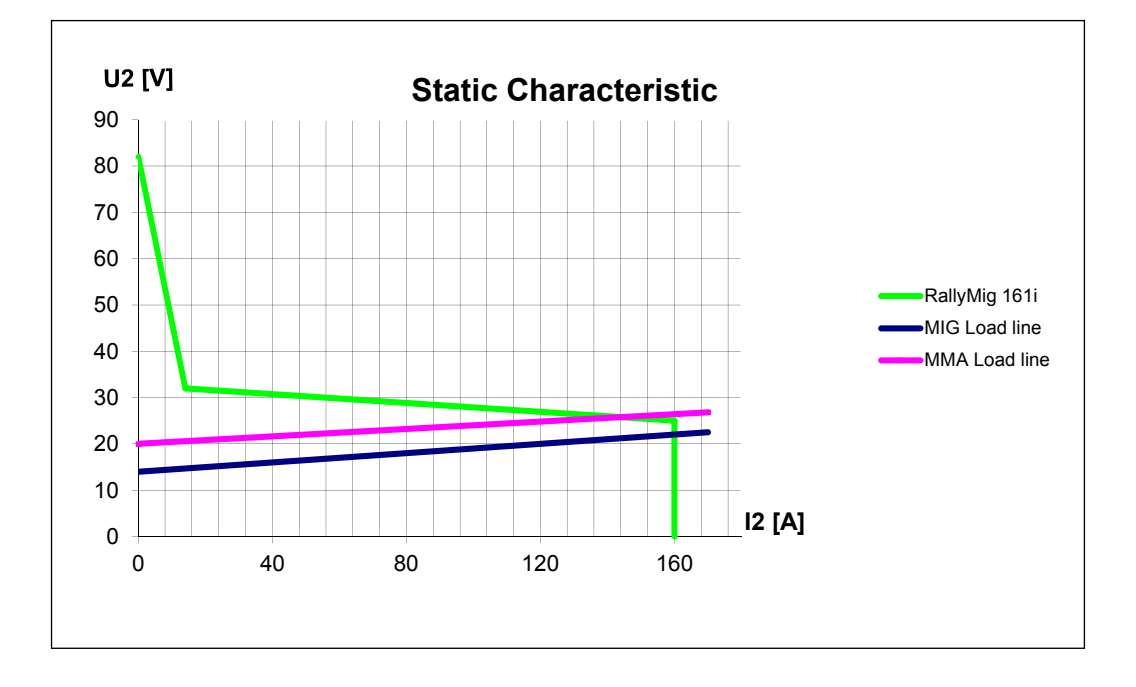

1) S Erfüllt die Anforderungen an Geräte zur Anwendung unter erhöther elektrischer Gefährdung

2) Geräte, die der Schutzklasse IP23S entsprechen, sind für den Innen und Ausseneinsatz ausgelegt.

# **Branchement et fonctionnement**

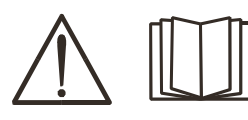

## Attention

Lisez attentivement la fiche de mise en garde/le mode d'emploi avant la première utilisation et conservez ces informations en vue de leur utilisation ultérieure.

# Installation autorisée

## Raccordement électrique

Branchez la machine à une prise secteur adaptée. Veuillez lire la plaque signalétique (U,) à l'arrière de la machine.

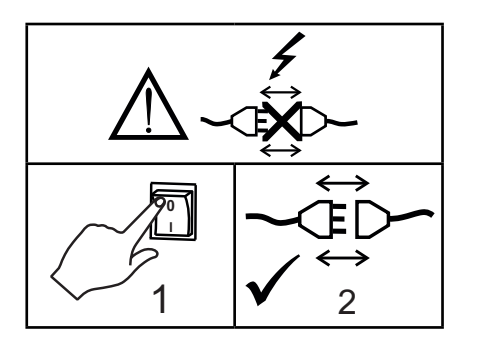

#### Raccordement au gaz de protection

Raccorder le tuyau de gaz qui se trouve sur le panneau arrière de la machine (3) et le relier à une alimentation en gaz avec régulateur de pression (0-8 bars).

(A noter : pour une utilisation optimale certains types de régulateurs de pression nécessitent une pression de sortie supérieur à 2 bars).

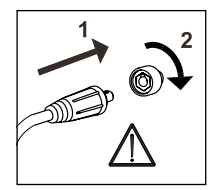

## Important !

Afin d'éviter la destruction des prises et câbles, assurez-vous que le contact électrique est bien établi lors du branchement des câbles de mise à la terre et des torches de soudage à la machine.

# Branchement du porte-électrode pour le soudage MMA

Le porte-électrode et le câble de masse sont branchés sur la borne plus (6) et la borne moins (4). Respectez les instructions relatives à la polarité indiquées par le fournisseur des électrodes.

## Réglage du frein dédié au fil

Le frein du dévidoir ralentit la bobine en fonction de l'avancement du fil de soudage. La force du frein dépend du poids de la bobine et de la vitesse de dévidage.

## <u>Réglage :</u>

 Réglez le frein en serrant ou desserrant l'écrou autobloquant au niveau de l'axe du moyeu.

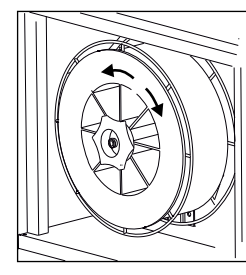

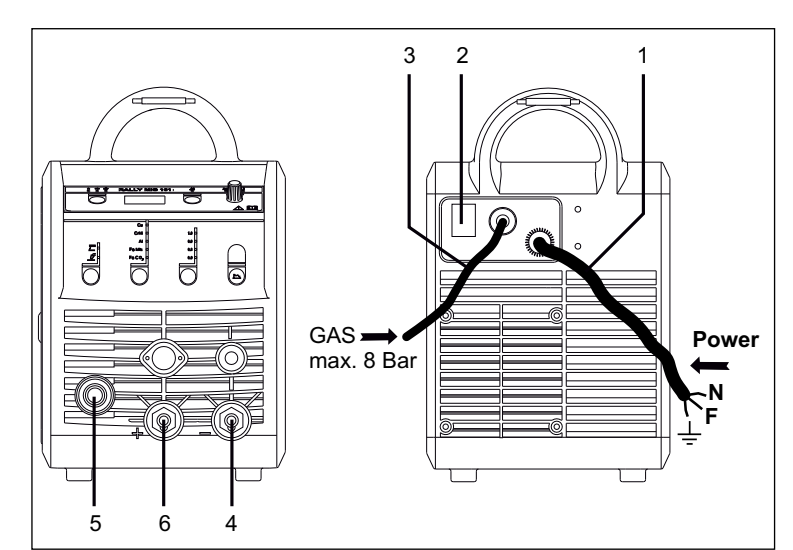

- 1. Raccordement électrique
- 2. Interrupteur d'alimentation
- 3. Raccordement au gaz de protection
- 4. Raccordement de la pince de mise à la terre ou du porte-électrode/de la torche TIG
- 5. Raccordement de la torche de soudage
- 6. Raccordement de la pince de mise à la terre ou du porte-électrode

# Réglage à la torche (Torche Dialog)

Le courant de soudage peut être ajusté à la fois sur la torche, ou sur la machine. Le réglage de la torche est passif sans torche Dialog.

# Installation de la torche TIG

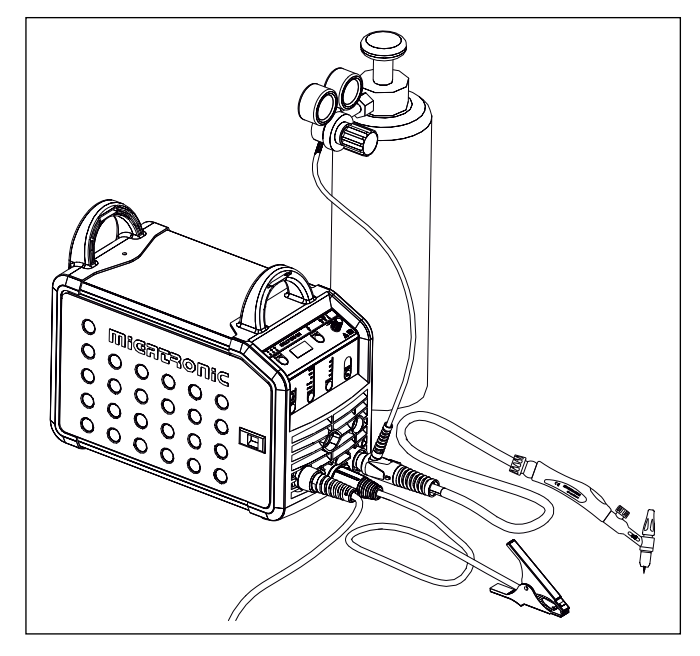

# **Branchement et fonctionnement**

## Changement de

revêtement de fil Le soudage de l'aluminium et le brasage MIG nécessitent une gaine Teflon spéciale.

Indiquez la référence 81100137 pour commander le kit aluminium et brasage MIG au diamètre 1,0 mm avec gaine et guide-fil.

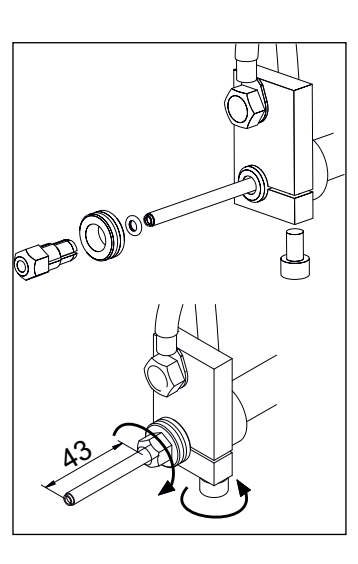

## Galets

Le poste à souder est fourni avec des galets orientables à gorge en V.

Pour le soudage de l'aluminium et le brasage MIG, nous conseillons l'article 82046232 à gorge en U.

# - . . . . . . .

Changement de polarité de soudage Pour certaines applications spécifique, le fabricant de file, recommande de changer la polarité.(Voire les caractéristiques technique indiqué sur l'emballage des bobines de files). Voici ci-dessous la méthode pour changer la polarité interne de la machine.

Changement de polarité :

- 1. Couper l'alimentation de la machine
- 2. Démonter les écrous moletés aux pôles (figure 1)
- 3. Intervertir les câbles (figure 1)
- 4. Remonter les écrous moletés (figure 1)
- 5. Inverser le branchement du câble de masse, de moins à plus (figure 2)
- 6. Brancher la machine au réseau électrique

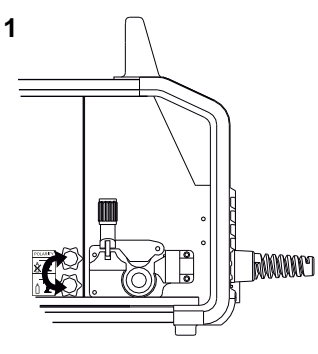

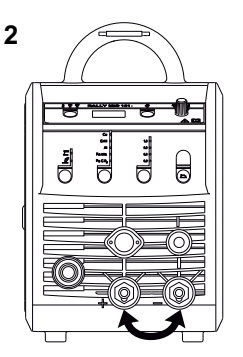

Changement de polarité

# Dévidage du fil à froid (chargement de la torche)

Cette fonction est utilisée pour faire dévider le fil à froid (pour charger le fil dans la torche lors du changement de bobine). Presser le bouton vert en façade puis sur la gâchette de la torche en même temps. Il est

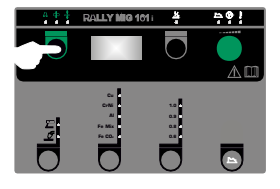

ensuite possible de relâcher le bouton vert pour continuer le dévidage du fil dans la torche. Le dévidage de fil s'arrête lorsque la gâchette de la torche est relâché.

# Connecter, démarrer, souder

# Réglage du programme de soudage

- Démarrer la machine à l'aide de l'interrupteur (2)
- sélectionner le procédé

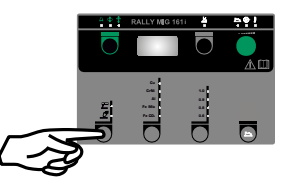

- Sélectionner le type de fil et le diamètre utilisé
- Régler un des paramètres suivants : Courant de soudage, vitesse fil ou épaisseur de tôle à souder
- Ajuster la hauteur d'arc, si nécessaire
- Ajuster les paramètres secondaires.
  - Veuillez consulter votre guide rapide

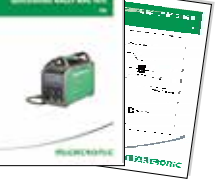

• La machine est désormais prête pour le soudage.

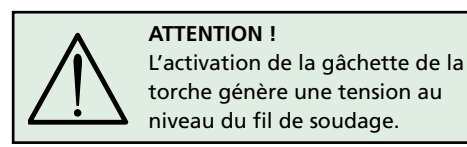

# Lecture Software

- Insérer la carte SD (<2 GB) dans le lecteur situé à l'intérieur du dévidoir (côté droit)
- Démarrer la machine
- Les afficheurs clignotent brièvement avec trois "–"
- Attendre jusqu'à ce que le courant de soudage soit affiché
- Eteindre la machine et enlever la carte SD
- La machine est maintenant disponible avec ses nouveaux softwares

Si l'unité de commande a été changée, le logiciel doit être lu dans la nouvelle unité au moyen d'une carte SD. Vous pouvez télécharger le logiciel à l'adresse suivante : <u>www.migatronic.com</u>

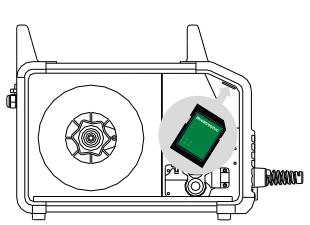

# **Fonctions speciales**

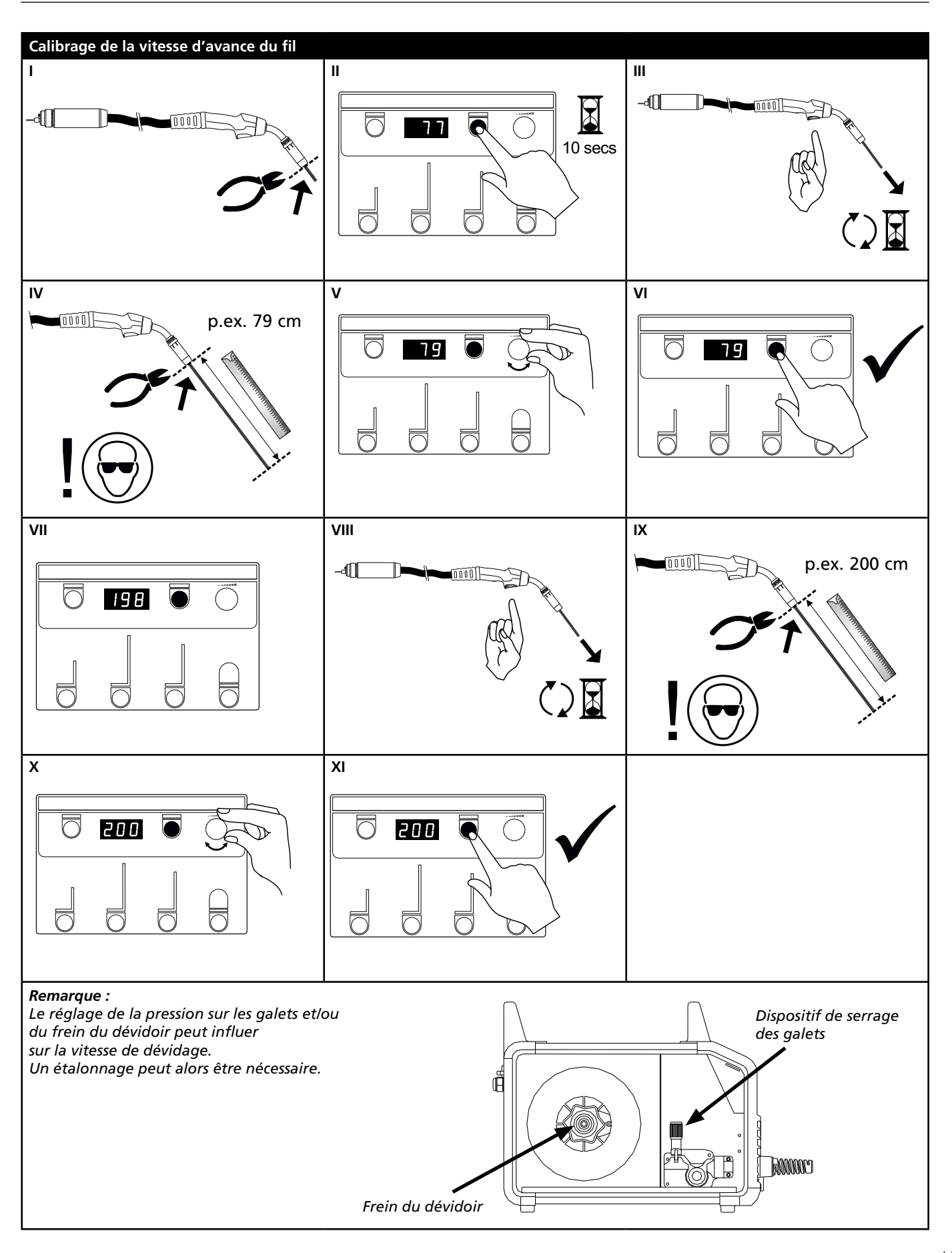

# **Recherche des pannes et solution**

#### Code Problème et solution

| E20-00<br>E20-02<br>E21-00<br>E21-06<br>E21-08 | II n'y a pas de software dans la machine<br>Télécharger le logiciel sur la carte SD. Insérer la carte SD avec le bon<br>Software dans son lecteur et allumer la machine.<br>Remplacer la carte SD si nécessaire. |
|------------------------------------------------|----------------------------------------------------------------------------------------------------|
| E20-01<br>E21-01                               | <u>La carte SD n'est pas formatée</u><br>La carte doit être formatée en tant que FAT et le logiciel doit être<br>téléchargé sur la carte SD. Remplacer la carte SD si nécessaire.                                |
| E20-03<br>E21-02                               | La carte SD a plusieurs fichier du même nom<br>Supprimer les fichiers de la carte SD et recharger le logiciel                                                                                                    |
| E20-04                                         | La machine a lu plus de fichiers que ceux accessibles sur la carte SD<br>Insérer la carte SD de nouveau ou remplacer la carte SD (<2 GB).<br>Contacter le SAV de MIGATRONIC si le problème persiste.             |
| E20-05<br>E20-06<br>E21-03                     | Les Softwares sur la carte SD ne correspondent pas à la machine utilisée<br>Utiliser la carte SD avec les bons fichiers, compatibles avec la machine<br>utilisée                                                 |
| E20-07                                         | La protection de copie interne ne permet pas l'accès au microprocesseur<br>Insérer la carte SD de nouveau ou contacter le SAV de MIGATRONIC si le<br>problème persiste.                                          |
| E20-08<br>E20-09<br>E21-05                     | La façade de contrôle est défectueuse<br>Contact SAV MIGATRONIC.                                                                                                    |
| E20-10<br>E21-07                               | <u>Le fichier a une erreur</u><br>Insérer la carte SD de nouveau ou remplacer la carte SD.                                                                                                    |
| E21-04                                         | Les Softwares soudage sur la carte SD ne correspondent pas à la machine<br>utilisée<br>Utiliser la carte SD avec les bons fichiers, compatibles avec la machine utilisée                                         |

# Symboles d'erreur

RALLY MIG dispose d'un système d'autoprotection intégré sophistiqué. La machine coupe automatiquement l'alimentation gaz, le courant de soudage et le dévidage de fil à froid en cas d'erreur. Les erreurs sont indiquées à l'aide de symboles et de codes erreurs.

# Défaut température

F Le voyant de surchauffe s'allume si le soudage est interrompu en raison d'une surchauffe de la machine. Laissez la machine allumée jusqu'à ce que le

ventilateur intégré a refroidi cette dernière.

# **Codes erreurs**

Erreur de mesure de courant E I I-20 Le capteur de courant peut être défectueux et doit être remplacé, ou la prise n'est pas connectée.

Erreur de temperature Le module d'alimentation est en Erreur de température

surchauffe. Vérifier que les ouïes d'aération ne sont pas obstruées et laisser la machine refroidir sous tension.

# **Caracteristiques techniques**

| Module d'alimentation                 | RALLYMIG 161i                                      |
|---------------------------------------|----------------------------------------------------|
| Tension de secteur +15% (50Hz-60Hz) V | 1x230                                              |
| Taille minimale du générateur, kVA    | 6.5                                                |
|                                       | 10,5                                               |
|                                       | 16                                                 |
| Courant du secteur efficace, A        | 13,0                                               |
| Courant du secteur max., A            | 22,9                                               |
| Puissance nominale, kVA               | 2,4                                                |
| Puissance, max., kVA                  | 4,4                                                |
| Consommation à vide, W                | 30                                                 |
| Rendement                             | 0,8                                                |
| Facteur de puissance                  | 0,99                                               |
| Plage du courant, A                   | 20-160                                             |
| Fact. de travail 100% à 20°C, A       | 135                                                |
| Fact. de travail 60% à 20°C, A        | 145                                                |
| Fact. de travail 40% à 20°C, A        | 160                                                |
| Fact. de travail 100% à 40°C, A/V     | 100/24,0                                           |
| Fact. de travail 60% à 40°C, A/V      | 115/24,6                                           |
| Fact. de travail max. à 40°C, A/%/V   | 160/25/26,4                                        |
| Tension à vide, V                     | 90                                                 |
| <sup>1)</sup> Classe d'utilisation    | S/CE/CCC                                           |
| <sup>2)</sup> Classe de protection    | IP23S                                              |
| Norme                                 | EN/IEC60974-1,<br>EN/IEC60974-5,<br>EN/IEC60974-10 |
| Dimensions (hxlaxlo), mm              | 370x230x450                                        |
| Poids, kg                             | 13                                                 |

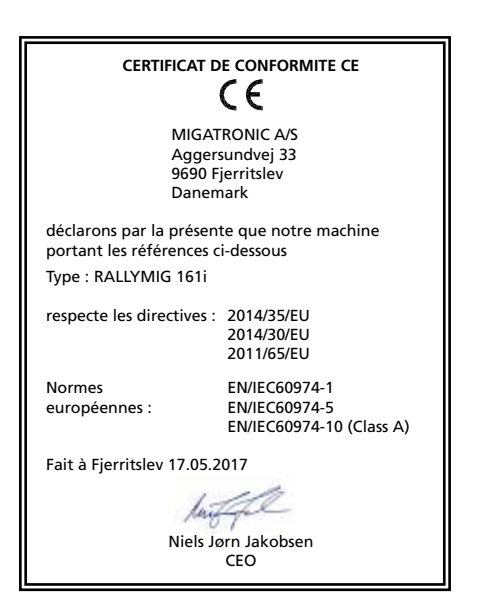

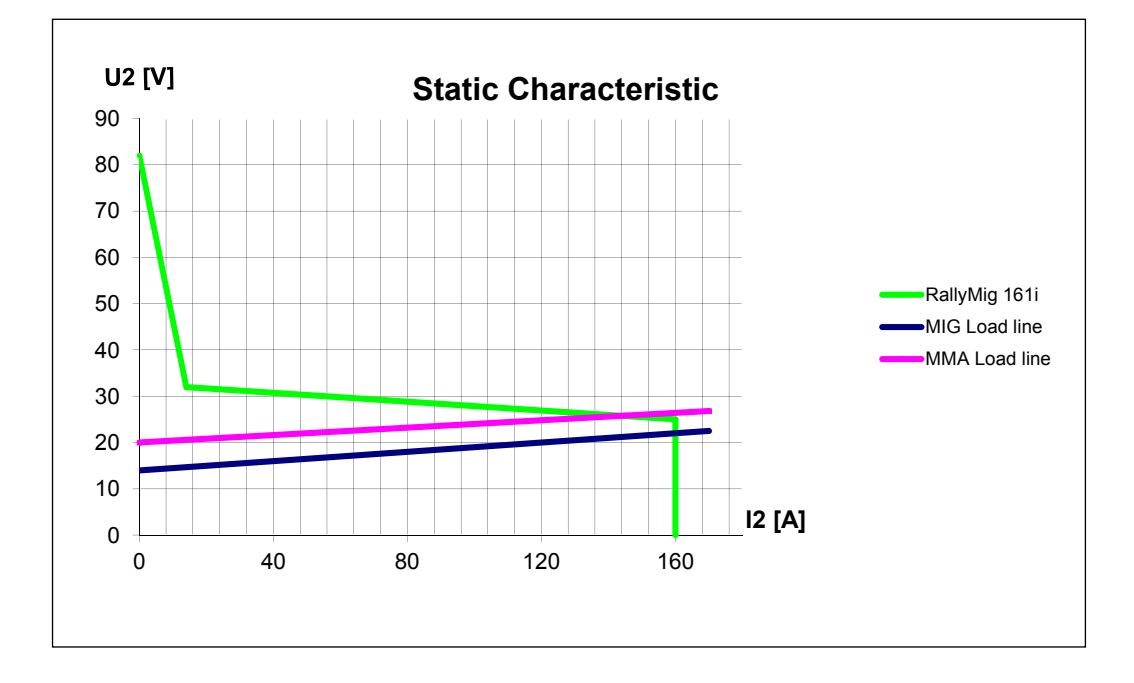

1) S Cette machine est conforme aux normes exigées pour les machines fonctionnant dans des zones à risque élevé de choc électrique

2) Tout équipement portant la marque IP23S est conçu pour un usage en intérieur et extérieur

# Anslutning och igångsättning

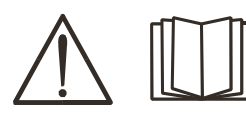

Varning Läs varning och bruksanvisning noggrant innan installation och igångsättning och spara till senare bruk.

# Installation

## Nätanslutning

Anslut maskinen till den nätspänning den är konstruerad till. Se typskylt (U<sub>1</sub>) bak på maskinen.

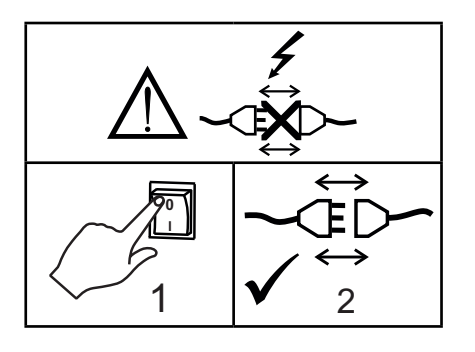

## Anslutning av skyddsgas

Gasslangen, som utgår från baksidan av maskinen (3), ansluts till gasförsörjning med en reduceringsventil (0-8 bar). (Obs. Några typer av reduceringsventiler kan kräva högre utgångstryck än 2 bar för att fungera optimalt).

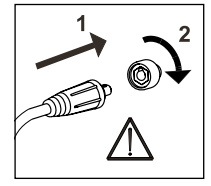

# Viktigt!

När återledarkabel och slangpaket ansluts maskinen, är god elektrisk kontakt nödvändig, för att undgå att kontakter och kablar ödeläggs.

# Anslutning av elektrodhållare för MMA

Elektrodhållare och återledarkabel ansluts plusuttag (6) och minusuttag (4). Polariteten väljes efter elektrodleverantörens anvisning.

## Justering av trådbroms

Bromsen justeras så stramt at trådrullen stannar innan svetstråden kör ut över kanten på rullen. Bromskraften beror på trådrullens vikt och den tråd-

hastigheten som används. Justering:

 Justera trådbromsen genom att spänna eller lossa låsskruven på trådnavets axel.

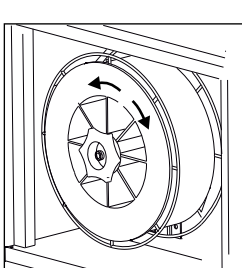

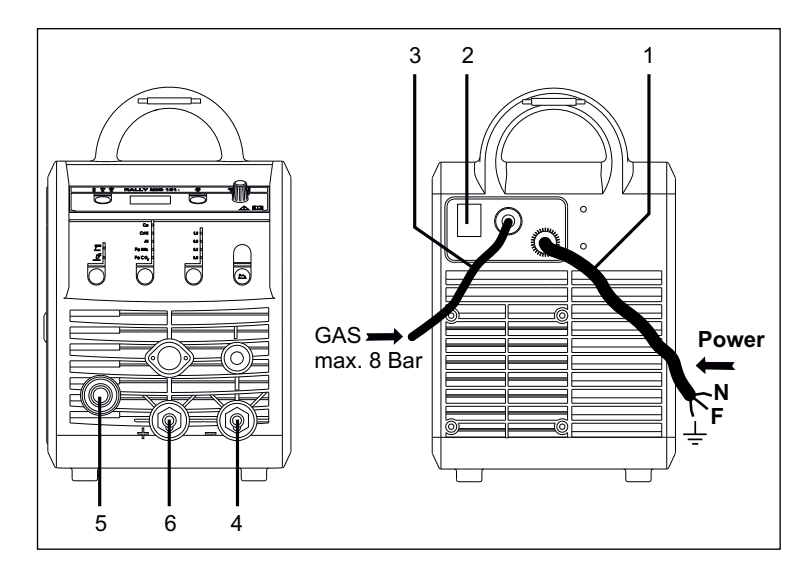

- 1. Nätanslutning
- 2. På av knapp
- 3. Anslutning skyddsgas
- 4. Återledarklämma eller elektrodhållar/TIG-brännare anslutning
- 5. Anslutning slangpaket
- 6. Återledarklämma eller elektrodhållar-anslutning

# Brännarreglering (Dialog brännare)

Om ett slangpaket med Dialog brännare används, kan strömstyrkan justeras både på maskinen och på Dialog brännaren. Brännarregleringen är passiv utan Dialog brännare.

## Montering av TIG-brännare

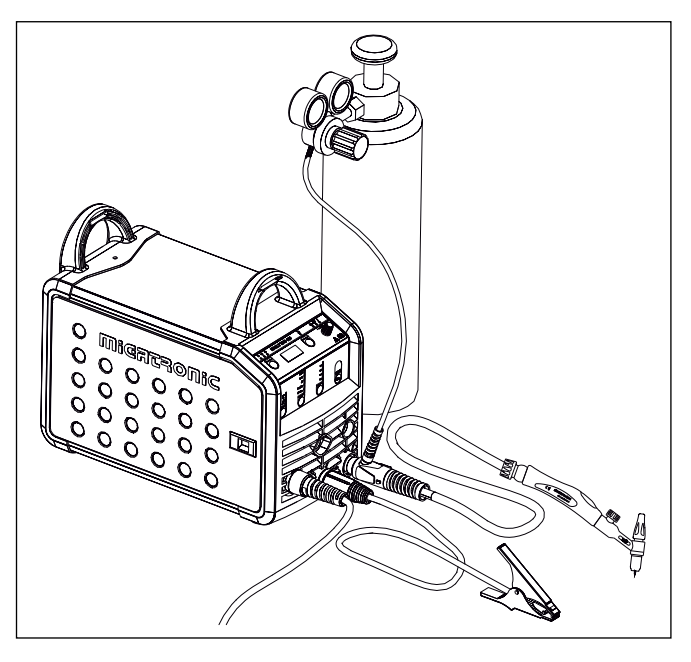

# Anslutning och igångsättning

#### Byte av trådledare

Vid aluminiumssvetsning och MIG-lödning skall man användda en särskild teflonliner.

Kit till aluminium och MIG-lödning i 1,0 mm med trådliner och trådinlopp kan beställas på art.nr. 81100137.

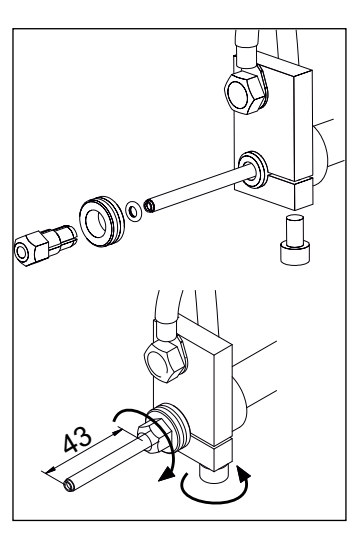

## Matarhjul

RALLY MIG levereras med vändbara matarhjul med V-spår.

Till aluminium-svetsning och MIGlödning rekommenderas U-spår art,nr 82046232.

# Val av svetspolaritet

För vissa svetstrådstyper rekommenderas att man skiftar svetspolaritet. Det gäller särskilt för Innershield svetstråd. Kontrollera den rekommenderade polariteten på svetstrådens emballage.

Ändring av polaritet:

- 1. Koppla bort maskinen från nätet.
- 2. Avmontera polernas fingerskruvar (fig.1).
- 3. Skifta kablarna (fig.1).
- 4. Montera fingerskruvarna (fig.1)
- 5. Flytta återledarkabel från minus till plus (fig. 2).

2

6. Anslut maskinen till nätet.

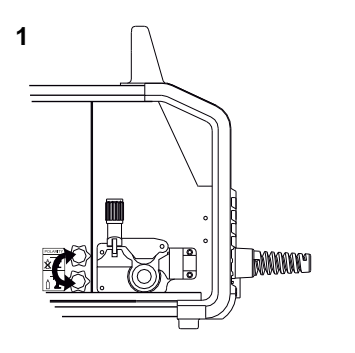

Ändring av polaritet

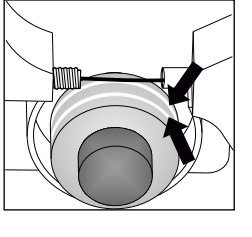

#### Rangerfunktion

Funktionen används till att rangera/framföra tråd ev. efter trådskifte. Tråden matas fram, när den gröna knappen hålls nere, medan man trycker på brännaravtryckaren. Trådmatningen fortsätter, även om den gröna knappen släpps och stoppar först när brännaravtryckaren släpps.

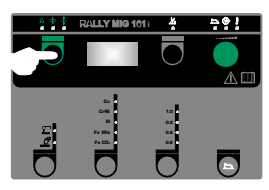

# Tänd, tryck, svetsa

## Inställning av svetsprogram

- Sätt på svetsmaskinen på huvudbrytaren (2)
- val av process

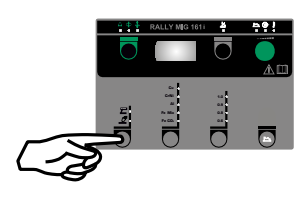

- Välj materialtyp och tråddiameter
- Ställ in en av följande parametrar; svetsström, trådhastighet eller materialtjocklek
- Trimma ev. ljusbågelängden
- Ställ in sekundära parametrar.

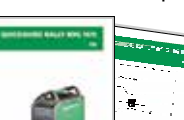

Se Quickguide

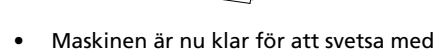

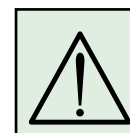

VARNING När man trycker på slangpaketets kontakt/avtryckare är det spänning på svetstråden.

# Software inläsning

- Sätt i SD-kortet (<2 GB) i springan på maskinens högra sida.
- Tänd maskinen.
- Displayen blinkar kortvarigt med 3 streck.
- Vänta tills maskinens display visar den inställda strömmen.
- Släck maskinen och ta ut SD-kortet.
- Maskinen är nu klar för användning.

Om kontrollboxen byts ut är det nödvändigt att lägga in software i den nya boxen igen, med hjälp av ett SD kort. Softwaren kan downloadas från <u>www.migatronic.com</u>

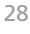

# Speciella funktioner

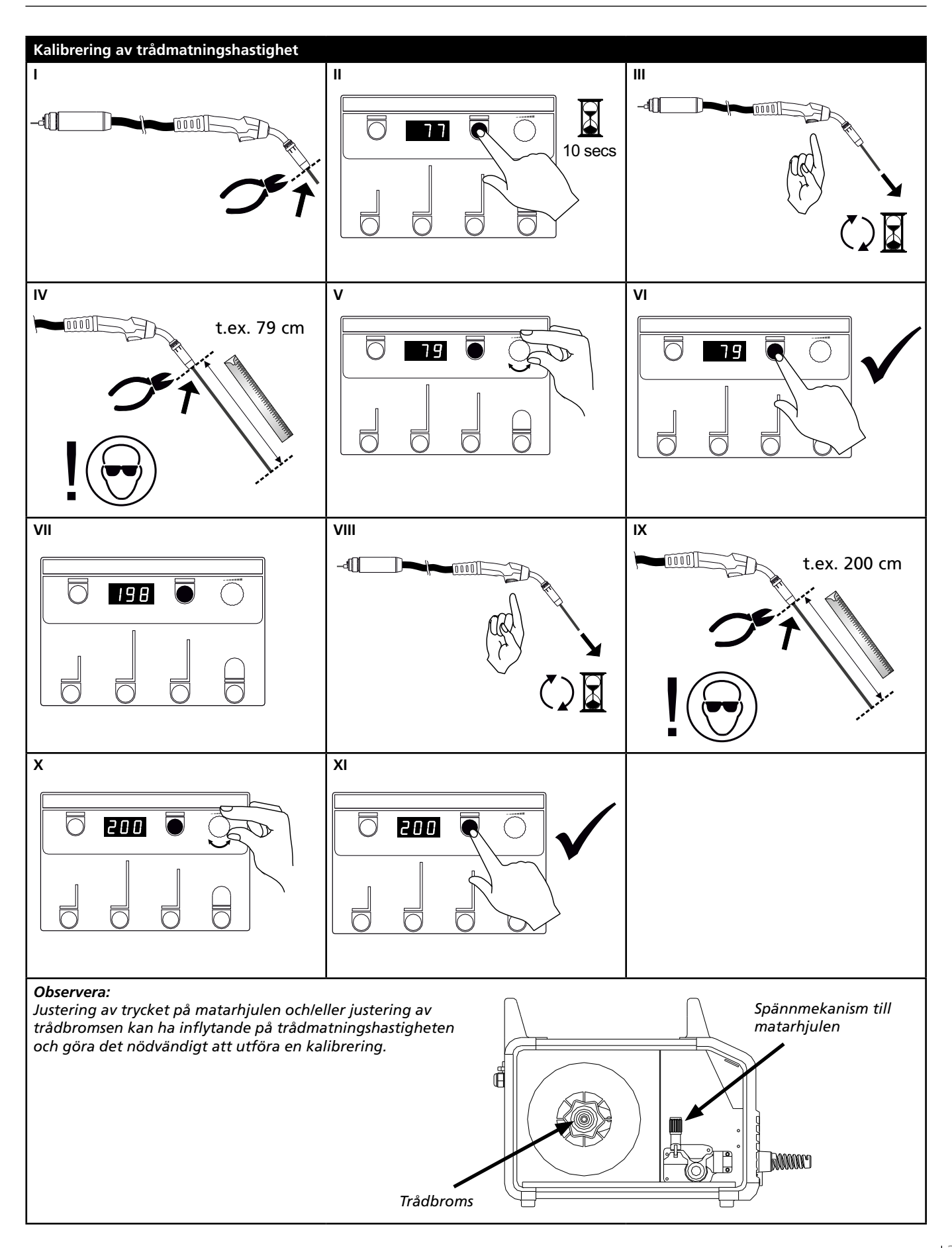

# Felsökning och åtgärd

| Felkod                                         | Orsak och åtgärd                                                                                                    |
|------------------------------------------------|----------------------------------------------------------------------------------------------------|
| E20-00<br>E20-02<br>E21-00<br>E21-06<br>E21-08 | Det finns ingen software i kontrollboxen<br>Download software till SD kortet, sätt SD kortet i boxen och tänd<br>maskinen.<br>Byt evt. ut SD kortet.                                    |
| E20-01<br>E21-01                               | <u>SD kortet är ej formaterat</u><br>Formatera SD kortet i en PC, som FAT och download software till SD<br>kortet. Byt evt. ut SD kortet.                                               |
| E20-03<br>E21-02                               | <u>SD kortet har flera filer med samme namn</u><br>Ta bort SD kortet och download software igen.                                                                                        |
| E20-04                                         | Kontroll boxen har försökt läsa in mer data än den kan ha i minnet<br>Läs in SD kortet igen eller Byt ut SD kortet (<2 GB).<br>Tillkalla MIGATRONIC Service, om problemet ej kan lösas. |
| E20-05<br>E20-06<br>E21-03                     | Software på SD kortet är låst till en annan typ av kontrollbox<br>Använd ett SD kort med software som passar till din typ av<br>kontrollbox.                                            |
| E20-07                                         | Det interna kopieringsskyddet tillåter ej åtgång till mikroprocessorn<br>Läs in SD kortet i maskinen igen eller tillkalla MIGATRONIC Service.                                           |
| E20-08<br>E20-09<br>E21-05                     | Kontrollboxen är defekt<br>Tillkalla MIGATRONIC Service.                                                                                                    |
| E20-10<br>E21-07                               | <u>Den inlästa filen är felaktig</u><br>Läs in SD kortet igen eller byt ut SD kortet.                                                                                                   |
| E21-04                                         | Det svetsprogrampaket du försöker att läsa in passar ej till denna<br>kontrollbox<br>Använd ett SD kort med software som passar till din kontrollbox.                                   |

# **Felsymboler**

RALLY MIG har ett avancerat skyddssystem inbyggt. Vid fel stänger maskinen automatisk för gastillförseln, avbryter svetsströmmen och stoppar trådmatningen.

Feltillstånd i maskinen visas med symboler och felkoder.

# Temperaturfel

ŧ Överhettningsindikatorn lyser, om svetsningen blir avbruten på grund av överhettning av maskinen.

Låt maskinen vara på tills den är avkyld av den inbyggda fläkten.

# Utvalda felkoder

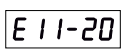

Strömmätningsfel

Strömsensorn är kanske defekt och bör utbytas, eller att kontakten ej har någon förbindelse.

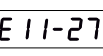

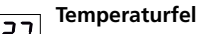

E I I-27 Powermodulen är överhettad. Låt maskinen kylas av och kontrollera att kylprofilerna är rena. Kontrollera att fläkten fungerar korrekt.

# Teknisk data

| STRÖMKÄLLA                         | RALLYMIG 161i                                      |
|------------------------------------|----------------------------------------------------|
| Nätspänning ±15% (50Hz-60Hz), V    | 1x230                                              |
| Minimum generatorstorlek, kVA      | 6,5                                                |
| Säkring, A                         | 16                                                 |
| Nätström effektiv, A               | 13,0                                               |
| Nätström max., A                   | 22,9                                               |
| Effekt (100%), kVA                 | 2,4                                                |
| Effekt max., kVA                   | 4,4                                                |
| Effekt tomgång, W                  | 30                                                 |
| Verkningsgrad                      | 0,8                                                |
| Power faktor                       | 0,99                                               |
| Strömområde, A                     | 20-160                                             |
| Intermittens, 100% vid 20°C, A     | 135                                                |
| Intermittens, 60% vid 20°C, A      | 145                                                |
| Intermittens, 40% vid 20°C, A      | 160                                                |
| Intermittens, 100% vid 40°C, A/V   | 100/24,0                                           |
| Intermittens, 60% vid 40°C, A/V    | 115/24,6                                           |
| Intermittens, max. vid 40°C, A/%/V | 160/25/26,4                                        |
| Tomgångsspänning, V                | 90                                                 |
| <sup>1)</sup> Användarklass        | S/CE/CCC                                           |
| <sup>2)</sup> Skyddsklasse         | IP23S                                              |
| Normer                             | EN/IEC60974-1,<br>EN/IEC60974-5,<br>EN/IEC60974-10 |
| Dimensioner (HxBxL), mm            | 370x230x450                                        |
| Vikt, kg                           | 13                                                 |

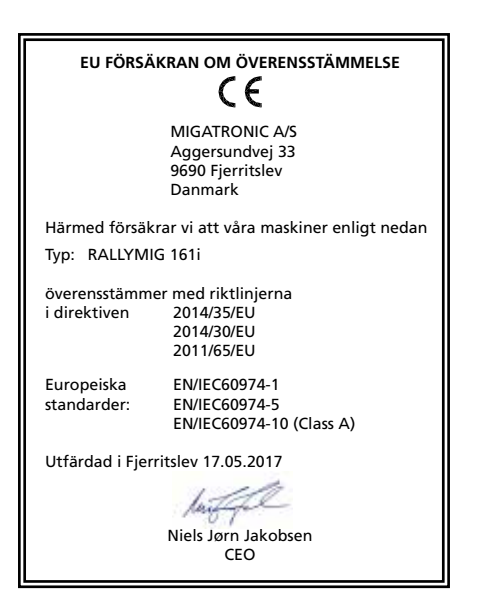

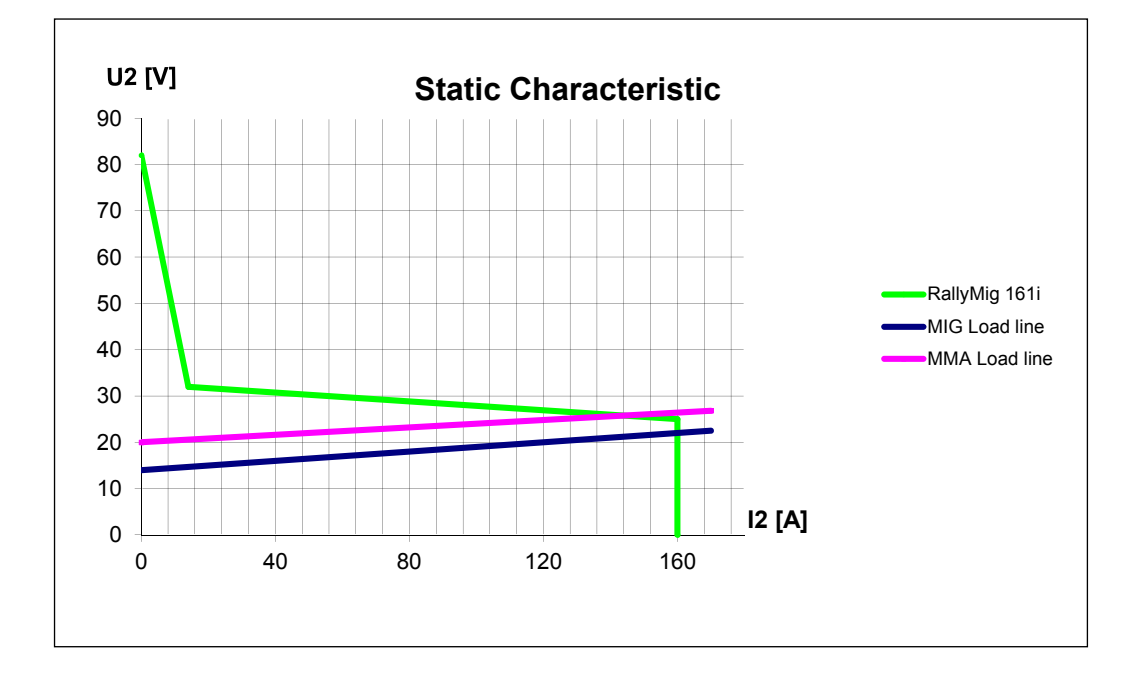

1) **S** Maskiner uppfyller de krav som ställs för användning i områden med ökad risk för elektrisk chock

2) Anger att maskinen är beräknad för såväl innomhus som utomhus användning

# Collegamenti ed uso

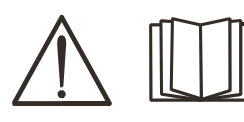

# Attenzione

Leggere attentamente le avvertenze e il manuale prima della messa in funzione e salvare le informazioni per un uso futuro.

# Installazione

# Collegamento elettrico

Collegare la macchina alla corretta alimentazione elettrica. Verificare il valore  $(U_1)$  sulla targa dati situata sul retro della macchina.

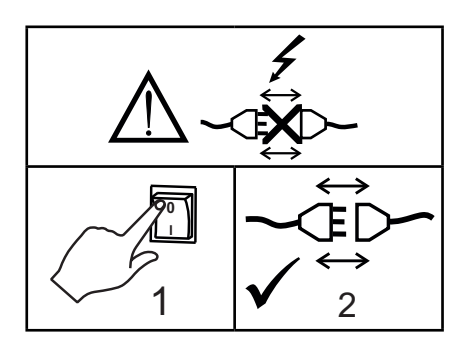

## Collegamento all'alimentazione gas

Collegare il tubo del gas, posizionato sul pannello posteriore della saldatrice (3), ad una alimentazione di gas con regolatore di pressione (0-8 bar). (Nota: alcuni tipi di regolatori richiedono una pressione

di uscita superiore a 2 bar per funzionare in modo ottimale).

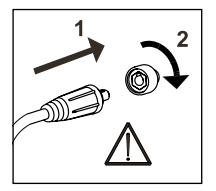

# Importante !

Per evitare danni alle prese e ai cavi è importante verificare che ci sia un buon contatto elletrico quando si collegano I cavi di saldatura.

## Collegamento della pinza portaelettrodo per MMA

Il cavo portaelettrodo e quello di massa vanno collegati al polo positivo (6) e negativo (4). Osservare le istruzioni del fornitore dell'elettrodo nello scegliere la polarità.

## Regolazione del freno del filo

Il freno nell'aspo portabobina assicura che la bobina non continui a srotolarsi alla fine della saldatura.

La forza del freno dipende dal peso della bobina di filo e dalla velocità del trainafilo.

Regolazione :

 Regolate il freno del filo stringendo o allentando il dado sull'albero dell'aspo

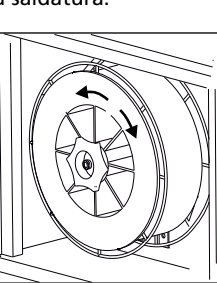

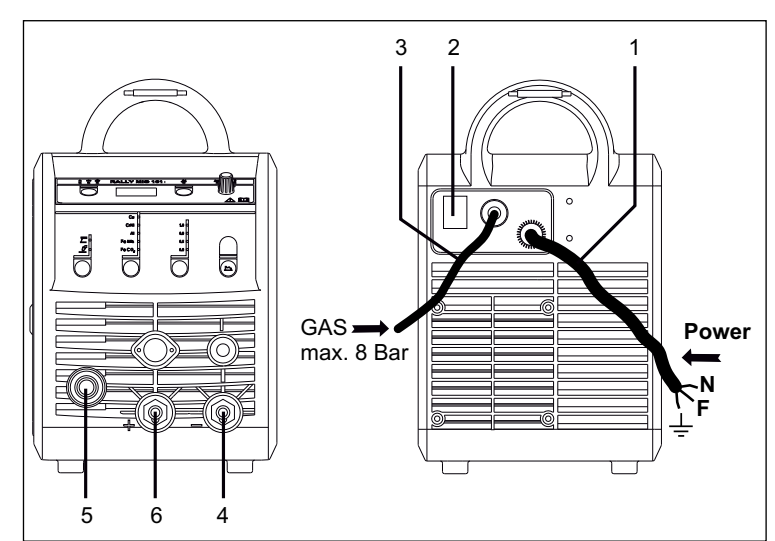

- 1. Collegamento elettrico
- 2. Interruttore
- 3. Collegamento del gas di protezione
- 4. Collegamento cavo di massa o cavo portaelettrodo/torcia TIG
- 5. Collegamento della torcia
- 6. Collegamento cavo di massa o cavo portaelettrodo

# Regolazione da torcia (Torce Dialog)

La corrente può essere regolata dalla macchina e dall'impugnatura nel caso si usi una torcia Migatronic Dialog. Senza torcia Dialog la regolazione è da macchina.

## Installazione della torcia TIG

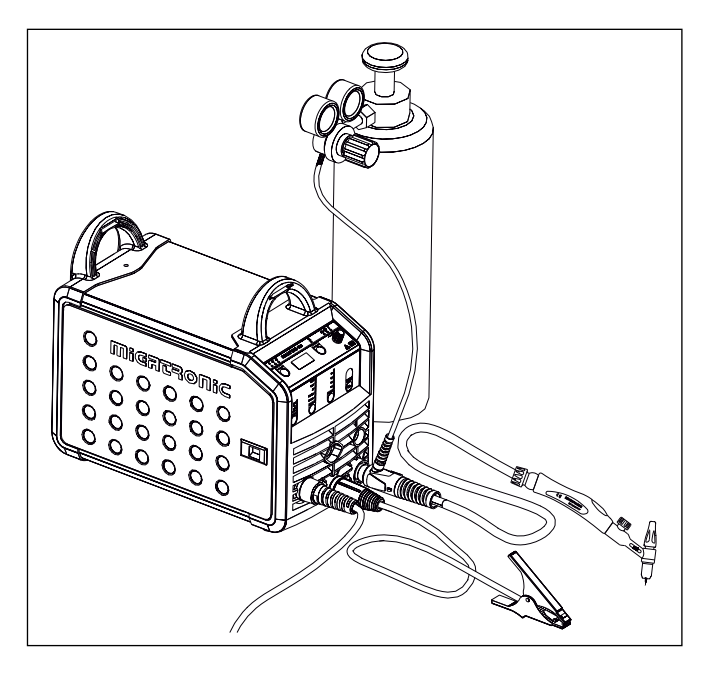

# Collegamenti ed uso

**Cambio della guaina filo** La saldatura con filo di alluminio e brasatura Mig necessitano di una speciale guaina in teflon.

Usare l'articolo no. 81100137 per ordinare il Kit allumino e brasatura Mig per filo da 1.0 mm, il kit contiene una guaina torcia e guida ingresso filo e rulli con cava U.

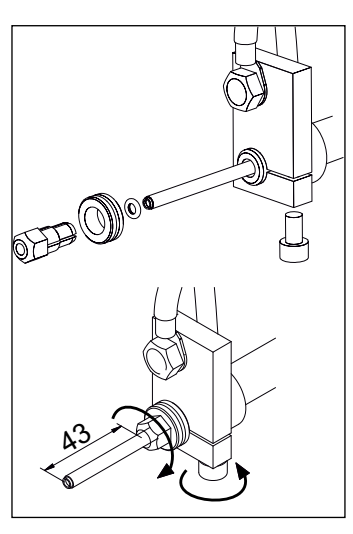

# Rulli traina filo

La saldatrice ha di serie montati rulli a V per il trascinamento del filo.

Per la saldatura con filo di allumino e brasatura Mig si consiglia l'uso di rulli con cava a U / articolo no. 82046232.

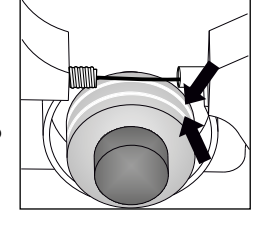

# Questa funzione è usata per l'avanzamento

Avanzamento filo

manuale del filo, es. al cambio della bobina. E' necessario schiacciare il pulsante verde e contemporaneamente premere il pulsante torcia. L'avanzamento del filo continua anche dopo aver rilasciato il

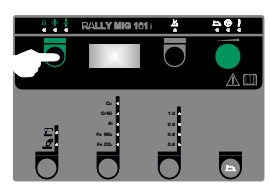

pulsante verde e finchè il pulsante torcia resta premuto.

# Accendi, schiaccia, salda

## Impostazione del programma di saldatura

- Accendere la macchina tramite l'interruttore (2)
- selezionare il processo

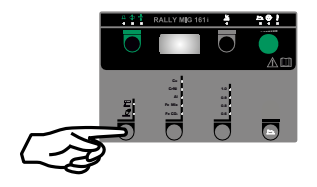

- Selezionare tipo di materiale e diametro filo
- Regolare uno dei parametri seguenti : corrente di saldatura, velocità filo o spessore materiale
- Regolare la lunghezza arco, se necessario

La macchina è ora pronta per saldare

ATTENZIONE

Quando si schiaccia il grilletto

torcia c'è presenza di tensione

elettrica sul filo di saldatura.

Regolare I parametri secondari

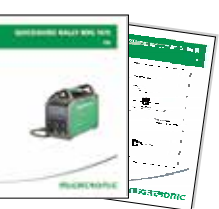

Vedi Guida Rapida

# Selezione della polarità

Si raccomanda di cambiare la polarità per la saldatura di alcuni fili, in particolare per quelli senza protezione gassosa. Controllare sull'imballaggio la polarità richiesta.

Cambio di polarità :

- 1. Scollegare la macchina dalla rete elettrica
- 2. Svitare i dadi (figura 1).
- 3. Invertire i cavi (figura 1)
- 4. Riavvitare i dadi (figura 1)
- 5. Cambiare il cavo massa da a + (figura 2)
- 6. Collegare la macchina alla rete elettrica.

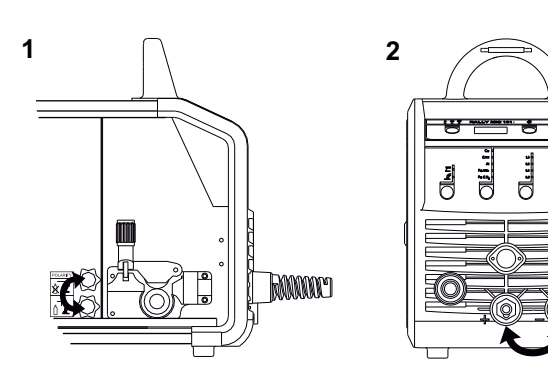

Cambio di polarità

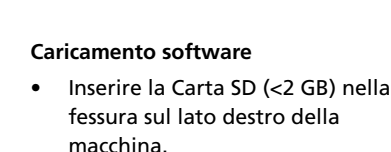

- Accendere la macchina.
- Sul display lampeggiano rapidamente 3 linee.
- Aspettare fino all'apparire della corrente impostata.
- Spegnere la macchina e rimuovere la carta SD.
- La macchina è ora pronta all'uso.

Se l'unità di controllo è stata cambiata, e necessario caricare il software per mezzo della Carta SD.

Il software si può scaricare da : www.migatronic.com

# Funzioni speciali

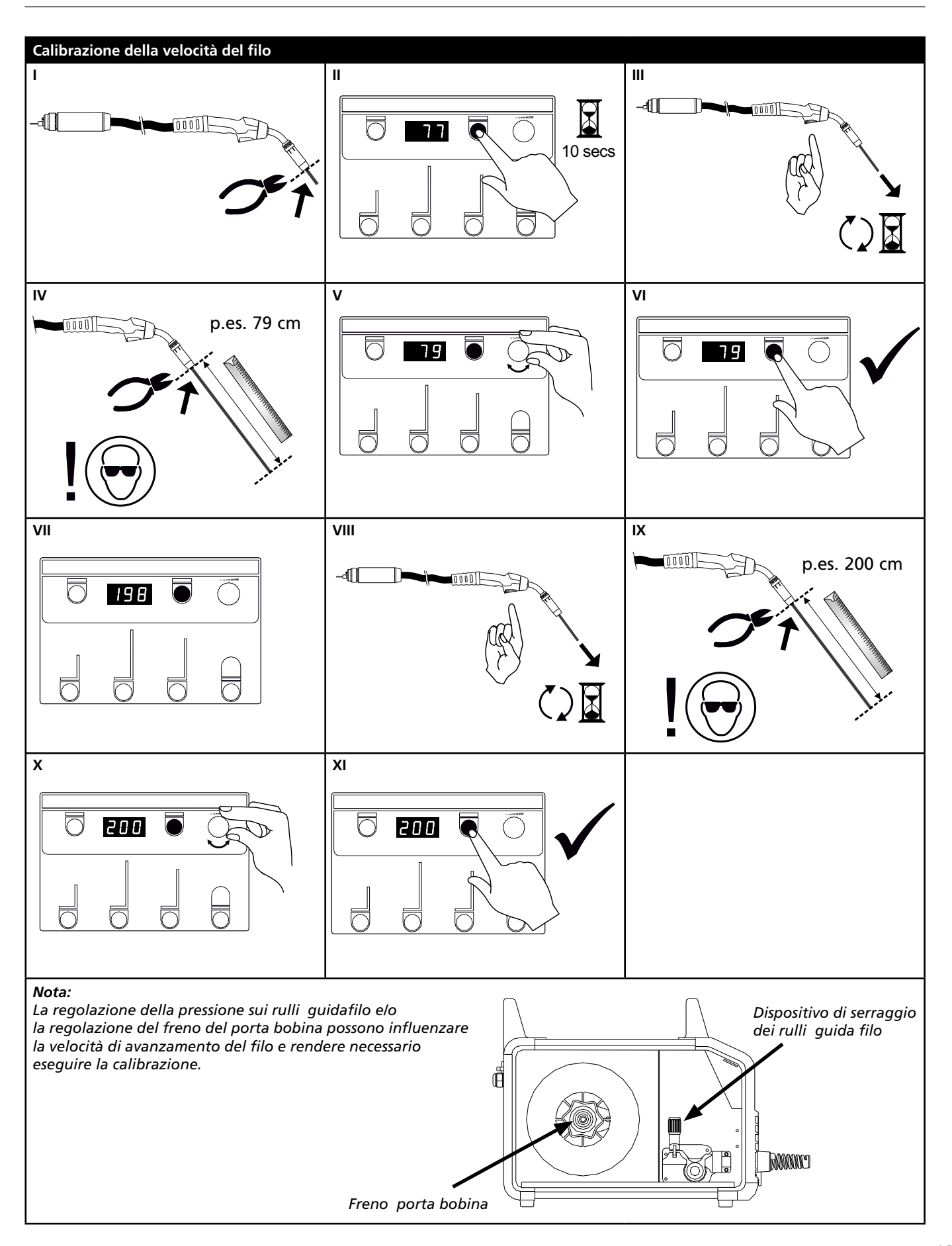

# Ricerca guasti e soluzione

| Codice<br>d'errore                             | Causa e soluzione                                                                                                    |
|------------------------------------------------|----------------------------------------------------------------------------------------------------|
| E20-00<br>E20-02<br>E21-00<br>E21-06<br>E21-08 | Non c'è presenza di software nell'unità di controllo<br>Scaricare il software sulla carta SD, inserire la Carta SD con software e<br>accendere la macchina.<br>Sosituire la carta SD se necessario.                                             |
| E20-01<br>E21-01                               | <u>La carta SD non è formattata</u><br>La carta SD deve essere formattata in un PC come FAT prima di scaricare<br>il software. Sosituire la carta SD se necessario.                                                                             |
| E20-03<br>E21-02                               | La carta SD contiene più files con lo stesso nome<br>Cancellare i files sulla carta SD e ricaricare il software.                                                                                                    |
| E20-04                                         | L'unità di controllo cerca di leggere più dati di quanti accessibili nella<br>memoria<br>Inserire nuovamente la carta SD o sostituire la carta SD (<2 GB).<br>Contattare il Servizio Assistenza Migatronic se il problema non viene<br>risolto. |
| E20-05<br>E20-06<br>E21-03                     | Il software sulla carta SD è relativo ad un altro tipo di unità di controllo<br>Usare una carta SD con il software corretto per l'unità di controllo<br>disponibile.                                                                            |
| E20-07                                         | La protezione copia interna non permette l'accesso al microprocessore<br>Inserire nuovamente la carta SD nella macchina o contattare il Servizio<br>Assistenza Migatronic.                                                                      |
| E20-08<br>E20-09<br>E21-05                     | <u>L'unità di controllo è difettosa</u><br>Contattare il Servizio Assistenza Migatronic.                                                                                                    |
| E20-10<br>E21-07                               | Il file caricato ha un errore<br>Inserire nuovamente la carta SD nella macchina o cambiare la carta SD.                                                                                                    |
| E21-04                                         | <u>Il pacchetto programmi non è relative all'unità di controllo</u><br>Usare una carta SD con software corretto per l'unità di controllo in uso.                                                                                                |

# Simboli di allarme

RALLY MIG ha un sofisticato sistema di autoprotezione. In caso di allarme la macchina interrompe

automaticamente il gas il filo e la corrente. Gli allarmi sono indicati tramite simboli e codici di errore.

## Allarme surriscaldamento

F Il LED si illumina in caso di surriscaldamento della macchina.

Lasciate la macchina in funzione finché il ventilatore non abbia abbassato la temperatura.

# Esempi di codici di errore

Errore corrente misurata Errore corrente numerale la sensore di corrente potrebbe essere difettoso e va sostituito, o il cavo è scollegato.

Errore di temperatura E I I-27 Il modulo di potenza si è surriscaldato. Lasciare raffreddare la saldatrice e che le griglie di ventilazione siano pulite. Verificare che la ventola funzioni correttamente.
## Dati tecnici

| RALLYMIG 161i                                      |
|----------------------------------------------------|
| 1x230                                              |
| 6,5                                                |
| 16                                                 |
| 13,0                                               |
| 22,9                                               |
| 2,4                                                |
| 4,4                                                |
| 30                                                 |
| 0,8                                                |
| 0,99                                               |
| 20-160                                             |
| 135                                                |
| 145                                                |
| 160                                                |
| 100/24,0                                           |
| 115/24,6                                           |
| 160/25/26,4                                        |
| 90                                                 |
| S/CE/CCC                                           |
| IP23S                                              |
| EN/IEC60974-1,<br>EN/IEC60974-5,<br>EN/IEC60974-10 |
| 370x230x450                                        |
| 13                                                 |
|                                                    |

| DICHIARAZIONE DI CONFORMITA                                               |                                                            |  |
|---------------------------------------------------------------------------|------------------------------------------------------------|--|
| MIGATRONIC A/S<br>Aggersundvej 33<br>9690 Fjerritslev<br>Denmark          |                                                            |  |
| Con la presente si dichiara che la nostra macchina<br>Tipo: RALLYMIG 161i |                                                            |  |
| conforme alle direttive                                                   | 2014/35/EU<br>2014/30/EU<br>2011/65/EU                     |  |
| Standard Europei :                                                        | EN/IEC60974-1<br>EN/IEC60974-5<br>EN/IEC60974-10 (Class A) |  |
| Emesso in Fjerritslev 17.05.2017                                          |                                                            |  |
| Niels Jørn Jakobsen<br>CEO                                                |                                                            |  |

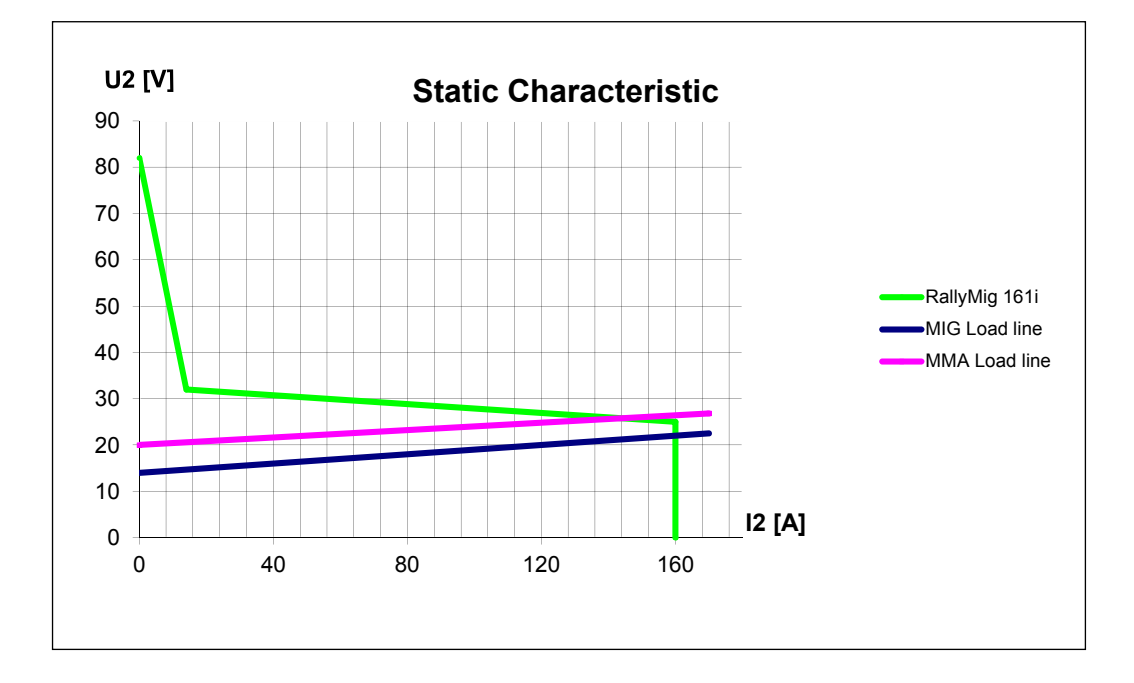

1) S La macchina è conforme agli standard per impianti destinati a lavorare in ambienti ad alto rischio elettrico

2) Le macchine marcate IP23S sono progettate per operare anche all'aperto

# Aansluiting en bediening

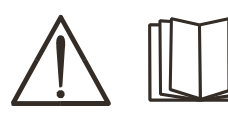

#### Waarschuwing

Lees de waarschuwingen en deze gebruikershandleiding zorgvuldig door voordat u de apparatuur aansluit en in gebruik neemt en bewaar de informatie eventueel voor gebruik later.

### **Toegestane installatie**

#### Netaansluiting

Sluit de machine op de juiste netvoeding aan. Lees ook het typeplaatje (U,) aan de achterkant van de machine.

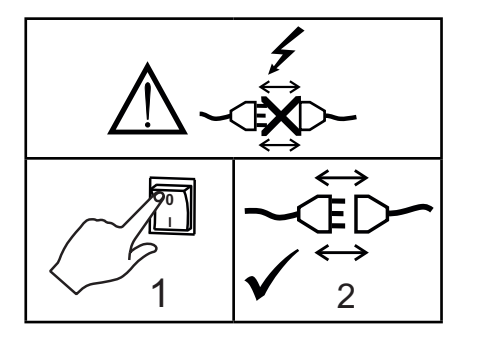

#### Aansluiting van het beschermgas

De gasslang wordt aangesloten op het achterpaneel van de stroombron (3), en verbonden met de gasvoorziening met een gasdruk van 0-8 bar. (Opmerking: sommige soorten drukregelaars vereisen een uitgang gasdruk van meer dan 2 bar om optimaal te functioneren).

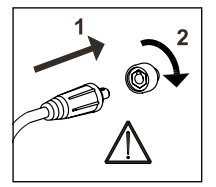

#### Belangrijk!

Om, wanneer aardkabels en lastoortsen aan de machine worden aangesloten, schade aan pluggen en kabels te voorkomen, is een goed elektrisch contact vereist. (zie tekening).

#### Aansluiting laskabel bij MMA

De las- en aardkabel moeten worden aangesloten op resp. de zitting + (6) en - (4). Raadpleeg de instructies van de electrodenleverancier bij het selecteren van polariteit.

#### Afstellen van draadhaspelrem

De draadrem moet ervoor zorgen dat de draadhaspel voldoende afremt om te voorkomen dat de draad van de haspel afloopt. De remkracht is afhankelijk van het

gewicht van de haspel en de draadsnelheid.

Afstellen:

 Stel de draadrem af door de zelfborgende moer op de as van de haspelhouder vaster of losser te draaien.

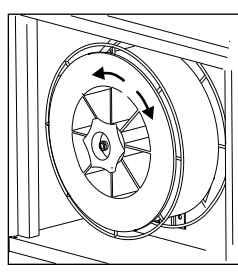

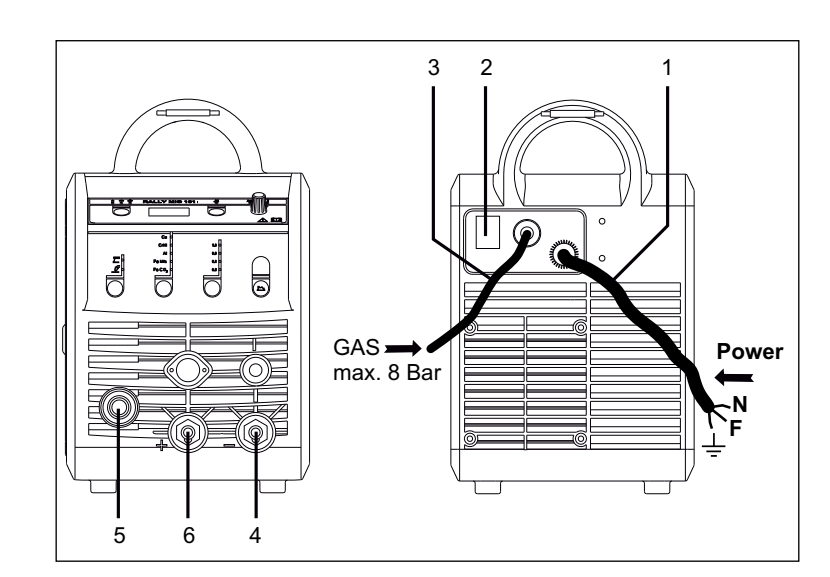

- 1. Netaansluiting
- 2. Hoofdschakelaar
- 3. Aansluiting van het beschermgas
- 4. Aansluiting van de aardklem of de elektrodenhouder/TIG toorts
- 5. Aansluiting van de lastoorts
- 6. Aansluiting van de aardklem of de elektrodenhouder

#### Toortsregeling (Dialoog toorts)

Het stroombereik kan worden ingesteld op de stroombron, en wanneer er een lastoorts aangesloten is, via deze lastoorts. De toortsregeling is passief zonder Dialoog toorts.

#### Aansluiten van de TIG toorts

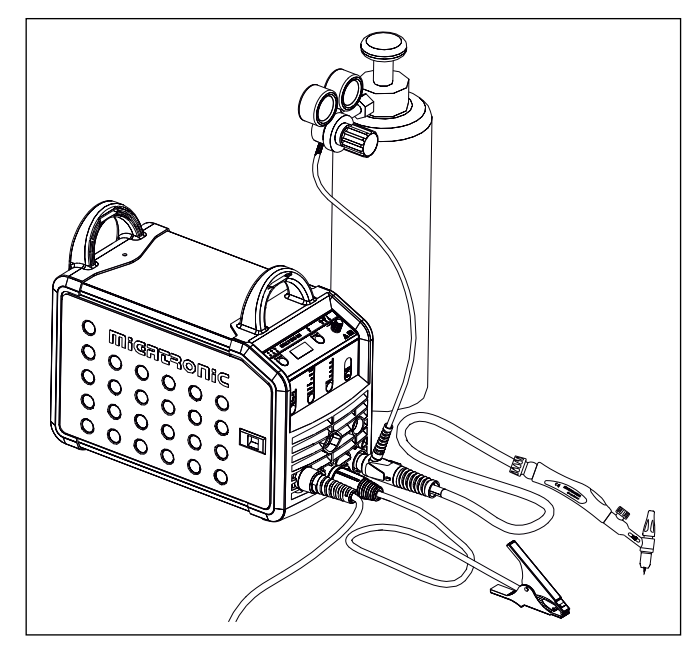

## Aansluiting en bediening

#### Vervangen

draadaanvoerliner Voor het lassen van aluminium en MIG solderen heeft u een speciale teflon liner nodig. Gebruik artikel nr. 81100137 voor het bestellen van deze kit voor 1,0 mm draad, die wordt geleverd compleet met een liner en een invoerdoorn.

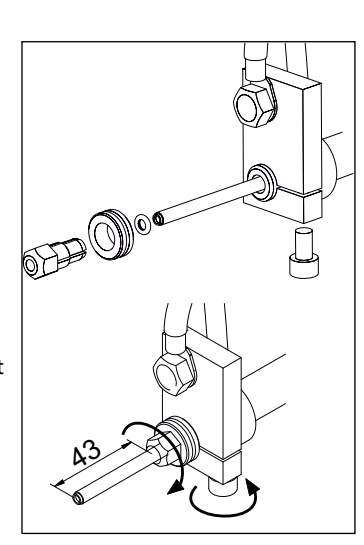

#### Draadtransportrollen

De lasmachine is uitgevoerd met omkeerbare draadtransportrollen voorzien van een V-groef.

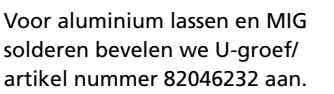

#### Selectie laspolariteit

We bevelen aan dat u voor bepaalde types lasdraad van laspolariteit wisselt, vooral wanneer dit gasloze Controleer op de verpakking van de lasdraad welke polariteit aanbevolen wordt.

Veranderen van polariteit:

- 1. Koppel de machine los van de netvoeding.
- 2. Draai de gefreesde moeren los bij de polen (tekening 1).
- 3. Verwissel de kabels (tekening 1).
- 4. Monteer de gefreesde moeren (tekening 1).
- 5. Verwissel aardkabel van min naar plus (tekening 2).
- 6. Sluit de machine weer aan het net aan.

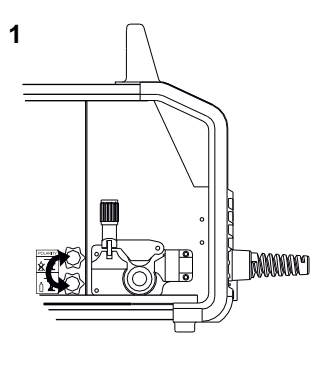

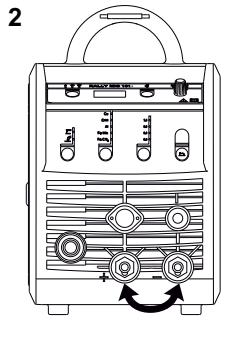

Veranderen van polariteit

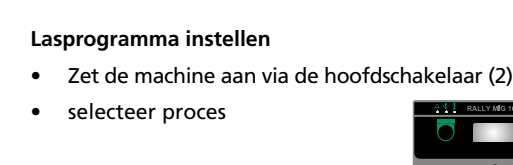

Draadinyoer

Deze functie wordt gebruikt voor het

doorvoeren van de draad bijvoorbeeld

worden. Draad invoeren start door de

groene knop in te drukken en tegelijk

Switch on, press, Weld

wanneer de draad vervangen moet

de toortsschakelaar te activeren.

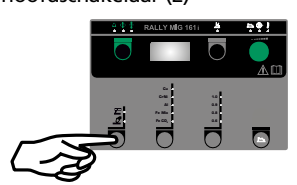

- Selecteer materiaalsoort en draaddiameter
- Stel een van de volgende parameters in, lasstroom, draadsnelheid of materiaaldikte

Draadinvoeren gaat door ook wanneer de groene knop losgelaten is.

Het stopt niet totdat de toortsschakelaar losgelaten wordt.

- Trim indien gewenst de booglengte
- De secundaire parameters instellen
  - Raadpleeg hiervoor uw quickguide

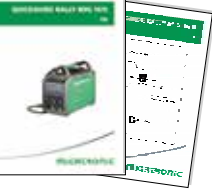

De machine is nu klaar om te lassen

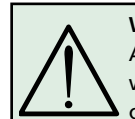

WAARSCHUWING Als de schakelaar van de lastoorts wordt ingedrukt, komt de lasdraad onder spanning te staan.

#### Software lezen

- Schuif de SD-kaart (<2 GB) in de in gleuf aan de rechterkant van de draadtransportunit.
- Schakel de machine in.
- In het display flikkeren kort drie regels.
- Wacht tot de ingestelde stroom wordt getoond.
- Schakel de machine uit en verwijder de SD kaart
- De machine is nu klaar voor gebruik.

Wanneer de besturingsunit is vervangen voor een nieuwe, is het nodig om door middel van een SD kaart de software opnieuw te laten lezen. De software kan worden gedownload via <u>www.migatronic.com</u>

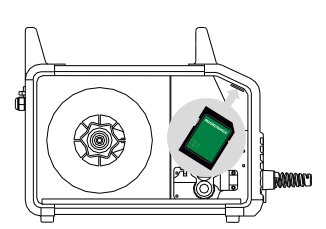

# **Speciale functies**

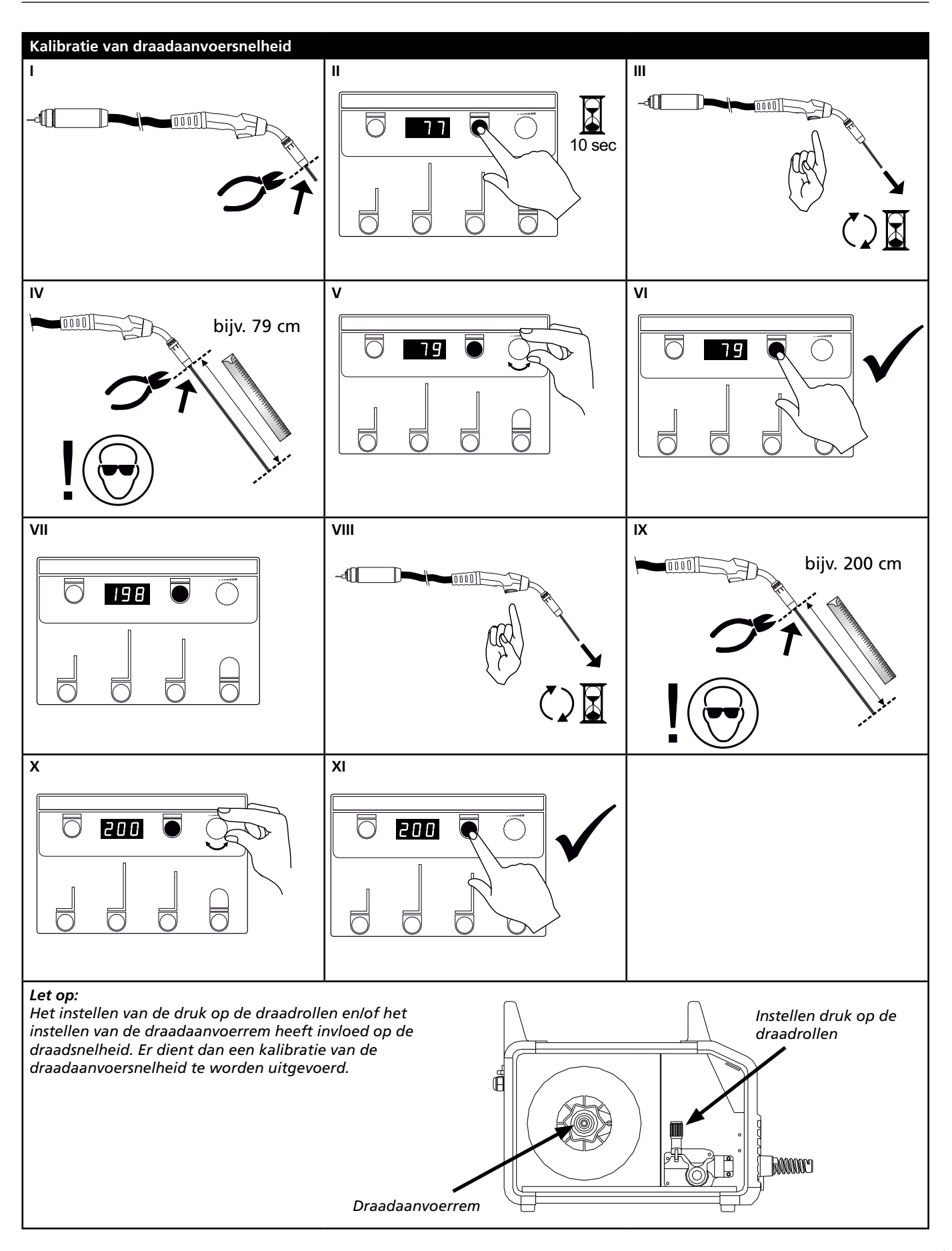

# Het verhelpen van storingen en oplossing

| Fout-<br>code                                  | Oorzaak en oplossing                                                                                                    |
|------------------------------------------------|----------------------------------------------------------------------------------------------------|
| E20-00<br>E20-02<br>E21-00<br>E21-06<br>E21-08 | Er is geen software geplaatst in de besturingsunit<br>Download software naar de SD-kaart, schuif de SD-kaart in de besturingsunit<br>en schakel de machine in.<br>Vervang de SD-kaart, indien noodzakelijk.                              |
| E20-01<br>E21-01                               | <u>SD kaart is niet geformatteerd</u><br>De SD-kaart moet als FAT geformatteerd worden in een pc en de software<br>moet naar de SD-kaart worden gedownload.<br>Vervang de SD-kaart, indien noodzakelijk.                                 |
| E20-03<br>E21-02                               | <b>Op de SD kaart staan meer programma's met dezelfde naam</b><br>Verwijder bestanden op de SD-kaart en laad de software opnieuw.                                                                                                    |
| E20-04                                         | De besturingsunit heeft geprobeerd meer dat te lezen dan toegankelijk is in<br>het geheugen.<br>Voer de SD kaart opnieuw in of vervang de SD kaart (<2 GB). Neem contact<br>op met MIGATRONIC Service, als dit het probleem niet oplost. |
| E20-05<br>E20-06<br>E21-03                     | Software op de SD kaart is geblokkeerd voor een ander type besturingsunit<br>Gebruik een SD kaart met software die overeenkomt met de besturingsunit                                                                                     |
| E20-07                                         | De interne kopieerbescherming geeft geen toegang tot de microprocessor<br>Voer de SD kaart opnieuw in of bel MIGATRONIC Service.                                                                                                    |
| E20-08<br>E20-09<br>E21-05                     | De besturingsunit is defect<br>Bel MIGATRONIC Service                                                                                                    |
| E20-10<br>E21-07                               | <u>Het opgeladen bestand geeft een foutmelding</u><br>Voer de SD kaart opnieuw in of vervang de SD kaart.                                                                                                    |
| E21-04                                         | Het lasprogramma-pakket is niet geschikt voor deze besturingsunit<br>Gebruik een SD kaart met software die overeenkomt met uw besturingsunit                                                                                             |

### **Fout symbolen**

RALLY MIG heeft een ingebouwd geavanceerd zelfbeschermingssysteem. De machine stopt automatisch de gastoevoer, onderbreekt de lasstroom en stop de draadaanvoer ingeval van een foutmelding. Fouten worden aangegeven door symbolen en foutcode's.

#### **Temperatuur fout**

Ē De indicator voor oververhitting licht op wanneer het lassen wordt onderbroken door oververhitting van de machine. Laat de machine aan staan totdat de ventilator de machine voldoende heeft afgekoeld.

### Geselecteerde foutcode's

### Stroommeetfout

E 11-20 Stroommeeroor De stroomsensor kan stuk zijn en dient vervangen te worden, of de stekker is niet aangesloten.

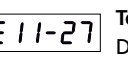

#### Temperatuurfout

E 11-27 De powermodule is overbelast. Laat de machine afkoelen en controleer of de koelprofielen schoon zijn. Controleer of de ventilator functioneert.

## Technische gegevens

| STROOMBRON                           | RALLYMIG 161i                                      |
|--------------------------------------|----------------------------------------------------|
| Aansluitspanning ±15% (50Hz-60Hz), V | 1x230                                              |
| Minimale capaciteit aggregaat, kVA   | 6,5                                                |
| Netzekering, A                       | 16                                                 |
| Netstroom effectief, A               | 13,0                                               |
| Netstroom max., A                    | 22,9                                               |
| Opgenomen vermogen 100%, kVA         | 2,4                                                |
| Opgenomen vermogen max., kVA         | 4,4                                                |
| Nullast vermogen, W                  | 30                                                 |
| Rendement                            | 0,8                                                |
| Stroomfactor                         | 0,99                                               |
| Stroombereik, A                      | 20-160                                             |
| Inschakelduur 100% bij 20°C, A       | 135                                                |
| Inschakelduur 60% bij 20°C, A        | 145                                                |
| Inschakelduur 40% bij 20°C, A        | 160                                                |
| Inschakelduur 100% bij 40°C, A/V     | 100/24,0                                           |
| Inschakelduur 60% bij 40°C, A/V      | 115/24,6                                           |
| Inschakelduur max. bij 40°C, A/%/V   | 160/25/26,4                                        |
| Open spanning, V                     | 90                                                 |
| <sup>1)</sup> Gebruikersklasse       | S/CE/CCC                                           |
| <sup>2)</sup> Beschermingsklasse     | IP23S                                              |
| Norm                                 | EN/IEC60974-1,<br>EN/IEC60974-5,<br>EN/IEC60974-10 |
| Afmetingen (HxBxL), mm               | 370x230x450                                        |
| Gewicht, kg                          | 13                                                 |

| VERKLARING VAN OVEREENSTEMMING                                   |                                                            |  |
|------------------------------------------------------------------|------------------------------------------------------------|--|
| MIGATRONIC A/S<br>Aggersundvej 33<br>9690 Fjerritslev<br>Denmark |                                                            |  |
| Verklaart dat onderstaande machine<br>Type: RALLYMIG 161i        |                                                            |  |
| voldoet aan richtlijn                                            | 2014/35/EU<br>2014/30/EU<br>2011/65/EU                     |  |
| Europese<br>standaarden:                                         | EN/IEC60974-1<br>EN/IEC60974-5<br>EN/IEC60974-10 (Class A) |  |
| Fjerritslev 17.05.2017                                           |                                                            |  |
| harffil                                                          |                                                            |  |
| CEO                                                              |                                                            |  |

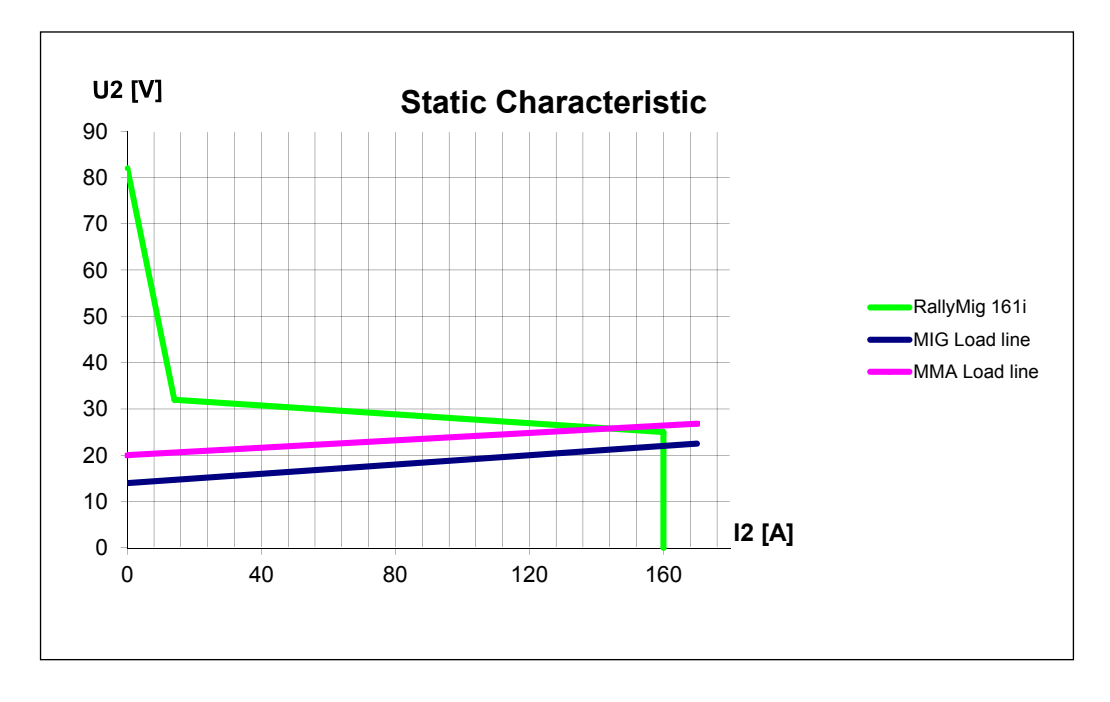

1) S Deze machine voldoet aan de eisen gesteld aan machines die moeten werken in gebieden waar een verhoogd risico bestaat voor electrische schokken

2) Apparatuur gemerkt met IP23S is ontwikkeld voor binnen-en buitentoepassingen

# Kytkentä ja käyttö

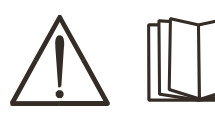

### Varoitus

Lue huolellisesti nämä varoitukset sekä käyttöohje, ennen kuin otat koneen käyttöön. Säilytä käyttöohje myöhempää käyttöä varten.

### Luvallinen asennus

#### Liitäntä sähköverkkoon

Tarkista koneen takaa arvokilvestä, mikä on oikea verkkojännite.

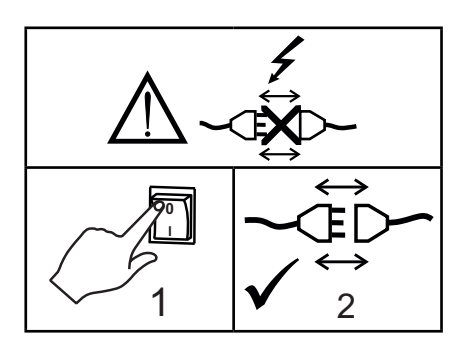

#### Suojakaasun liitäntä

Virtalähteen takapaneelista lähtevä suojakaasuletku (3) liitetään kaasunlähteeseen paine laskettuna 0-8 bariin. (Huomaa: Jotkin paineensäädintyypit vaativat yli 2 barin ulostulopaineen toimiakseen optimaalisesti).

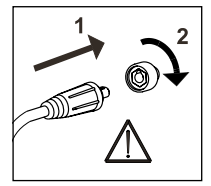

#### Tärkeää!

Kiinnitä huolellisesti maakaapeli ja hitsauspoltin. Liittimet ja kaapeli voivat muuten vaurioitua.

#### Puikonpitimen kytkentä puikkohitsausta varten

Puikonpidin ja paluuvirtakaapeli kytketään plusliittimeen (6) ja miinusliittimeen (4). Noudata hitsauspuikkovalmistajan ohjeita valitessasi napaisuutta.

#### Lankajarrun säätö

Jarru pitää niin lujaa säätää, että lankakela pysähtyy, ennen kuin lanka tulee kelan yli ja sotkeutuu. Jarrun kireys riippuu lankakelan painosta lankanopeudesta.

#### <u>Säätö:</u>

 Säädä jarru kiristämällä tai löysäämällä lankakelan napaakselin itselukitsevaa mutteria.

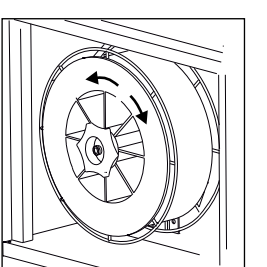

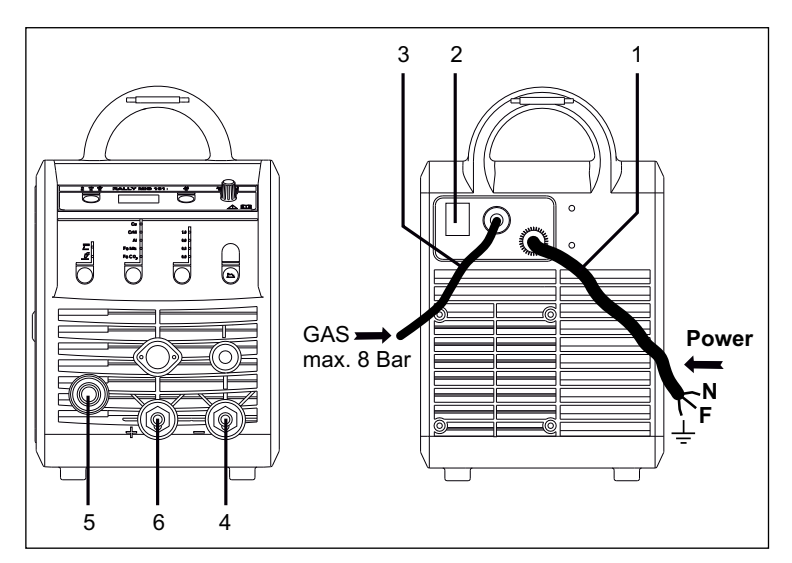

- 1. Liitäntä sähköverkkoon
- 2. Päälle/pois -kytkin
- 3. Suojakaasun liitäntä
- Maakaapelin tai puikkokaapelin/TIG-polttimen liitäntä
- 5. Hitsauspolttimen liitin
- 6. Maakaapelin tai puikkokaapelin liitäntä

#### Säätö polttimesta (Dialog-poltin)

Kun säädettävä Dialog (F-poltin) on kytketty koneeseen, säätö toimii koneen paneelista ja myös polttimesta. Poltinsäätö on passiivinensilloin, kun koneessa ei ole Dialog-poltinta.

#### TIG-polttimen asennus

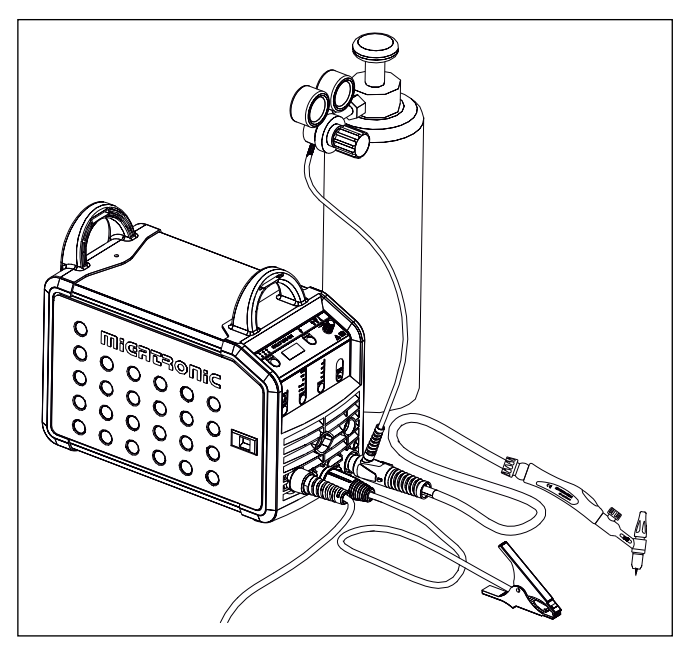

# Kytkentä ja käyttö

Langanjohtimen vaihto Alumiinin hitsaus ja MIG-juotto vaativat teflon langanjohtimen.

Käytä tuotenumeroa 81100137 tilataksesi sarjan alumiinin hitsaukseen ja MIGjuottoon 1.0 mm langalle sisältäen langanjohtimen ja kapillaariputken.

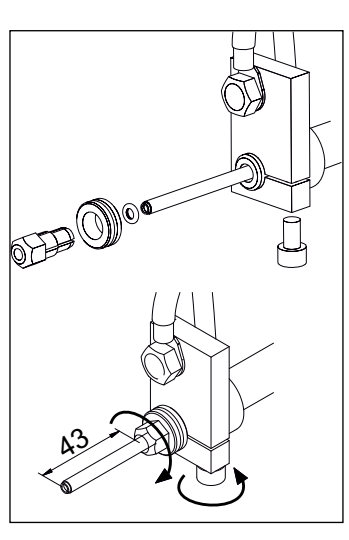

#### Langansyöttöpyörät

Hitsauskone toimitetaan käännettävällä, V-uraisella langansyöttöpyörällä.

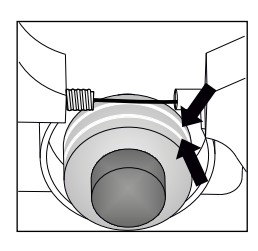

Alumiinin hitsaukseen ja MIGjuottoon, suosittelemme U-uraista syöttöpyörää / tuote no. 82046232.

#### Napaisuuden valinta

Muutamilla hitsauslankatyypeillä täytyy + - –napaisuus (polariteetti) vaihtaa. Tämä koskee erityisesti muutamia täytelankoja ja suojakaasuttomia täytelankoja. Tarkista lankapakkauksesta valmistajan suositus.

Napaisuuden vaihto:

- 1. Kone pitää kytkeä irti verkosta (irrota verkkopistoke).
- 2. Kaapelin kiinnitysmutterit pitää avata. (kuva 1)
- 3. Kaapelin paikat vaihdetaan keskenään
- 4. Kaapelin kiinnitysmutterit pitää kiristää. (kuva 1)
- 5. Maakaapeli pitää vaihtaa -navasta +napaan. (kuva 2)
- 6. Kone voidaan kytkeä takaisin verkkoon.

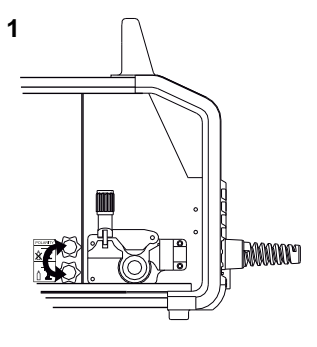

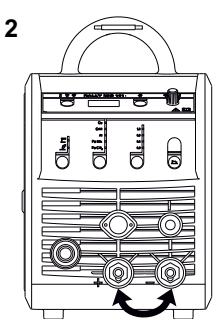

Napaisuuden vaihto

#### Langansyöttö

Toimintoa käytetään langansyötön hidastamiseen esimerkiksi lankakelan vaihtamisen jälkeen. Hidastus käynnistetään painamalla vihreää näppäintä ja samanaikaisesti painamalla hitsauspolttimen liipaisinta. Hidas

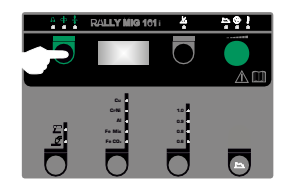

syöttö jatkuu vaikka vihreä näppäin vapautetaan. Se jatkuu kunnes hitsauspolttimen liipaisin vapautetaan.

### Käynnistä, paina liipaisinta, hitsaa

#### Hitsausohjelmien asetus

- Käynnistä hitsauskone pääkatkaisijasta (2)
- Valitse prosessi

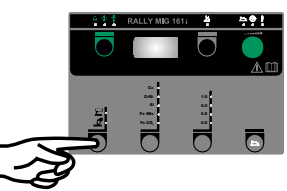

- Valitse materiaalin tyyppi ja hitsauslangan vahvuus
- Aseta seuraavat parametrit: hitsausvirta, langansyöttönopeus tai ainevahvuus
- Säädä kaaren pituutta, jos tarpeen
- Aseta sekundääriset parametrit

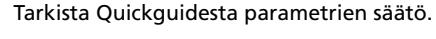

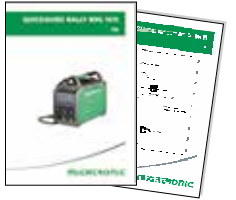

• Kone on nyt käyttövalmis

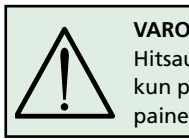

VAROITUS Hitsauslanka on jännitteellinen, kun polttimen liipaisimesta painetaan.

#### Ohjelman uudelleen asentaminen

- SD-kortti (<2 GB) tulee laittaa oikealla puolella lankatilassa olevaan rakoon
- Kone käynnistetään tämän jälkeen
- Näyttöön ilmestyy kolme viivaa
- Odottakaa, kunnes näyttöön ilmestyy virta-arvo
- Kone pitää jälleen sammuttaa kytkimestä ja SD-kortti poistaa
- Kone on käyttövalmis.

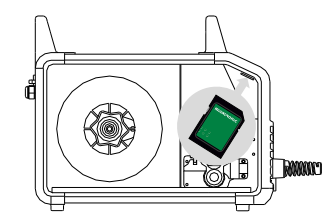

Jos ohjauspaneeli vaihdetaan, on tärkeä vaihtaa uusi ohjelma SD-kortin avulla. Ohjelman voi ladata myös <u>www.migatronic.com</u>

## Erikoistoiminnot

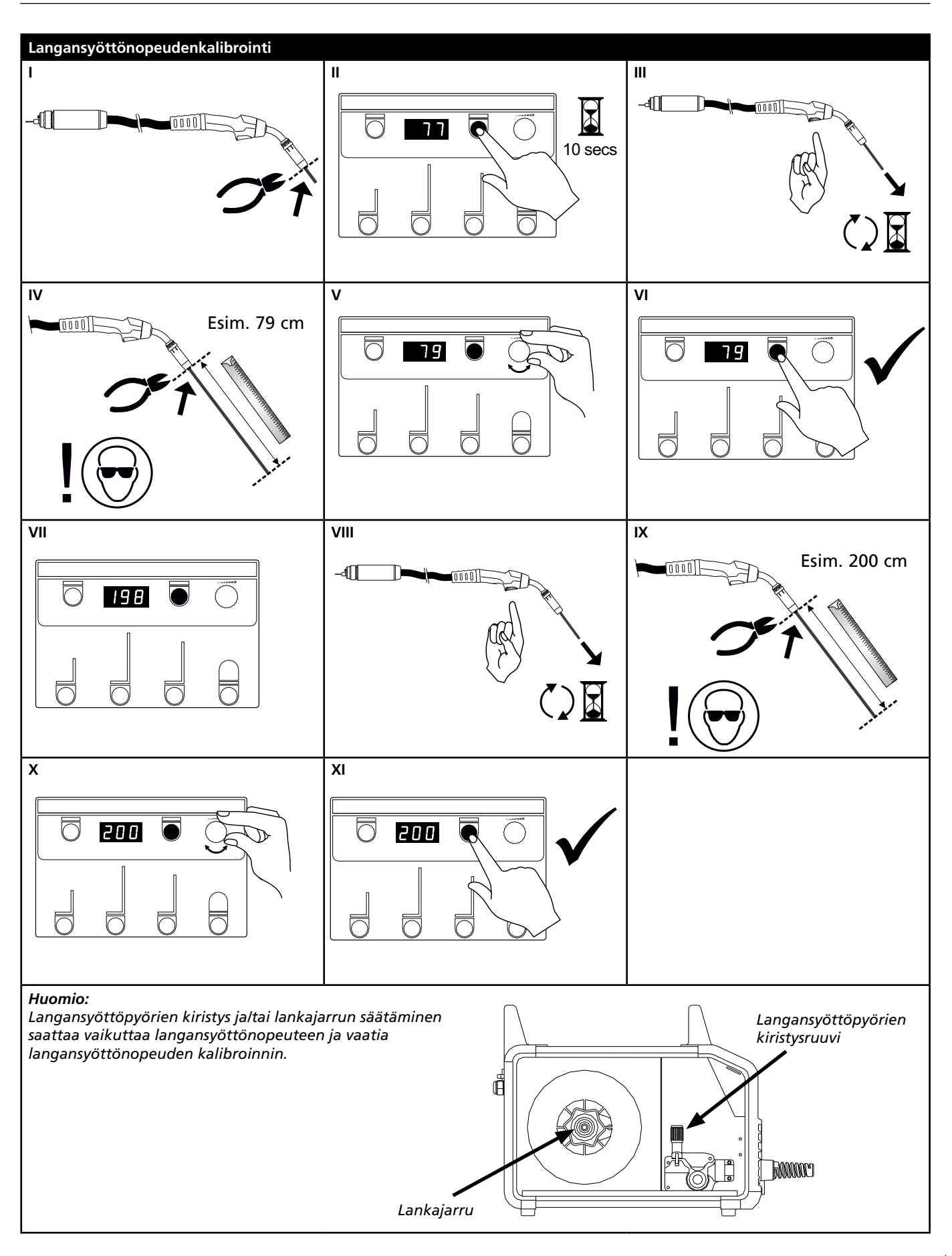

# Vikaetsintä ja korjaus

| Virhekoodi                                     | Syy ja korjaus                                                                                                    |
|------------------------------------------------|----------------------------------------------------------------------------------------------------|
| E20-00<br>E20-02<br>E21-00<br>E21-06<br>E21-08 | Ohjausyksikössä ei ole ohjelmaa<br>Ohjelma tulee lukea SD-kortilta, ohjelmoitu SD-kortti tulee asettaa<br>koneeseen ja kone käynnistää.<br>SD-kortti pitää mahdollisesti vaihtaa.                                                                                                  |
| E20-01<br>E21-01                               | <u>SD-kortissa ei ole formaattia</u><br>SD-kortin formaatti pitää tallentaa tietokoneella FAT muodossa ja<br>ohjelma tulee lukea SD-kortilta. SD-kortti pitää mahdollisesti vaihtaa.                                                                                               |
| E20-03<br>E21-02                               | SD-kortilla on useampia ohjelmia samalla nimellä<br>SD-kortti tulee tyhjentää ja kortti tulee uudelleen ohjelmoida ja<br>syöttää koneeseen.                                                                                                    |
| E20-04                                         | Ohjausyksikkö yrittää lukea useimpia ohjelmia, mitä muistiin mahtuu<br>SD-kortti pitää uudelleen tallentaa koneeseen tai SD-kortti (<2 GB)<br>on viallinen ja täytyy vaihtaa. Ottakaa yhteyttä Migatronicin<br>asiakaspalveluun tai keskushuoltoon, jos vika on edelleen koneessa. |
| E20-05<br>E20-06<br>E21-03                     | Ohjelma SD-kortilla on tarkoitettu toiselle ohjausyksikölle<br>SD-kortille pitää tallentaa oikea ohjelma.                                                                                                    |
| E20-07                                         | Sisäinen kopiosuoja estää sisäänpääsyn mikroprosessorille<br>SD-kortti pitää uudelleen tallentaa koneeseen tai ottakaa yhteyttä<br>Migatronicin asiakaspalveluun tai keskushuoltoon.                                                                                               |
| E20-08<br>E20-09<br>E21-05                     | <u>Ohjausyksikössä on vika</u><br>Ottakaa yhteyttä Migatronicin asiakaspalveluun tai keskushuoltoon.                                                                                                    |
| E20-10<br>E21-07                               | <u>Tiedosto on virheellinen</u><br>SD-kortti pitää jälleen tallentaa koneeseen tai SD-kortti pitää vaihtaa.                                                                                                    |
| E21-04                                         | Hitsausohjelmat eivät käy tämän koneen ohjausyksikköön<br>SD-kortti pitää uudelleen ohjelmoida ja tarkistaa koneen malli oikealle<br>ohjelmatyypille.                                                                                                    |

### Vikasymbolit

RALLY MIG on pitkälle kehitetty sisäinen suojausjärjestelmä. Vian ilmetessä kone keskeyttää kaasun ja virran syötön sekä pysäyttää langansyötön automaattisesti.

Symbolit ja vikakoodit ilmoittavat vioista.

#### Ylikuumeneminen

ŧ Ylikuumenemisen merkkivalo palaa mikäli hitsaustyö on keskeytynyt koneen ylikuumenemisen takia

Pidä kone päällekytkettynä, kunnes sisäärakennettu tuuletin on sammunut.

### Koneen ilmoittamat vikakoodit

#### Virran mittausvirhe

E I I-20 Virranmittaus sensori voi olla viallinen ja se täytyy vaihtaa, tai pistoke voi olla kytkemättä.

#### Lämpötilavirhe

E 11-27 Tehomoduuli on ylikuumentunut. Anna koneen jäähtyä ja tarkista että tuuletin on puhdas. Tarkista että tuuletin toimii.

## **Tekniset tiedot**

| VIRTALÄHDE                        | RALLYMIG 161i                                      |
|-----------------------------------|----------------------------------------------------|
| Verkkojännite ±15% (50Hz-60Hz), V | 1x230                                              |
| Minimi generaattorin koko, kVA    | 6,5                                                |
| Sulake, A                         | 16                                                 |
| Verkkovirta tehollinen, A         | 13,0                                               |
| Maksimiverkkovirta, A             | 22,9                                               |
| Kulutus 100%, kVA                 | 2,4                                                |
| Kulutus max., kVA                 | 4,4                                                |
| Tyhjäkäyntivirta, W               | 30                                                 |
| Hyötysuhde                        | 0,8                                                |
| Tehokerroin                       | 0,99                                               |
| Virta-alue tasavirta, A           | 20-160                                             |
| Kuormitettavuus 100% 20°C, A      | 135                                                |
| Kuormitettavuus 60% 20°C, A       | 145                                                |
| Kuormitettavuus 40% 20°C, A       | 160                                                |
| Kuormitettavuus 100% 40°C, A/V    | 100/24,0                                           |
| Kuormitettavuus 60% 40°C, A/V     | 115/24,6                                           |
| Kuormitettavuus max. 40°C, A/%/V  | 160/25/26,4                                        |
| Tyhjäkäyntijännite, V             | 90                                                 |
| <sup>1)</sup> Käyttöluokka        | S/CE/CCC                                           |
| <sup>2)</sup> Suojausluokka       | IP23S                                              |
| Standardit                        | EN/IEC60974-1,<br>EN/IEC60974-5,<br>EN/IEC60974-10 |
| Mitat (KxLxP), mm                 | 370x230x450                                        |
| Paino, kg                         | 13                                                 |

| ey-vaatimustenmukaisuusvakuutus                                                    |                                                            |  |
|------------------------------------------------------------------------------------|------------------------------------------------------------|--|
| Me, MIGATRONIC A/S<br>Aggersundvej 33<br>9690 Fjerritslev<br>Denmark               |                                                            |  |
| vakuutamme täten, että valmistamamme alla<br>mainittu kone<br>malli: RALLYMIG 161i |                                                            |  |
| täyttää direktiivien                                                               | 2014/35/EU<br>2014/30/EU<br>2011/65/EU vaatimukset.        |  |
| Eurooppalaiset<br>standardit:                                                      | EN/IEC60974-1<br>EN/IEC60974-5<br>EN/IEC60974-10 (Class A) |  |
| Fjerritslev 17.05.2017                                                             |                                                            |  |
| hard for<br>Niels Jørn Jakobsen<br>CEO                                             |                                                            |  |

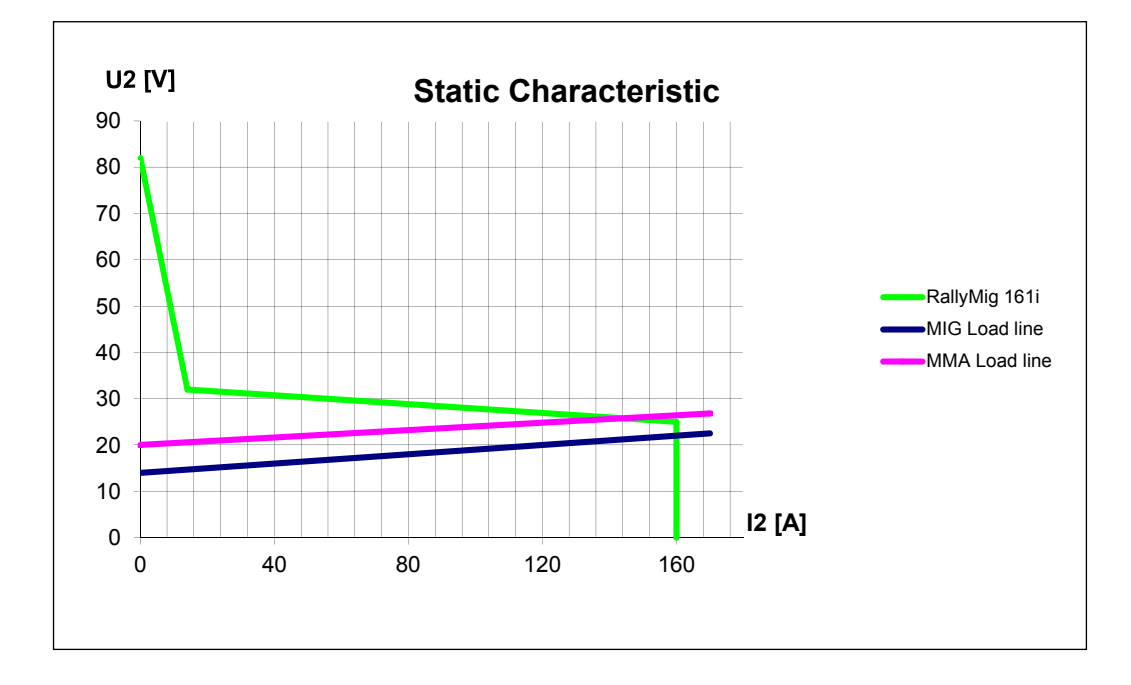

1) S Tämä kone täyttää ne vaatimukset, jotka koneilta vaaditaan työskenneltäessä alueilla, joilla on suuri sähköiskun vaara

2) IP23S –merkinnällä varustetut laitteet on tarkoitettu sisä- ja ulkokäyttöön

## Conexiónes y uso

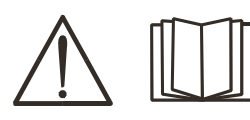

#### Atención

Leer la nota de advertencia y el manual de instrucciones cuidadosamente antes de la operación inicial y guardar la información para su su posterior.

### Instalación

#### Conexión eléctrica

Conecte la máquina a la tensión de alimentación correcta. Por favor lea la placa de características  $(U_1)$  en la parte trasera de la máquina.

#### Conexión del gas protector

Conecte la manguera de gas, la cual está fijada en la parte trasera de la máquina de soldadura (3), a un suministro de gas con regulador de presión (0-8 bar). (Nota: Algunos tipos de reguladores de presión requieren una salida de presión de más de 2 bar para funcionar de forma óptima).

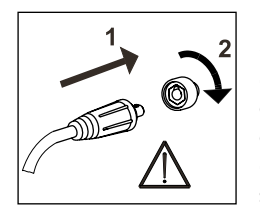

#### iIMPORTANTE!

Con el fin de evitar la destrucción de conectores y cables, un buen contacto eléctrico es necesario cuando conectamos el cable de masa y las mangueras de soldadura a la máquina.

#### Conexión de la pinza portaelectrodo para MMA

El cable portaelectrodo y el de masa van conectados al polo positivo (6) y al negativo (4). Al elegir la polaridad se han de seguir las instrucciones del proveedor del electrodo.

#### Regulación del freno del hilo

El freno del hilo debe asegurar que la bobina de hilo frene lo suficiente antes de que el hilo de soldadura rebase el borde del carrete. La fuerza el freno depende del peso

de la bobina de hilo y de la velocidad del alimentador de hilo.

#### <u>Ajuste:</u>

 Adjuste el freno del hilo apretando o aflojando la tuerca autoblocante en el eje del centro del hilo.

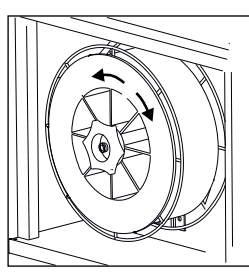

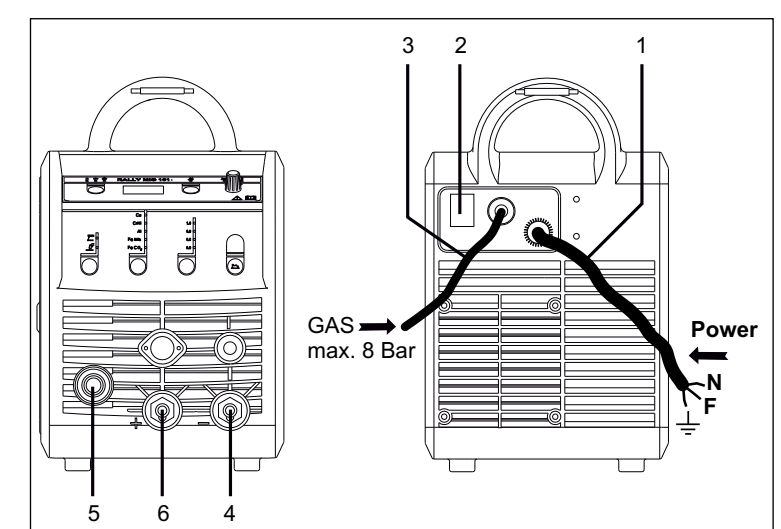

- 1. Conexión eléctrica
- 2. Interruptor de encendido
- 3. Conexión del gas protector
- 4. Conexión de la pinza de masa o pinza porta-electrodo/antorcha de TIG
- 5. Conexión de la antorcha de soldadura
- 6. Conexión de la pinza de masa o pinza porta-electrodo

#### Regulación desde la antorcha (Antorcha Dialog)

La corriente puede ser ajustada tanto desde la máquina como desde la antorcha si usamos una antorcha de soldadura Dialog. El ajuste desde la antorcha no funciona sin una antorcha Dialog.

#### Instalación de la antorcha de TIG

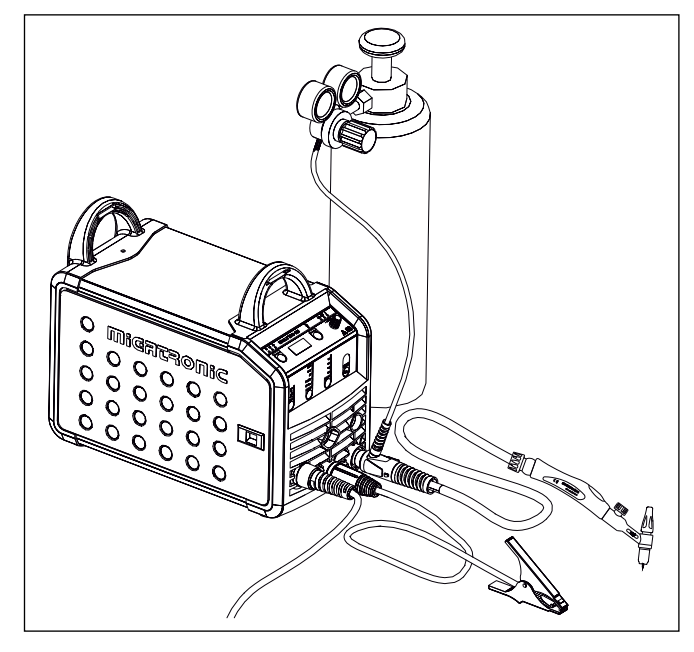

## Conexiónes y uso

#### Cambio de la sirga de hilo

La soldadura en aluminio y MIG brazing require una sirga de teflón especial.

Use el artículo no. 81100137 para pedir el kit para aluminio y MIG brazing en hilo de 1.0 mm con sirga y guía de entrada.

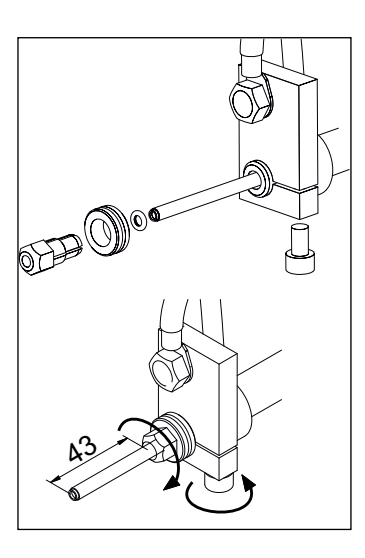

#### Rodillos

La máquina de soldadura se suministra con rodillos reversibles con canal en V.

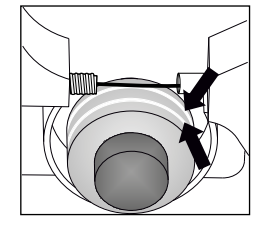

Para soldadura en aluminio y MIG brazing, recomendamos canal en U/artículo no. 82046232.

#### Selección de la polaridad de soldadura

La polaridad inversa está recomendada para determinados tipos de hilo de soldar, en particular para Innershield (hilo autoprotegido). Por favor, mirar envase del hilo de soldadura para ver la polaridad recomendada.

Cambio de polaridad:

- 1. Desconecte la máquina de la corriente de red.
- 2. Desmontar las tuercas en los polos (fig. 1).
- 3. Invertir los cables (fig. 1).
- 4. Montar las tuercas en los polos (fig. 1).
- 5. Cambiar el cable de masa de negativo a positivo (fig. 2).
- 6. Conectar la máquina a la corriente de red.

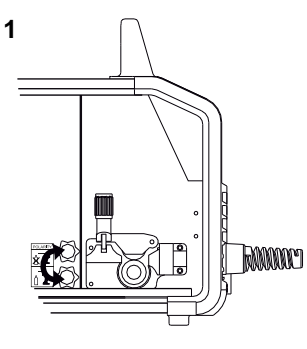

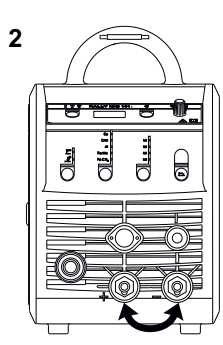

Cambio de polaridad

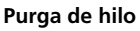

Esta función se usa para el avance del hilo por ejemplo después de cambiar la bobina de hilo. La purga de hilo comienza presionando el botón verde y simultaneamente presionando el gatillo de la antorcha. El hilo continua avanzando incluso si soltamos el botón verde. No

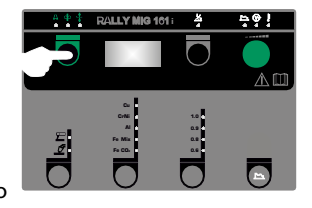

parará de avanzar hilo hasta que soltemos el gatillo de la antorcha.

### Enciende, presiona, suelda

#### Ajuste del programa de soldadura

- Enciende la máquina de soldar desde el interruptor principal (2)
- Seleccione proceso

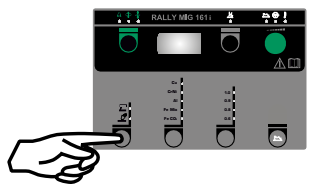

- Selecione tipo de material y diámetro de hilo
- Ajuste uno de los siguientes parámetros: corriente de soldadura, velocidad de hilo o espesor de material

Por favor leer su guía rápida

- Ajuste la longitud de arco, si fuera necesario
- Ajuste parámetros secundarios

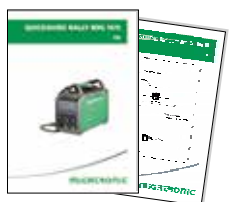

La máquina está ahora lista para soldar

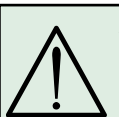

Atención Hay voltaje en el hilo de soldadura cuando presionamos el gatillo de la antorcha de soldadura.

#### Lectura del Software

- Insertar la tarjeta SD (<2 GB) en la ranura en el lado derecho de la máguina.
- Encender la máquina
- La pantalla parpadea brevemente con tres líneas
- Esperar hasta que el ajuste de corriente es mostrado
- Apagar la máquina y retirar la tarjeta SD
- La máquina está lista para usar.

Si el panel de control ha sido cambiado, es necesario leer el software dentro del panel de control mediante una tarjeta SD. El software puede ser descargado desde <u>www.migatronic.com</u>

### **Funciones especiales**

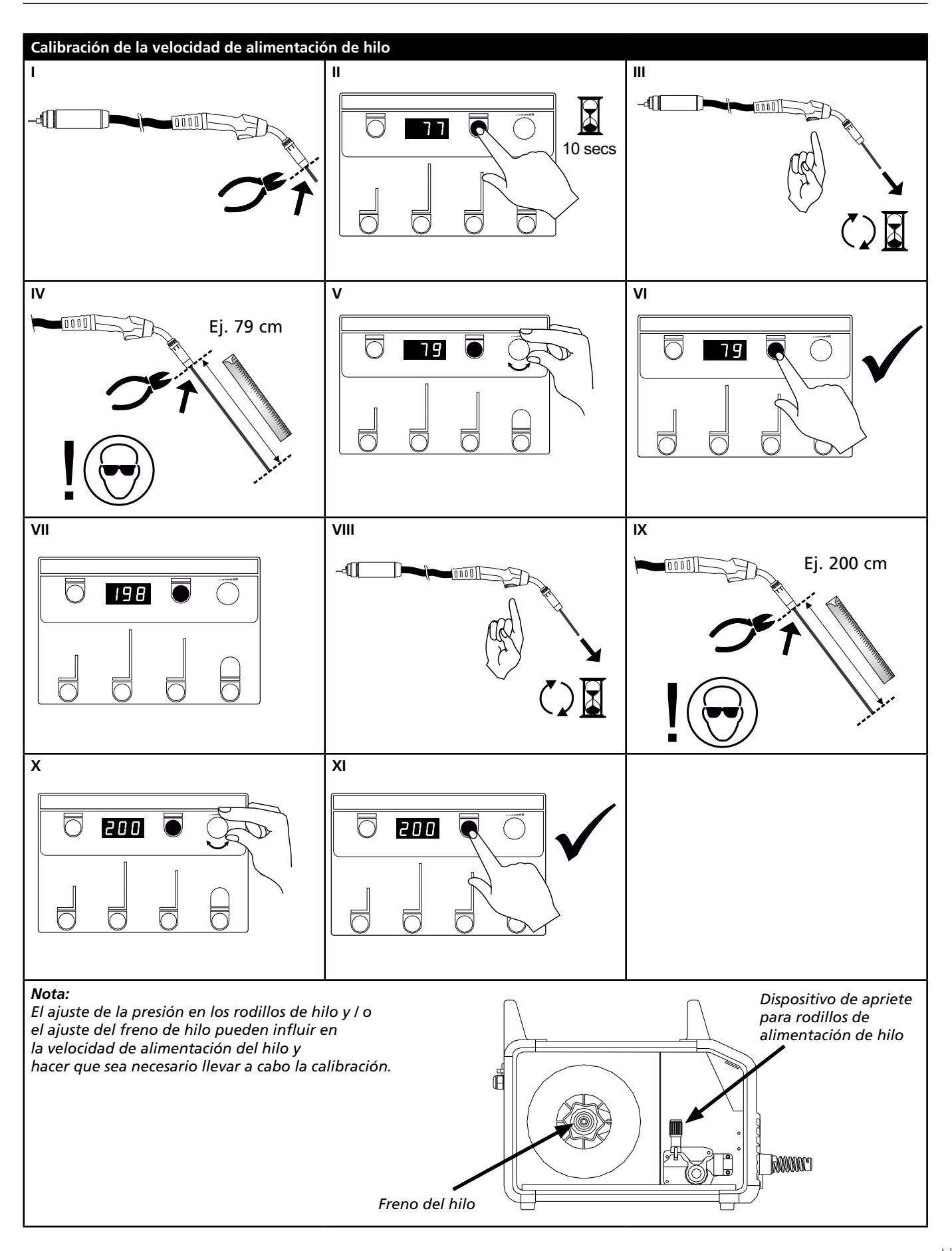

# Identificación de problemas y soluciones

| Código<br>error                                | Causa y solución                                                                                                    |
|------------------------------------------------|----------------------------------------------------------------------------------------------------|
| E20-00<br>E20-02<br>E21-00<br>E21-06<br>E21-08 | No hay software presente en el panel de control<br>Descargar software en la tarjeta SD, insertar la tarjeta SD en el panel de control<br>y encender la máquina.<br>Sustituir la tarjeta SD si fuera necesario.                                                         |
| E20-01<br>E21-01                               | <u>La tarjeta SD no está formateada</u><br>La tarjeta SD debe ser formateada en un PC como FAT y descargar software en<br>la tarjeta SD. Sustituir la tarjeta SD si fuera necesario.                                                                                   |
| E20-03<br>E21-02                               | <u>La tarjeta SD tiene más archivos con el mismo nombre</u><br>Eliminar archivos en la tarjeta SD y volver a cargar el software.                                                                                                    |
| E20-04                                         | El panel de control ha tratado de leer más datos que está accesible en la<br>memoria<br>Insertar la tarjeta SD otra vez o sustituir la tarjeta SD (<2 GB). Póngase en<br>contacto en el Servicio de Asistencia Técnica MIGATRONIC, si esto no resuelve el<br>problema. |
| E20-05<br>E20-06<br>E21-03                     | <u>El software de la tarjeta SD está bloqueado para otro tipo de panel de control</u><br>Usar una tarjeta SD con el software que corresponda con su panel de control.                                                                                                  |
| E20-07                                         | La protección interna de copia no permite acceso al microprocesador<br>Insertar la tarjeta SD en la máquina otra vez o póngase en contacto en el<br>Servicio de Asistencia Técnica MIGATRONIC.                                                                         |
| E20-08<br>E20-09<br>E21-05                     | <u>El panel de control es defectuoso</u><br>Póngase en contacto en el Servicio de Asistencia Técnica MIGATRONIC.                                                                                                    |
| E20-10<br>E21-07                               | <u>El archivo cargado tiene un error</u><br>Insertar la tarjeta SD en la máquina otra vez o cambie la tarjeta SD.                                                                                                    |
| E21-04                                         | El paquete de programas de soldadura no corresponde con este panel de <u>control</u><br>Usar una tarjeta SD con el software que corresponde a su panel de control.                                                                                                    |

### Símbolos de alarma

La máguina RALLY MIG está dotada de un sofisticado sistema de autoprotección. La máquina para automáticamente el suministro de gas, interrumpe la corriente de soldadura y para la alimentación de velocidad de hilo en caso de error. Los errores son indicados mediante símbolos y códigos de errores.

#### Alarma por calentamiento

E Si la máquina se calienta en exceso, el indicador parpadea. La máquina se ha de dejar en funcionamiento hasta que el ventilador consiga bajar la temperatura.

### Códigos de errores seleccionados

**E I I-20** Errore di misurazione della corrente Il sensore di corrente potrebbe essere difettoso e da sostituire, oppure il connettore è staccato.

**E I I - 27 Errore di temperatura** Il modulo di potenza è surriscaldato. Lasciare che la macchina si raffreddi e controllate che l'unità di raffreddamento sia pulita. Controllare che la ventola funzioni correttamente.

## **Datos técnicos**

| GENERADOR                                   | RALLYMIG 161i                                      |
|---------------------------------------------|----------------------------------------------------|
| Tensión de alimentación ±15% (50Hz-60Hz), V | 1x230                                              |
| Tamaño mínimo del generador, kVA            | 6,5                                                |
| Fusible, A                                  | 16                                                 |
| Corriente absorbida efectiva, A             | 13,0                                               |
| Máx. corriente absorbida, A                 | 22,9                                               |
| Potencia 100%, kVA                          | 2,4                                                |
| Potencia máx., kVA                          | 4,4                                                |
| Potencia circuito abiero, W                 | 30                                                 |
| Eficiencia                                  | 0,8                                                |
| Factor de potencia                          | 0,99                                               |
| Gama de corriente, A                        | 20-160                                             |
| Ciclo de trabajo 100% 20°C, A               | 135                                                |
| Ciclo de trabajo 60% 20°C, A                | 145                                                |
| Ciclo de trabajo 40% 20°C, A                | 160                                                |
| Ciclo de trabajo 100% 40°C, A/V             | 100/24,0                                           |
| Ciclo de trabajo 60% 40°C, A/V              | 115/24,6                                           |
| Ciclo de trabajo máx. 40°C, A/%/V           | 160/25/26,4                                        |
| Tensión en vacío, V                         | 90                                                 |
| <sup>1)</sup> Clase de aplicación           | S/CE/CCC                                           |
| <sup>2)</sup> Clase de protección           | IP23S                                              |
| Normas                                      | EN/IEC60974-1,<br>EN/IEC60974-5,<br>EN/IEC60974-10 |
| Dimensiones (AlxAnxL), mm                   | 370x230x450                                        |
| Peso, kg                                    | 13                                                 |
|                                             |                                                    |

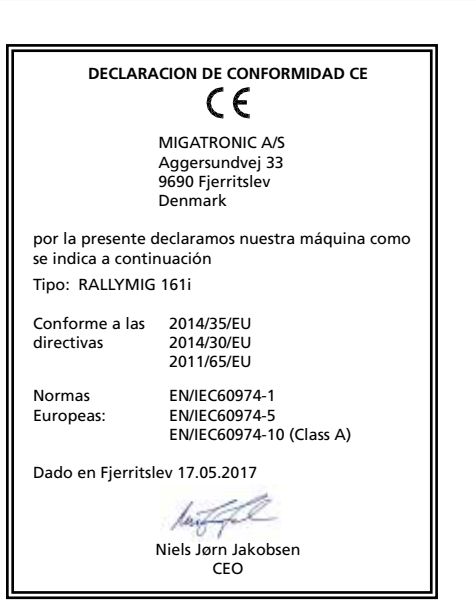

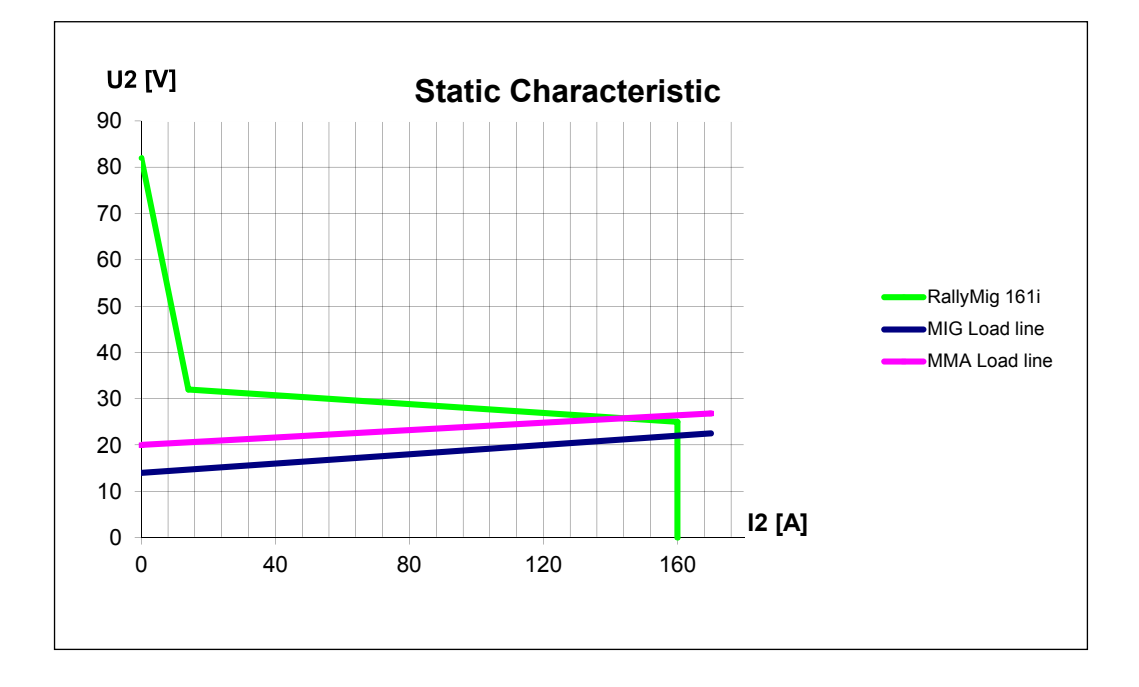

1) S La máquina cumple las normas exigidas a los aparatos que funcionan en zonas donde existe gran riesgo de choque eléctrico

2) Los equipos con la marca IP23S están diseñados para funcionar en interiores y exteriores

# Csatlakoztatás és üzembehelyezés

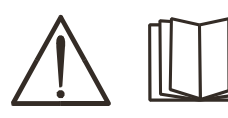

#### Figyelem A berendezés üzembe

helyezése előtt, kérjük olvassa el alaposan a figyelmeztetéseket és használati útmutatót és tárolja az információkat a későbbi használathoz!

### Lehetséges üzembehelyezés

#### Hálózati csatlakoztatás

A gépet egy olyan hálózathoz kell csatlakoztatni, ami megegyezik a hátulján lévő adattáblán (U1) szereplővel.

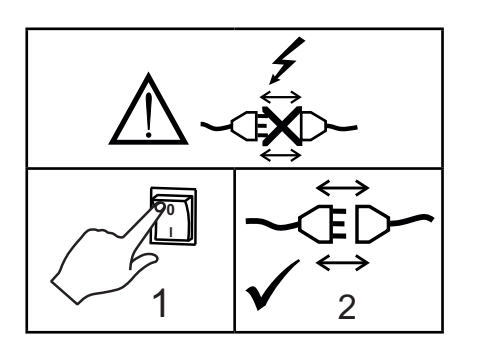

#### Védőgáz csatlakozás

A gép hátoldalán lévő gázcsövet (3) csatlakoztassuk nyomáscsökkentővel (0-8 bar) a gázellátáshoz. Figyelem! Egyes nyomáscsökkentők az optimális üzemeléshez magasabb kimeneti nyomást igényelnek, mint 2 bar.

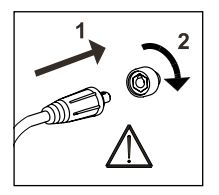

#### FONTOS!

Figyeljen a test és hegesztőkábelek stabil csatlakozására. Máskülönben a csatlakozók és kábelek sérülhetnek.

#### Elektródakábel csatlakoztatása MMA

Elektróda és testkábelt a plusz (6) és mínusz (4) aljzatba csatlakoztatjuk. A polaritást az elektróda gyártója által megadottak alapján kell választani (lásd elektródacsomagolás).

#### A huzalfék beállítása

A féket olyan szorosra állítjuk, hogy a huzaldob

megálljon, mielőtt a huzal a dob szélén átfutna. A fékerő függ a huzaldob súlyától és a huzalsebességtől. <u>Beállítás:</u>

 A huzalfék a tengelyen levő ellenanya meghúzásával, vagy lazításával állítható.

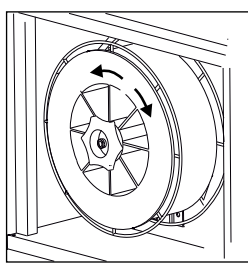

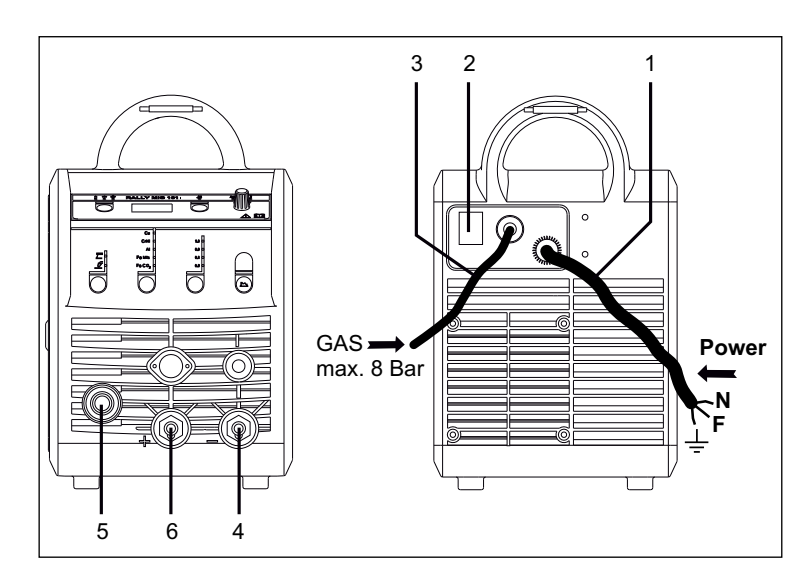

- 1. Hálózati csatlakoztatás
- 2. Be és kikapcsoló
- 3. Védőgáz csatlakozás
- 4. Csatlakozó a testfogóhoz, vagy elektródafogóhoz/AVI pisztoly
- 5. Csatlakozó hegesztőkábel
- 6. Csatlakozó a testfogóhoz, vagy elektródafogóhoz

#### Pisztolyszabályzás (dialog pisztoly)

Ha "Dialóg" rendszerű pisztolyt használunk, akkor az áramerősség úgy a gépről, mint a pisztolyról állítható. A pisztolyszabályzás dialóg pisztoly nélkül passzív.

#### Az AVI pisztoly szerelése

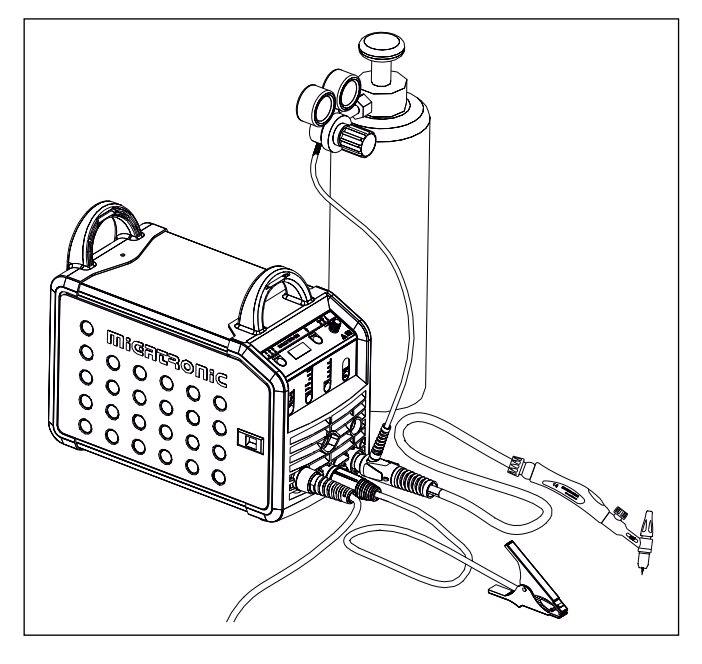

## Csatlakoztatás és üzembehelyezés

#### A huzalvezető cseréje

Alumínium hegesztésnél és MIG-forrasztásnál egyedi Teflonhuzalvezető spirált kell használni.

Az Alumínium és MIGforrasztó kitt 1,0 mm huzalhoz, huzalvezetővel és spirállal 81100137 cikkszámon rendelhető.

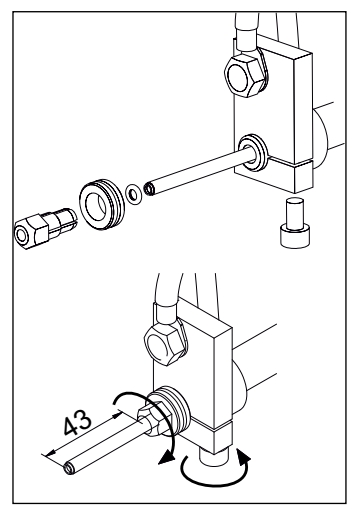

#### Huzalgörgők

A hegesztőgépet átfordítható V-profilú görgőkkel szállítjuk.

Alumínium hegesztéshez és MIGforrasztáshoz U-profilú 82046232 cikkszámú görgőket javaslunk.

#### Hegesztési polaritás választás

Egyes hegesztőhuzal típusokhoz javasoljuk, hogy változtassa meg a polaritást. Ez különösen porbeles hegesztőhuzalra érvényes. Kérjük ellenőrizze a javasolt polaritást a huzal csomagolásán.

A polaritás megváltoztatása:

- 1. A gépet válasszuk le a hálózatról.
- 2. A szárnyas anyát le kell szerelni (1. ábra)
- 3. A kábeleket meg kell cserélni (1. ábra)
- 4. A szárnyas anyákat vissza kell szerelni (1. ábra)
- 5. A testkábelt a mínusz-ból tegyük át a pluszba (2. ábra)
- 6. A gépet csatlakoztassuk a hálózathoz.

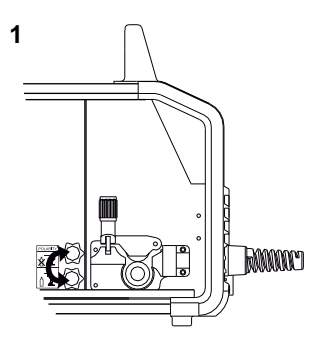

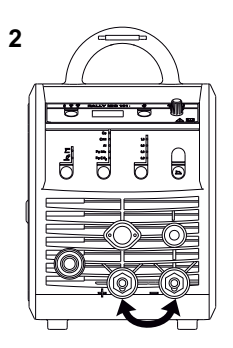

A polaritás megváltoztatása

#### Árammentes huzalbefűzés

Az árammentes huzalbefűzés funkció a pisztolyból aktiválható. Ha a zöld gombot nyomva tartjuk miközben a pisztolygombot megnyomjuk, a huzal befűződik. A huzaltolás folytatódik, ha a zöld gombot elengedjük és akkor áll meg, ha a pisztolygombot elengedjük.

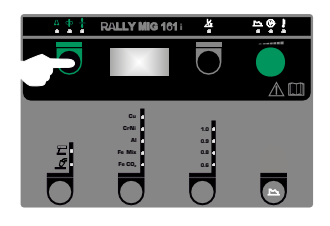

### Kapcsold be, indítsd el, hegessz

#### Hegesztő programok beállítása

- A hegesztőgépet a főkapcsolóval (2) bekapcsolni
- Hegesztési eljárást kiválasztani

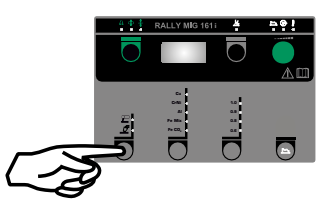

- Anyagféleséget és huzalátmérőt kiválasztani
- Az alábbi paraméterek egyikét beállítani: hegesztőáram, huzaltoló sebesség, vagy anyagvastagság
- Ívhosszat állítani, ha szükséges
- A másodlagos paramétereket beállítani.

Kérjük a "Quickguide"-ben elolvasni

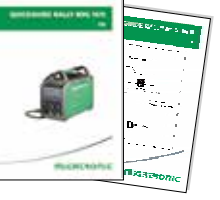

A gép most hegesztésre kész

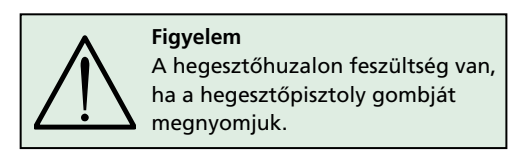

#### Szoftver beolvasása

- A SD-kártyát (<2 GB) a gép jobb oldalán lévő nyílásba helyezzük.
- A gépet ezt követően bekapcsoljuk.
- A kijelző röviden 3 csíkkal villog.
- Kérjük várjon, ameddig a kijelzőn a beállított áram megjelenik.
- A gépet ismét kapcsoljuk ki és az SD kártyát vegyük ki.
- A gép most használatra kész.

Ha a vezérlést kicseréljük, szükséges a szoftvert az új egységbe egy SDkártya használatával betölteni

A szoftver a <u>www.migatronic.com</u> oldalról letölthető.

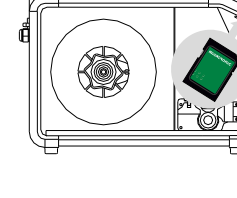

# Egyedi funkciók

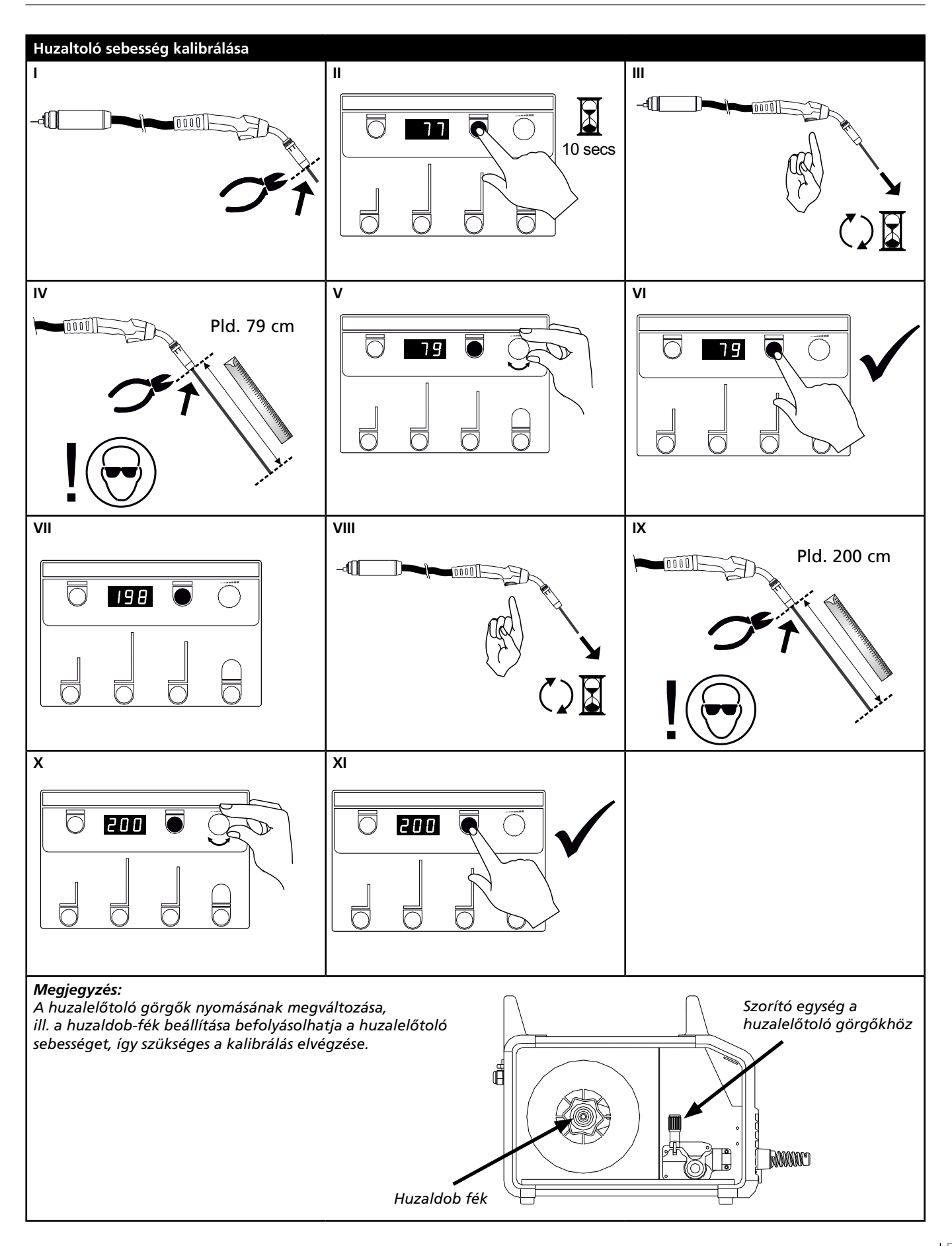

# Hibakeresés vagy ok és elhárítás

| Hibakód                                        | Ok és elhárítás                                                                                                    |
|------------------------------------------------|----------------------------------------------------------------------------------------------------|
| E20-00<br>E20-02<br>E21-00<br>E21-06<br>E21-08 | <u>Nincs szoftver a vezérlésben</u><br>A szoftvert SD kártyára kell tölteni, egy SD-kártyát szoftverrel be kell<br>helyezni a vezérlésbe és a gépet kapcsoljuk be.<br>Esetleg cseréljük ki az SD-kártyát.                                                       |
| E20-01<br>E21-01                               | Az SD kártya formatálása nem történt meg<br>Az SD-kártya formatálását mint FAT kell elvégezni és a szoftvert SD<br>kártyára kell tölteni. Esetleg cseréljük ki az SD-kártyát.                                                                                   |
| E20-03<br>E21-02                               | Az SD Kártyán több adat van ugyanazon néven<br>Az SD kártyát ki kell üríteni és a szoftvert ismét letölteni.                                                                                                    |
| E20-04                                         | A vezérlés megpróbált több adatot beolvasni, mint amennyit tárolni tud<br>Az SD Kártyát ismét be kell olvasni vagy az SD Kártyát (<2 GB) ki kell<br>cserélni.<br>Ha a probléma továbbra is fennáll, kérjük lépjen kapcsolatba a<br>Migatronic vevőszolgálattal. |
| E20-05<br>E20-06<br>E21-03                     | Az SD kártyán lévő szoftver más típusú vezérlés részére le van zárva<br>Olyan SD kártyát kell használni, amelyik megfelel a vezérlésének.                                                                                                    |
| E20-07                                         | A belső másolásvédelem nem engedi a mikroprocesszor hozzáférését<br>Az SD Kártyát ismét be kell olvasni vagy kérjük lépjen kapcsolatba a<br>Migatronic vevőszolgálattal.                                                                                        |
| E20-08<br>E20-09<br>E21-05                     | <u>A vezérlés hibás</u><br>Kérjük lépjen kapcsolatba a Migatronic vevőszolgálattal.                                                                                                    |
| E20-10<br>E21-07                               | <u>A beolvasott adatok hibásak</u><br>Az SD kártyát ismét be kell olvasni vagy az SD Kártyát ki kell cserélni.                                                                                                    |
| E21-04                                         | A hegesztőprogramok az SD kártyán más típusú vezérlés részére zárva<br>van<br>Olyan SD kártyát kell használni, amelyik a vezérlésének megfelel a.                                                                                                    |

### **Hibajelek**

A RALLY MIG fejlett önvédő rendszerrel rendelkezik. A gép automatikusan megállitja a gázt, megszakítja a hegesztő áramot és megállítja a huzaladagolást, ha hiba lép fel. Hibajelek a gépben szimbólumokkal és hibakódokkal kerülnek kijelzésre.

#### Túlmelegedési hiba

Ē Ez a jel világít, ha a hegesztés az áramforrás túlmelegedés miatt megszakad. Kérjük hagyja a gépet bekapcsolva, amíg a beépített ventillátor azt megfelelően visszahűti.

### Választott hibakódok

### Áram-hiba

 
 Aram-maa

 Talán az áram érzékelő hibás és ki
kell cserélni, vagy a hálózati dugó nincs rendesen csatlakoztatva.

E 11-27 Hőmérséklet hiba Az árammodul túlmelegedett. Hagyjuk a gépet kihűlni és győződjünk meg arról, hogy a hűtőbordák tiszták Ellenőrizzük, hogy a ventilátor működik.

## Műszaki adatok

| ÁRAMFORRÁS                               | RALLYMIG 161i                                      |
|------------------------------------------|----------------------------------------------------|
| Hálózati feszültség ±15% (50Hz-60Hz), V  | 1x230                                              |
| A generátor minimális teljesítménye, kVA | 6,5                                                |
| Biztosíték, A                            | 16                                                 |
| Effeltiv hálózati áram, A                | 13,0                                               |
| Max. hálózati áram, A                    | 22,9                                               |
| Csatl teljesítmény 100%, kVA             | 2,4                                                |
| Max . csatl teljesítmény, kVA            | 4,4                                                |
| Üresjárási teljesítmény, W               | 30                                                 |
| Hatásfok                                 | 0,8                                                |
| Teljesítmény tényező                     | 0,99                                               |
| Áramtartomány, A                         | 20-160                                             |
| Bekapcsolási idő 20°C 100%, A            | 135                                                |
| Bekapcsolási idő 20°C 60%, A             | 145                                                |
| Bekapcsolási idő 20°C 40%, A             | 160                                                |
| Bekapcsolási idő 40°C 100%, A/V          | 100/24,0                                           |
| Bekapcsolási idő 40°C 60%, A/V           | 115/24,6                                           |
| Bekapcsolási idő 40°C max., A/%/V        | 160/25/26,4                                        |
| Üresjárati feszültség, V                 | 90                                                 |
| <sup>1)</sup> Használati osztály         | S/CE/CCC                                           |
| <sup>2)</sup> Védettség                  | IP23S                                              |
| Szabvány                                 | EN/IEC60974-1,<br>EN/IEC60974-5,<br>EN/IEC60974-10 |
| Méret (MxSzxH), mm                       | 370x230x450                                        |
| Súly, kg                                 | 13                                                 |

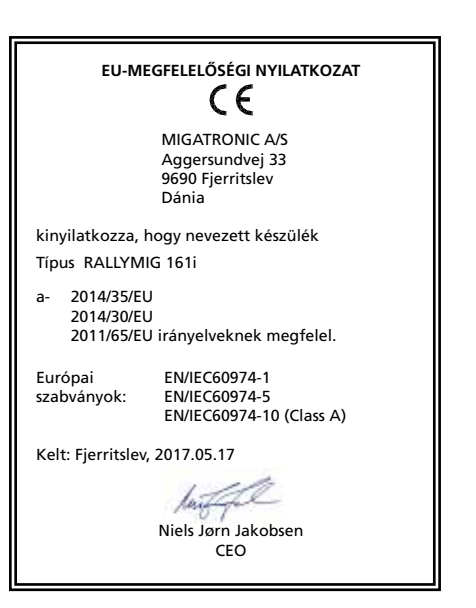

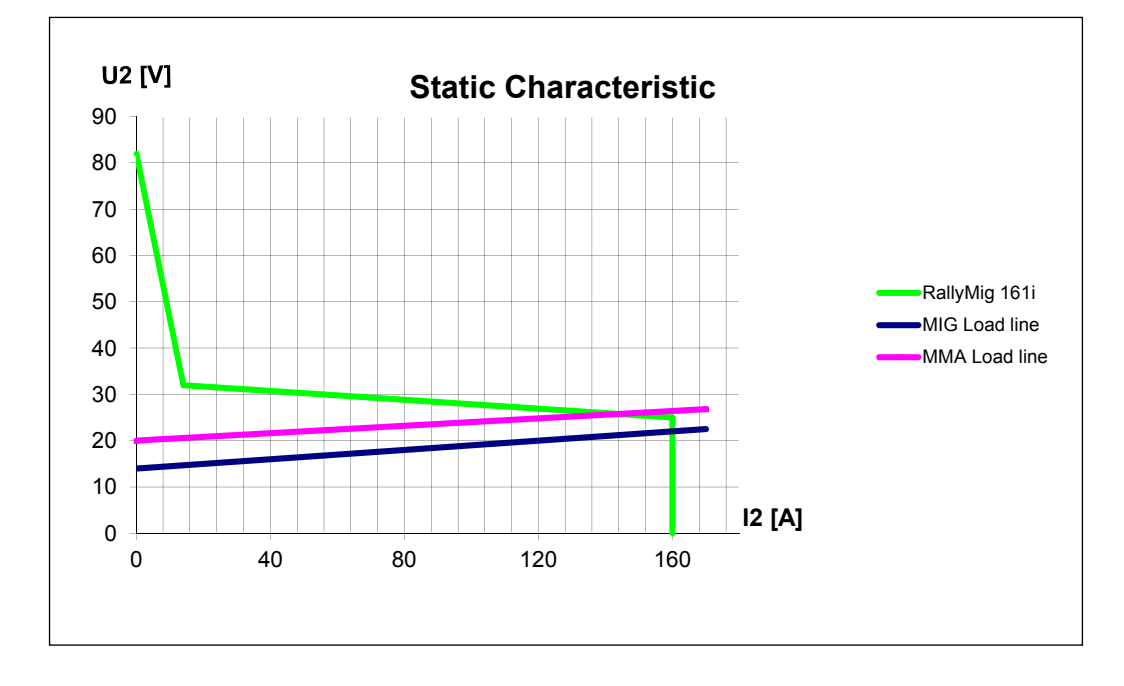

1) S A készülék kielégíti a magas elektromos veszélyekkel szemben támasztott követelményeket

2) Azon készülékek, melyek az IP23S védettségnek megfelelnek, belső és külső használatra is alkalmasak

## Podłączenie i eksploatacja

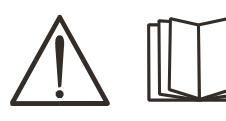

#### Ostrzeżenie

Przed rozpoczęciem pracy należy uważnie przeczytać wskazówki ostrzegawcze i instrukcję oraz zapisać wprowadzone dane do późniejszego wykorzystania.

### Dopuszczalne instalowanie

#### Podłączanie zasilania

Podłącz spawarkę do odpowiedniego zasilania sieciowego. Zapoznaj się z tabliczką znamionową (U<sub>1</sub>) na tylnej stronie urządzenia.

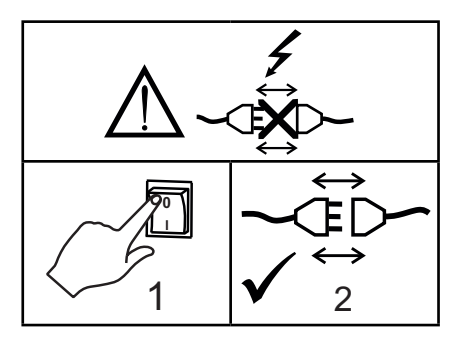

#### Podłączenie gazu osłonowego

Podłącz wąż gazu osłonowego, którego przyłącze znajduje się na tylnym panelu spawarki (3) ze źródłem gazu z regulatorem ciśnienia 0-8 barów.

(Uwaga: dla optymalnego działania niektórych rodzajów regulatorów ciśnienia wymagane jest ciśnienie wylotowe o wartości większej niż 2 bary.)

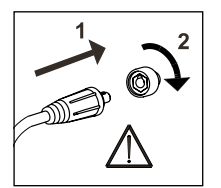

#### Ważne!

Aby uniknąć uszkodzenia wtyczek i przewodów, zapewnij dobry styk elektryczny podłączając przewody uziemienia i węże spawalnicze do spawarki.

#### Podłączanie uchwytu elektrody dla metody MMA

Uchwyt elektrody oraz przewód uziemiający podłącza się do złącza dodatniego (6) oraz złącza ujemnego (4). Przy określaniu biegunowości należy przestrzegać instrukcji dostawcy elektrod.

#### Regulacja hamulca posuwu drutu

Hamulec posuwu drutu musi zapewniać odpowiednio wczesne zahamowanie szpuli zanim drut spawalniczy

wyjdzie poza krawędź szpuli. Siła hamulca zależy od wagi szpuli drutu oraz prędkości podawania drutu.

#### <u>Regulacja:</u>

 Wyreguluj hamulec drutu dokręcając lub poluźniając nakrętkę samozabezpieczającą na osi piasty szpuli.

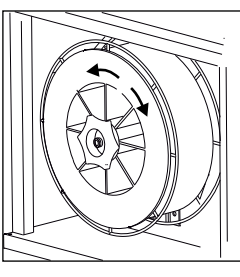

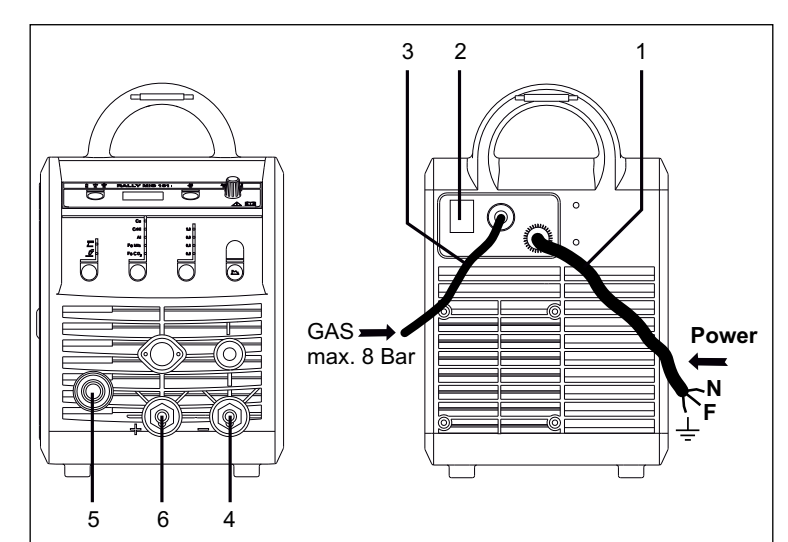

- 1. Podłączenie do sieci
- 2. Włącznik zasilania
- 3. Podłączenie gazu osłonowego
- 4. Podłączenie zacisku do masy lub uchwytu elektrody/ palnika TIG
- 5. Podłączenie węża spawalniczego
- 6. Podłączenie zacisku do masy lub uchwytu elektrody

#### Regulacja uchwytem (Uchwyt dialogowy)

Wartość prądu można regulować zarówno z poziomu spawarki, jak i uchwytu, jeśli używany jest wąż spawalniczy z uchwytem dialogowym. Bez uchwytu dialogowego regulacja z poziomu uchwytu pozostaje pasywna.

#### Montaż uchwytu TIG

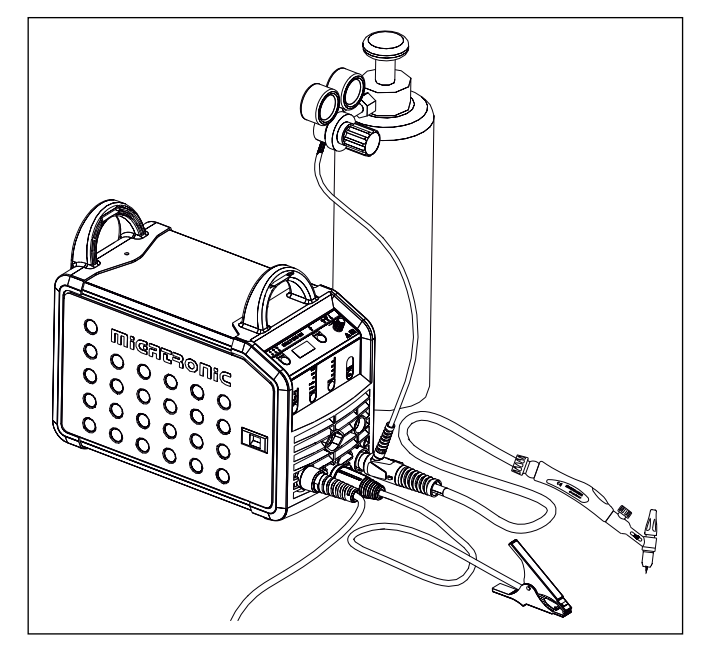

# Podłączenie i eksploatacja

#### Wymiana prowadnika drutu

Spawanie aluminium i lutospawanie MIG wymaga zastosowania specjalnego wkładu teflonowego.

Aby zamówić zestaw do spawania aluminium i lutospawania MIG drutem 1,0 mm z wkładem prowadzącym drut i króćcem wlotowym, należy wykorzystać artykuł nr 81100137.

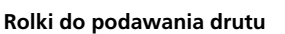

Spawarka wyposażona jest w obrotowe rolki do podawania drutu z rowkiem V.

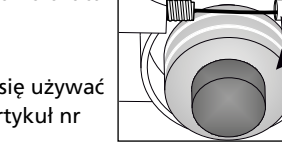

Do spawania aluminium i lutospawania MIG zaleca się używać rolek z rowkiem typu U/artykuł nr 82046232.

#### Wybór biegunowości spawania

Zalecamy zamianę biegunowości prądu spawania dla pewnych rodzajów drutu, szczególnie drutu samoosłonowego. Koniecznie zwracaj uwagę na określenie biegunowości na opakowaniu drutu spawalniczego.

Zmiana biegunowości:

- 1. Odłącz spawarkę od zasilania sieciowego.
- 2. Zdejmij nakrętki radełkowane z biegunów (rys. 1).
- 3. Przełóż przewody na odwrót (rys. 1).
- Załóż nakrętki radełkowane (rys. 1).
- 5. Przełóż przewód masowy z minusa do plusa (rys. 2).
- 6. Podłącz spawarkę do zasilania sieciowego.

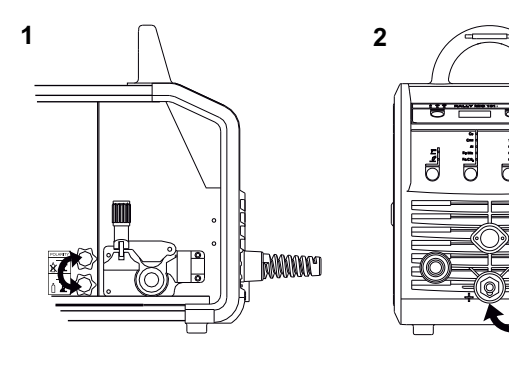

Zmiana biegunowości

#### Wyprowadzanie drutu

Funkcja używana np. po zmianie drutu. Wyprowadzanie rozpoczynamy naciskając zielony przycisk i jednocześnie wciskając spust uchwytu. Wyprowadzanie trwa po zwolnieniu zielonego przycisku. Zatrzymujemy je dopiero poprzez zwolnienie spustu.

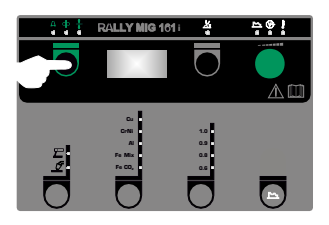

### Włącz, wciśnij, spawaj

#### Nastawianie programu spawania

- Włącz spawarkę głównym włącznikiem (2)
- Wybierz proces

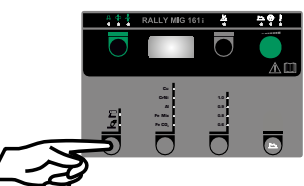

- Wybierz rodzaj materiału oraz średnicę drutu
- Nastaw jeden z następujących parametrów: prąd spawania, prędkość podawania drutu lub grubość materiału
- Dostrój długość łuku, jeśli to konieczne
- Wyreguluj parametry drugorzędowe.

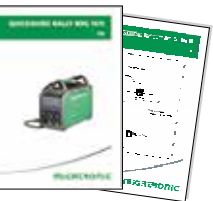

Zapoznaj się z wprowadzeniem do obsługi spawarki

Teraz spawarka jest gotowa do pracy

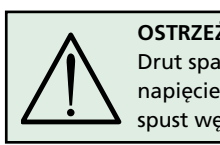

#### OSTRZEŻENIE Drut spawalniczy jest pod napięciem, gdy dociśnięty jest spust węża spawalniczego.

#### Odczyt oprogramowania

- Włożyć kartę SD (<2 GB) w slot po prawej stronie spawarki.
  - Włączyć spawarkę.
- Wyświetlacz na krótko pokaże trzy linie
- Odczekać dopóki nie zostaną wyświetlone bieżące nastawienia.
- Wyłączyć spawarkę i wyjąć kartę SD.
- Spawarka jest teraz gotowa do działania.

Jeśli dokonano wymiany jednostki sterowania, konieczne jest wczytanie oprogramowania w nowej jednostce sterowania za pomocą karty SD. Oprogramowanie pobrać można ze strony <u>www.migatronic.com</u>

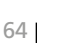

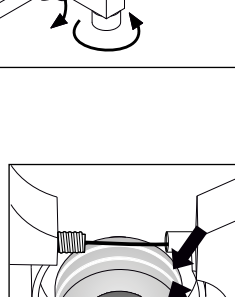

# Funkcje specjalne

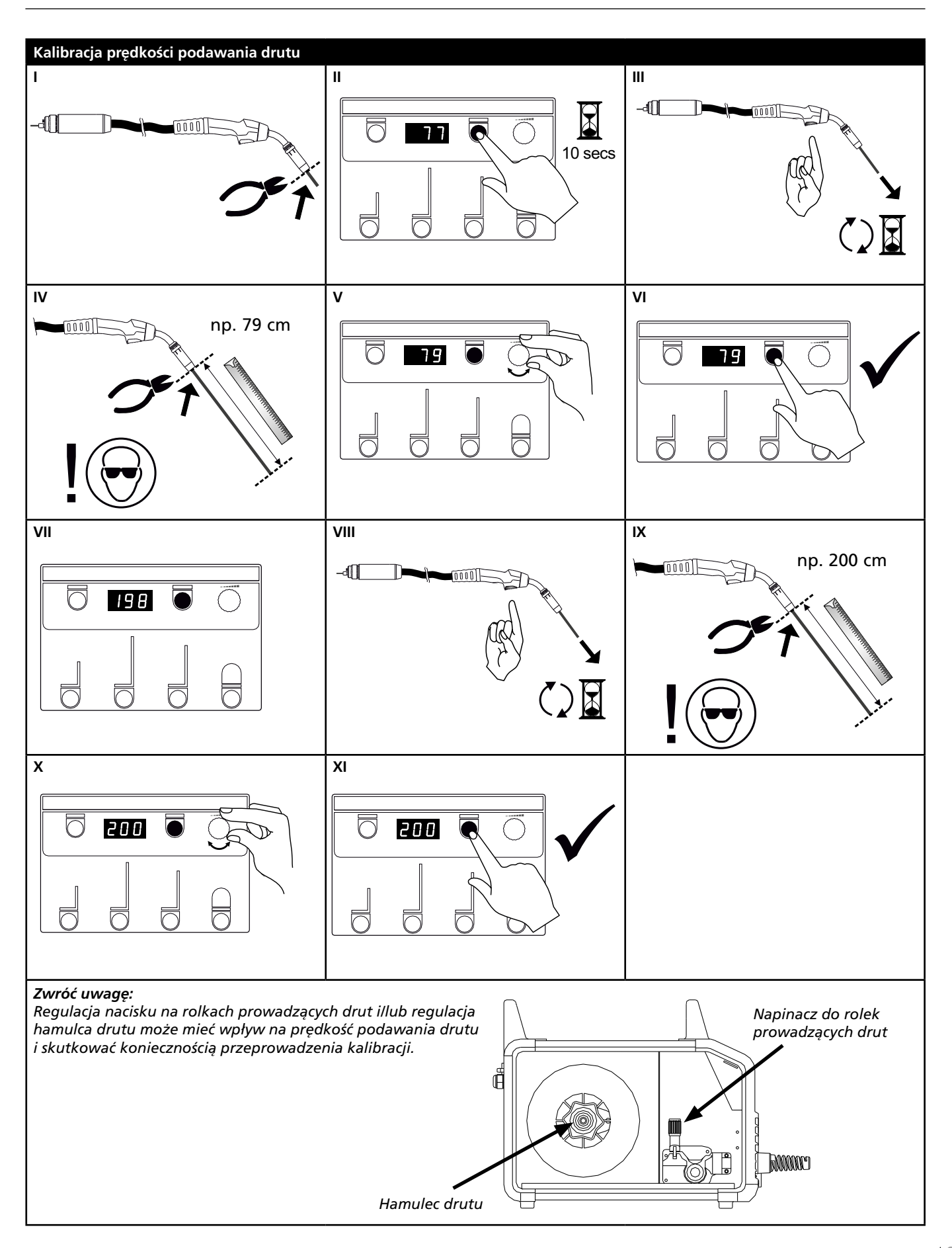

# Rozwiązywanie problemów i Rozwiązanie

| Kod<br>błędu                                   | Przyczyna i rozwiązanie                                                                                                    |
|------------------------------------------------|----------------------------------------------------------------------------------------------------|
| E20-00<br>E20-02<br>E21-00<br>E21-06<br>E21-08 | <u>W zespole sterowania nie jest zainstalowane oprogramowanie.</u><br>Pobrać oprogramowanie na kartę SD, włożyć ją do jednostki sterowania i włączyć<br>spawarkę.<br>Wymienić kartę SD, jeśli jest to konieczne.             |
| E20-01<br>E21-01                               | <u>Karta SD nie jest sformatowana</u><br>Karta SD musi zostać sformatowana w komputerze, zgodnie z FAT, potem należy<br>pobrać na nią oprogramowanie. Wymienić kartę SD, jeśli jest to konieczne.                            |
| E20-03<br>E21-02                               | <u>Karta SD zawiera kilka plików o tej samej nazwie</u><br>Usunąć pliki na karcie SD i ponownie załadować oprogramowanie.                                                                                                    |
| E20-04                                         | Zespół sterowania próbował odczytać więcej danych niż jest dostępnych na karcie<br>Ponownie włożyć kartę SD lub wymienić kartę SD (<2 GB).<br>Skontaktować się z serwisem MIGATRONIC, jeśli problem pozostaje nierozwiązany. |
| E20-05<br>E20-06<br>E21-03                     | Oprogramowanie na karcie SD jest zablokowane dla innego rodzaju zespołu<br>sterowania<br>Zastosować kartę SD odpowiednią dla Twojego zespołu sterowania.                                                                     |
| E20-07                                         | Wewnętrzne zabezpieczenie nie pozwala na uzyskanie dostępu do mikroprocesora<br>Ponownie włożyć kartę SD do spawarki lub skontaktować się z serwisem<br>MIGATRONIC                                                           |
| E20-08<br>E20-09<br>E21-05                     | <u>Uszkodzony zespół sterowania</u><br>Skontaktować się z serwisem MIGATRONIC.                                                                                                    |
| E20-10<br>E21-07                               | <mark>Załadowany plik posiada błąd</mark><br>Ponownie włożyć kartę SD do spawarki lub wymienić kartę SD.                                                                                                    |
| E21-03                                         | Oprogramowanie nie jest odpowiednie dla danego zespołu sterowania.<br>Zastosować kartę SD z oprogramowaniem odpowiednim dla danego zespołu<br>sterowania.                                                                    |

### Symbole usterek

RALLY MIG posiada wbudowany wyrafinowany układ zabezpieczający. Spawarka, w przypadku błędu zatrzyma automatycznie podawanie gazu, przerwie przepływ prądu spawania i zatrzyma posuw drutu.

Usterki.błędy są wskazywane poprzez symbole graficzne i kody błędów.

#### Błąd wskazań temperatury

ŧ Wskaźnik migocze jeżeli zasilacz jest przegrzany.

Pozostaw spawarkę włączoną aż do momentu schłodzenia jej przez wbudowany wentylator.

### Wybrane kody błędów

#### Błąd pomiaru prądu

**E I I - 20** Czujnik prądu może być wadliwy i konieczna jest jego wymiana, albo wtyczka jest rozłączona.

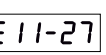

#### Błąd temperatury

 
 Bian temperature, Moduł zasilania uległ przegrzaniu.
Pozostawić urządzenie do ostygnięcia i sprawdzić, czy profile chłodzące są czyste. Sprawdzić, czy wentylator działa prawidłowo.

### Dane techniczne

| ZASILACZ                              | RALLYMIG 161i                                      |
|---------------------------------------|----------------------------------------------------|
| Napięcie sieciowe ±15% (50Hz-60Hz), V | 1x230                                              |
| Minimalna moc generatora, kVA         | 6,5                                                |
| Bezpiecznik, A                        | 16                                                 |
| Prąd sieciowy skuteczny, A            | 13,0                                               |
| Prąd sieciowy maks., A                | 22,9                                               |
| Moc (100%), kVA                       | 2,4                                                |
| Moc maks., kVA                        | 4,4                                                |
| Moc jałowa, W                         | 30                                                 |
| Sprawność                             | 0,8                                                |
| Współczynnik mocy                     | 0,99                                               |
| Zakres prądu, A                       | 20-160                                             |
| Cykl pracy 100% przy 20°C, A          | 135                                                |
| Cykl pracy 60% przy 20°C, A           | 145                                                |
| Cykl pracy 40% przy 20°C, A           | 160                                                |
| Cykl pracy 100% przy 40°C, A/V        | 100/24,0                                           |
| Cykl pracy 60% przy 40°C, A/V         | 115/24,6                                           |
| Cykl pracy maks. przy 40°C, A/%/V     | 160/25/26,4                                        |
| Napięcie jałowe, V                    | 90                                                 |
| <sup>1)</sup> Zakres zastosowania     | S/CE/CCC                                           |
| <sup>2)</sup> Klasa ochrony           | IP23S                                              |
| Normy                                 | EN/IEC60974-1,<br>EN/IEC60974-5,<br>EN/IEC60974-10 |
| Wymiary (wys. x szer. x dł.), mm      | 370x230x450                                        |
| Ciężar, kg                            | 13                                                 |

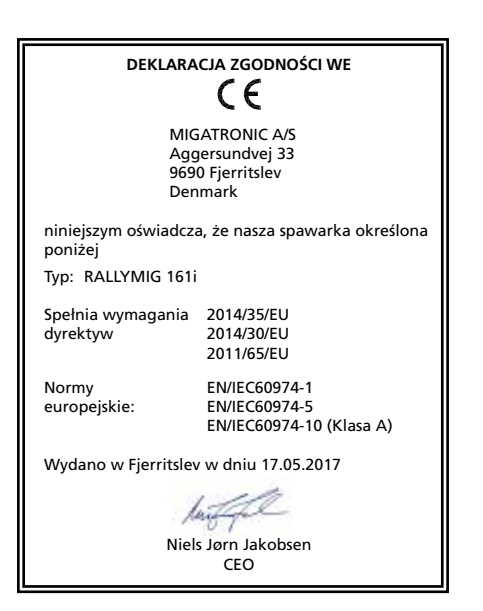

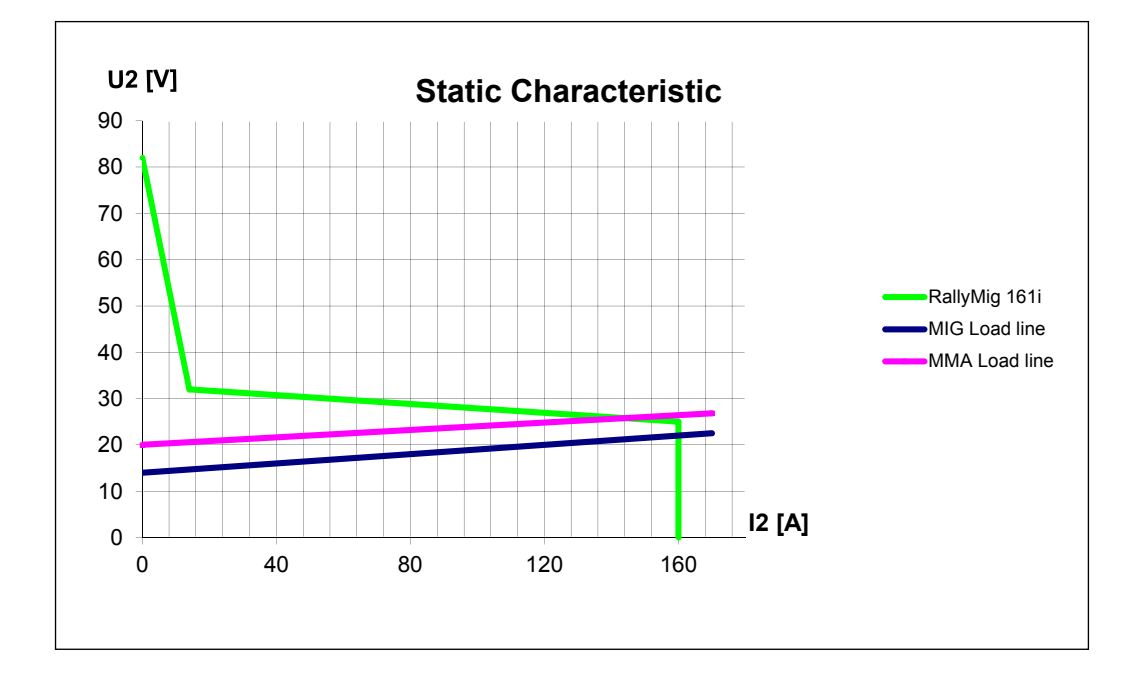

1) S Ta spawarka spełnia wymagania dla urządzeń eksploatowanych w obszarach o zwiększonym ryzyku porażenia elektrycznego

2) Urządzenia oznaczone jako IP23S zaprojektowano do zastosowań wewnątrz i na zewnątrz pomieszczeń

# Připojení a provoz

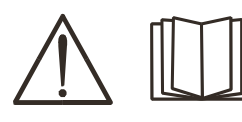

#### **Upozornění** Přečtěte si upozornění a

tento návod k obsluze před instalací zařízení a uložte je pro jejich pozdější použití.

### Zprovoznění

#### Připojení k síti

Připojte stroj ke správnému síťovému napětí. Najdete je na typovém štítku (U1) na zadní straně stroje.

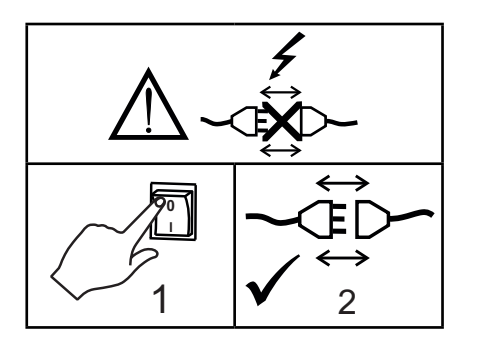

#### Připojení ochranného plynu

Připojte plynovou hadici ze zadní strany stroje (3) ke zdroji plynu s redukčním ventilem (0-8 barů). Pozn. Některé redukční ventily vyžadují výstupní tlak vyšší než 2 bary pro optimální funkci.

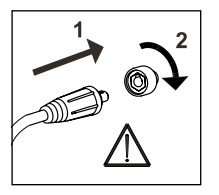

#### Důležité!

Abyste předešli poškození konektorů a kabelů, zajistěte dobrý elektrický kontakt zemnícího kabelu a hořáku v připojení do stroje.

#### Připojení elektrodových kleští

Elektrodový a zemnící kabel se připojují na plus (6) a minus (4) konektor.

Správnou polaritu zvolte podle doporučení výrobce obalených elektrod.

#### Nastavení brzdy podavače drátu

Brzda drátu zajišťuje okamžité zastavení cívky drátu v okamžiku zastavení posuvu drátu. Potřebná síla brzdy je dána hmotností cívky drátu a maximální rychlostí posuvu.

<u>Nastavení:</u>

 Nastavte brzdu podavače utažením nebo povolením středové matice na ose brzdy podavače.

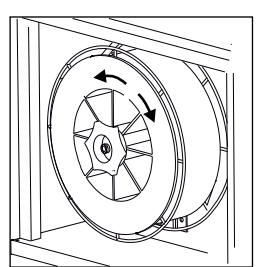

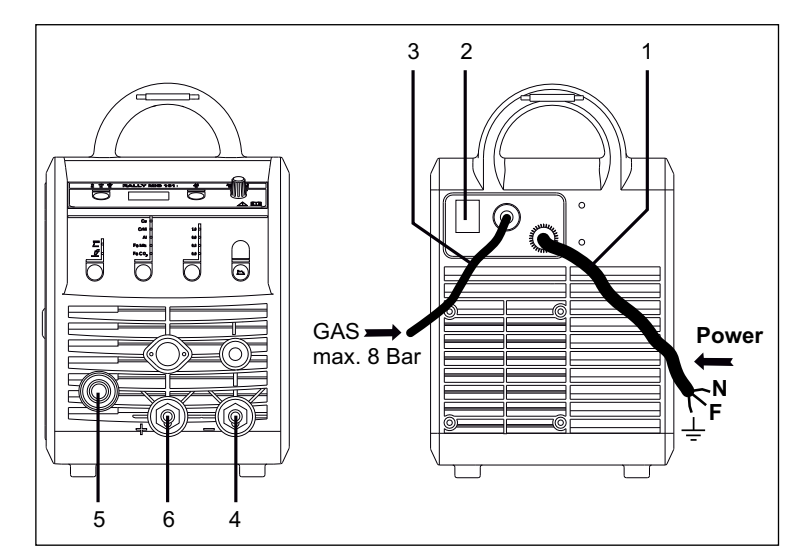

- 1. Síťové připojení
- 2. Hlavní vypínač
- 3. Připojení plynu
- Připojení zemnícího nebo elektrodového kabelu/TIG hořáku
- 5. Připojení svařovacího hořáku
- 6. Připojení zemnícího nebo elektrodového kabelu

#### Hořák s dálkovou regulací (Dialog)

Svařovací proud může být nastaven z panelu stroje a z rukojeti hořáku Dialog. Při použití hořáku bez regulace lze proud nastavovat jen z panelu stroje.

#### Připojení TIG hořáku

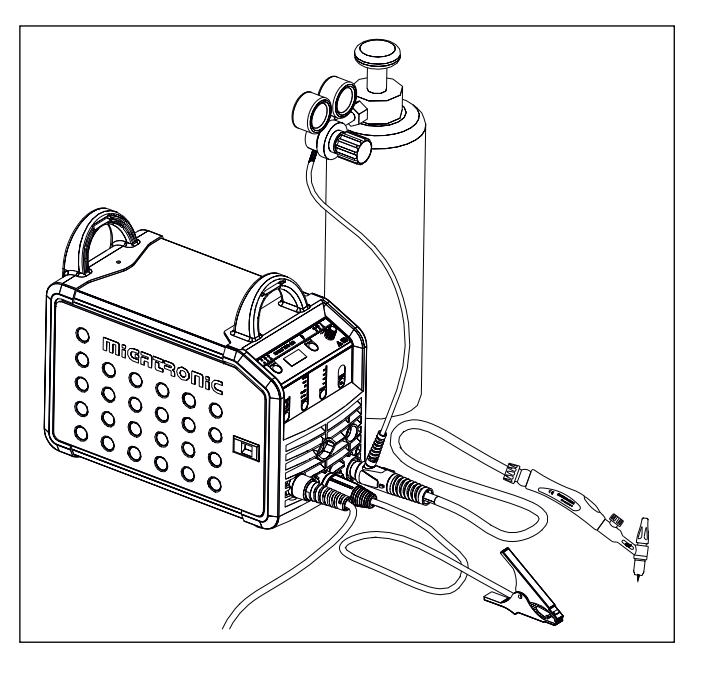

# Připojení a provoz

#### Výměna bovdenu

Svařování hliníku a MIG pájení vyžaduje speciální teflonový bovden.

Objednejte položku 81100137 Kit pro hliník a MIG pájení prům. 1.0 mm s bovdenem a průvlakem.

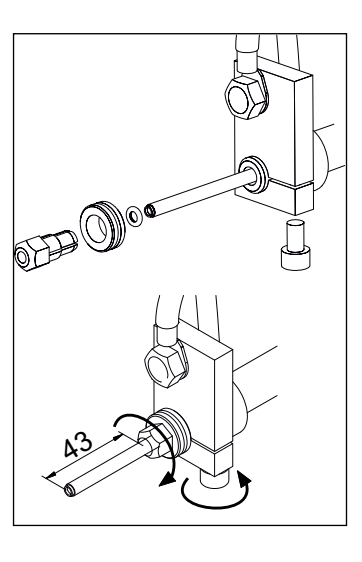

#### Kladky

Svařovací stroj je dodávaný s vyměnitelnými kladkami s V-drážkou.

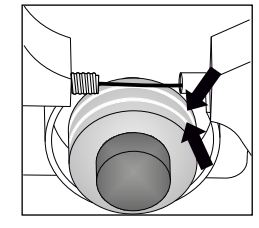

Pro svařování hliníku a MIG pájení doporučujeme kladky s U-drážkou, obj. č. 82046232.

#### Volba polarity svařování

Doporučujeme vám používat odpovídající polaritu svařování podle typu přídavného materiálu, např. trubičkové dráty Innershield (pro svařování bez plynové ochrany). Prosím, zkontrolujte si polaritu na obalu přídavného materiálu. Změna polarity:

- 1. Odpojte zdroj od napájení.
- Vyšroubujte šrouby pólových nástavců v podavači (Obr.1).
- 3. Přehoďte pólovou spojku mezi + a (Obr.1).
- 4. Zašroubujte šrouby pólových nástavců (Obr.1).
- 5. Přehoďte zemnící kabel mezi + a (Obr.2).
- 6. Připojte zdroj k napájení.

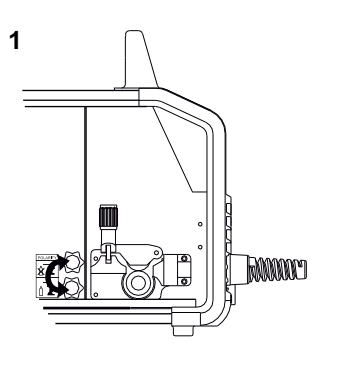

Změna polarity

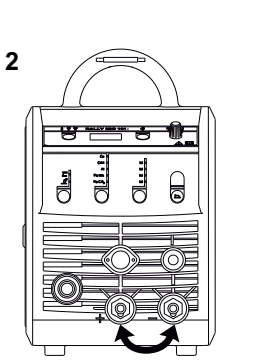

#### Zavádění drátu

Tato funkce se využívá např. při výměně drátu pro jeho zavedení drátu do hořáku. Stiskem zeleného tlačítka a zároveň spuštěním hořáku začne zavádění drátu do hořáku. Při uvolnění zeleného tlačítka zavádění drátu stále pokračuje, zastaví se při vypnutí hořáku.

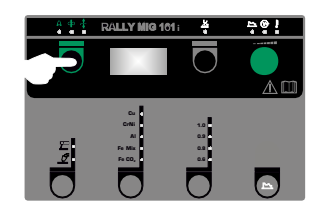

### Zapni, stiskni, svařuj

#### Nastavení svařovacího programu

- Zapněte stroj hlavním vypínačem (2).
- výběr metody

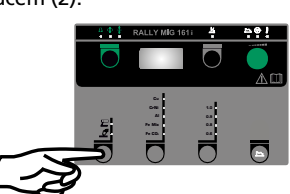

- Výběr materiálu a průměru drátu
- Nastavení podle jednoho z parametrů: svařovací proud, rychlost podávání nebo tloušťka materiálu
- Doladění napětí (délky oblouku), je-li třeba
- Nastavte sekundární parametry

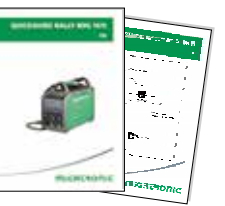

Přečtěte si v rychlém průvodci o tomto nastavení

- -MAGODRIC
- Stroj je tím připravený pro svařování.

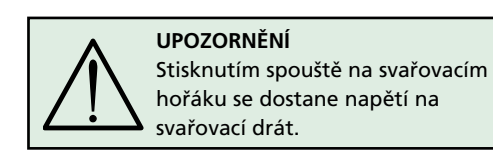

#### Načtení software

- Vložte SD kartu (<2 GB) do čtečky na straně řídícího panelu v prostoru podavače
- Zapněte zdroj
- Displej bliká krátce třemi čárkami
- Počkejte na zobrazení nastaveného proudu
- Vypněte zdroj a vyndejte SD kartu
- Zdroj je připravený k použití

V případě výměny řídícího panelu je vždy nutné načíst nový software z SD karty. Nový software lze snadno stáhnout z <u>www.migatronic.com</u>

# Speciální funkce

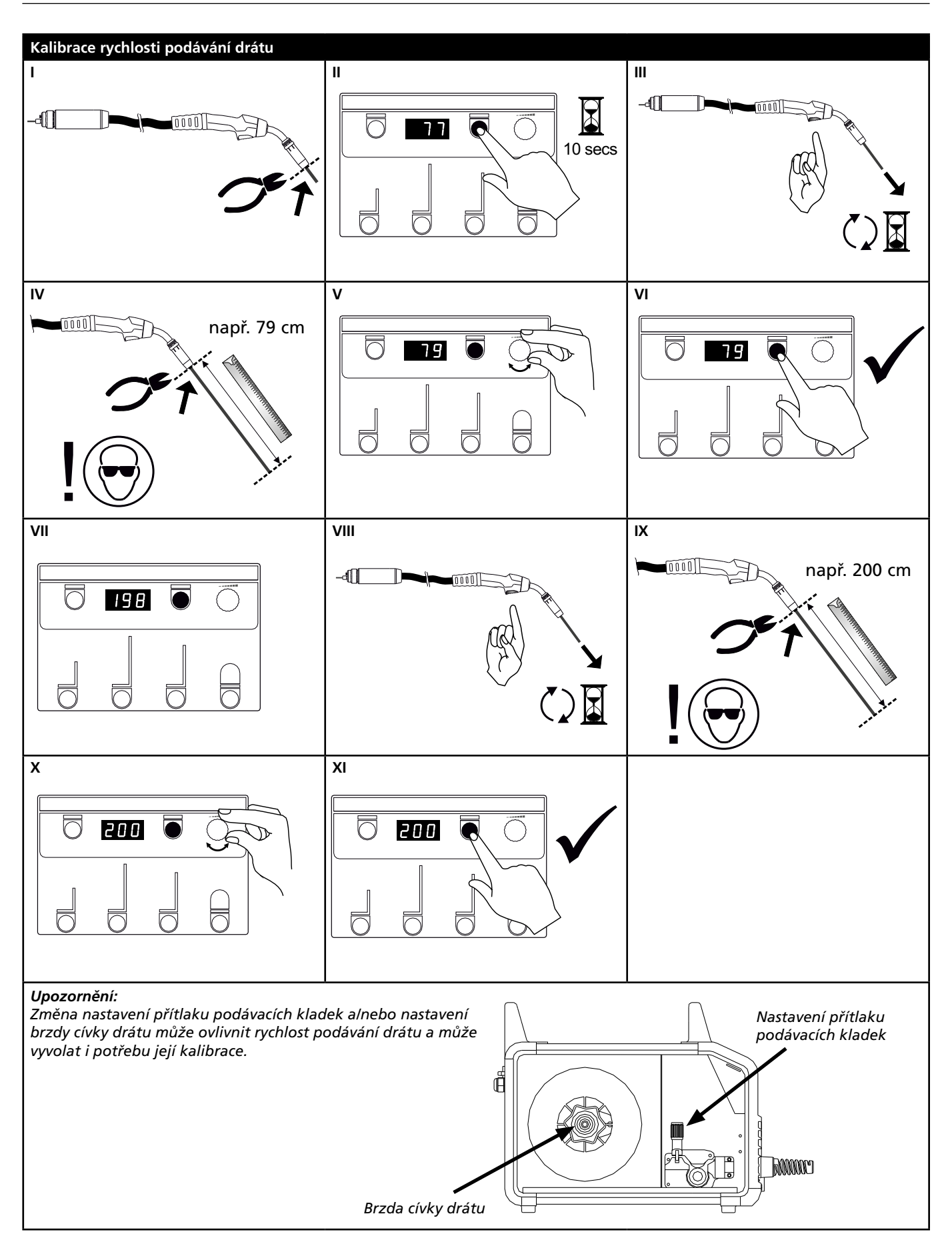

# Problémy a jejich řešení

| Kód chyby                                      | Příčina a řešení                                                                                                    |
|------------------------------------------------|----------------------------------------------------------------------------------------------------|
| E20-00<br>E20-02<br>E21-00<br>E21-06<br>E21-08 | <u>Chybí software v řídícím panelu</u><br>Stáhněte nový software na SD kartu, vložte ji do čtečky stroje a stroj<br>zapněte.<br>Je-li třeba, vyměňte SD kartu.            |
| E20-01<br>E21-01                               | <u>SD karta není formátovaná</u><br>SD karta musí být naformátovaná v PC jako FAT a musí na ní být<br>stažený software.<br>Je-li třeba, vyměňte SD kartu.                 |
| E20-03<br>E21-02                               | <mark>SD karta má vice souborů stejného jména</mark><br>Smažte složky na SD kartě a stáhněte na ni nový software.                                                         |
| E20-04                                         | Řídící panel vyžaduje více dat, než je k dispozici<br>Vložte SD kartu znovu nebo vyměňte SD kartu (<2 GB).<br>Kontaktujte servis Migatronic, pokud tento postup nepomohl. |
| E20-05<br>E20-06<br>E21-03                     | Software na SD kartě neodpovídá řídícímu panelu<br>Použijte SD kartu pro váš řídící panel.                                                                                |
| E20-07                                         | <u>Ochrana proti kopírování nedovoluje přístup mikroprocesoru</u><br>Vložte SD kartu znovu nebo kontaktujte servis.                                                       |
| E20-08<br>E20-09<br>E21-05                     | Řídící jednotka je poškozená<br>Kontaktujte servis.                                                                                                    |
| E20-10<br>E21-07                               | <u>Stažená složka má chybu</u><br>Vložte SD kartu znovu nebo vyměňte SD kartu.                                                                                            |
| E21-04                                         | <mark>Svařovací programy neodpovídají řídícímu panelu</mark><br>Použijte SD kartu pro váš řídící panel.                                                                   |

### Symboly chyb

RALLY MIG má inteligentní ochranný system. Stroj v případě závady automaticky zastaví dodávku plynu, přeruší svařovací proud a zastaví podávání drátu. Porucha je indikována symbolem a kódem chyby.

#### Přehřátí

**Přehřátí** Kontrolka se rozsvítí při přehřátí stroje. Nechte stroj zapnutý, dokud se sám vestavěným ventilátorem nezchladí.

### Vybrané kódy chyb

Chyba měření proudu

E I I-20 Proudové čidlo je vadné a potřebuje výměnu, popř. je špatně připojeno.

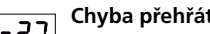

 
 Chyba přehřátí

 Zdroj proudu je přehřátý. Nechte
stroj ochladit a zkontrolujte čistotu krycích mřížek chlazení.

Zkontrolujte funkčnost ventilátoru.
# Technická data

| Zdroj proudu                        | RALLYMIG 161i                                      |  |
|-------------------------------------|----------------------------------------------------|--|
| Napájecí napětí ±15% (50Hz-60Hz), V | 1x230                                              |  |
| Minimální velikost generátoru, kVA  | 6,5                                                |  |
| Pojistky, A                         | 16                                                 |  |
| Efektivní proud, A                  | 13,0                                               |  |
| Max. proud, A                       | 22,9                                               |  |
| Příkon, (100%), kVA                 | 2,4                                                |  |
| Příkon, max, kVA                    | 4,4                                                |  |
| Příkon naprázdno, W                 | 30                                                 |  |
| Účiník                              | 0,8                                                |  |
| Účinnost                            | 0,99                                               |  |
| Proudový rozsah, A                  | 20-160                                             |  |
| Zatěžovatel 100% při 20°C, A        | 135                                                |  |
| Zatěžovatel 60% při 20°C, A         | 145                                                |  |
| Zatěžovatel 40% při 20°C, A         | 160                                                |  |
| Zatěžovatel 100% při 40°C, A/V      | 100/24,0                                           |  |
| Zatěžovatel 60% při 40°C, A/V       | 115/24,6                                           |  |
| Zatěžovatel max. při 40°C, A/%/V    | 160/25/26,4                                        |  |
| Napětí naprázdno, V                 | 90                                                 |  |
| <sup>1)</sup> Třída aplikace        | S/CE/CCC                                           |  |
| <sup>2)</sup> Krytí                 | IP23S                                              |  |
| Norma                               | EN/IEC60974-1,<br>EN/IEC60974-5,<br>EN/IEC60974-10 |  |
| Rozměry (v x š x d), mm             | 370x230x450                                        |  |
| Hmotnost, kg                        | 13                                                 |  |

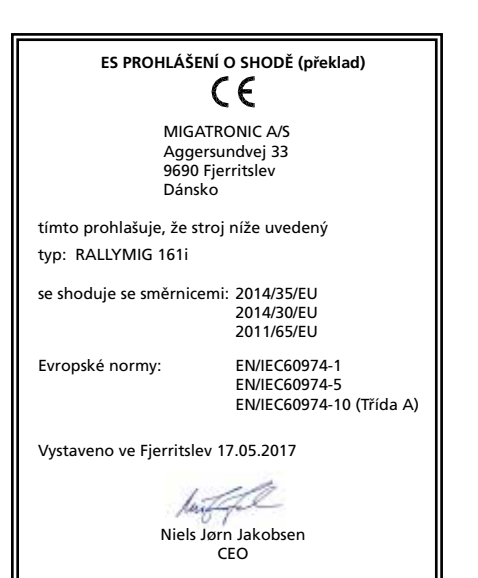

## Statická charakteristika

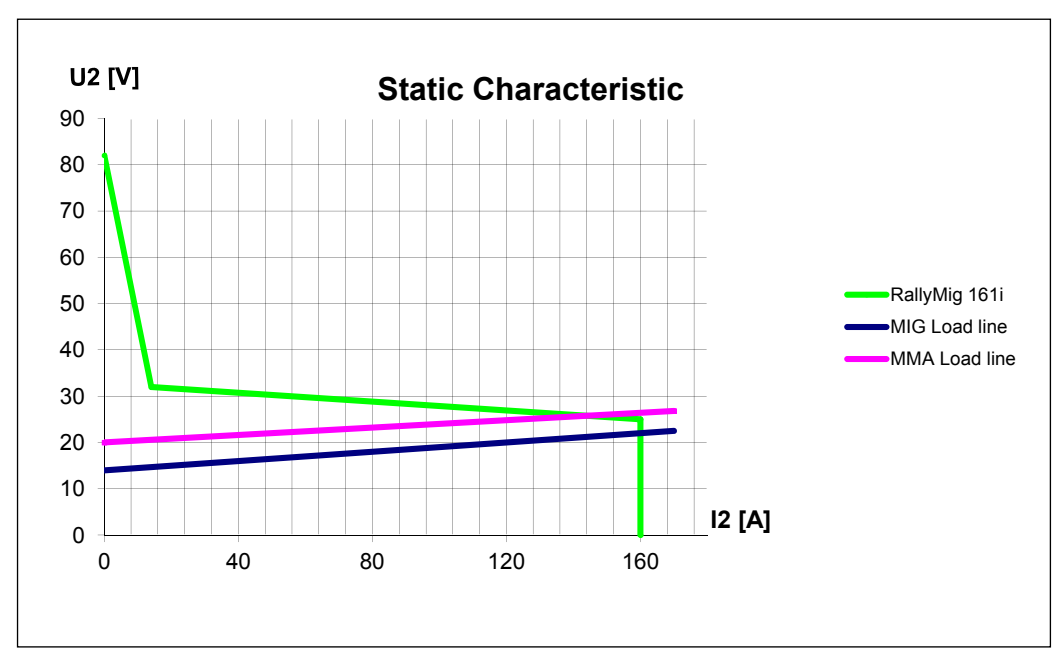

1) S Plní požadavky kladené na stroje v prostředí zvýšeného rizika elektrickým proudem.

2) Krytí IP23S označuje zařízení pro vnitřní i venkovní použití.

# Подключение и эксплуатация

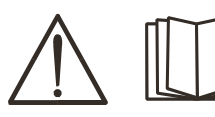

## ВНИМАНИЕ

Перед выполнением операции внимательно ознакомьтесь с предупреждением, руководством пользователя и сохраните данную информацию для дальнейшего использования.

## Допустимая установка

## Подключение источника питания

Подключите аппарат к электросети. Ознакомьтесь с данными на заводской табличке на задней панели аппарата.

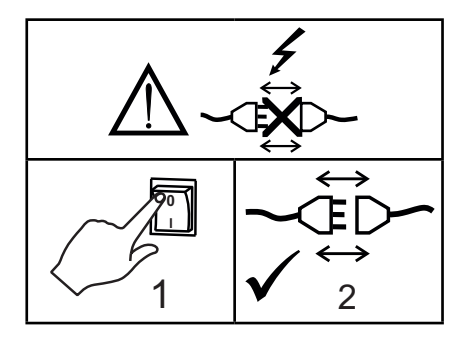

## Подключение защитного газа

Подключите газовый шланг, который находится на задней панели сварочного аппарата (3), к источнику газа с регулятором давления (0-8 бар). (Примечание: для нормального функционирования некоторых регуляторов давления требуется выходное давление более 2 бар).

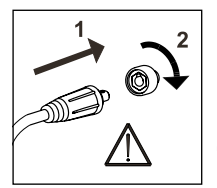

## Важно!

Во избежание повреждения разъемов и кабелей контакты кабелей заземления и сварочных рукавов должны быть надежно подключены к аппарату.

## Подключение держателя электродов для сварки ММА

Держатель электродов и кабель обратного тока подключаются к положительному полюсу (3) и отрицательному выводу (4). При выборе полярности соблюдайте указания поставщика электродов.

## Регулировка тормоза механизма подачи проволоки

Тормоз механизма подачи должен обеспечить максимально быструю блокировку барабана для проволоки прежде, чем сварочная проволока попадет на край барабана. Тормозное усилие зависит от веса

барабана для проволоки и скорости подачи проволоки.

## Регулировка:

 Отрегулируйте тормоз механизма подачи проволоки, затягивая или ослабляя самоконтрящуюся гайку по центру провода.

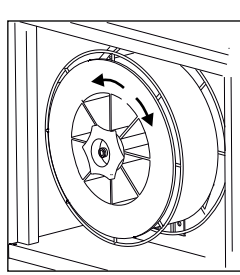

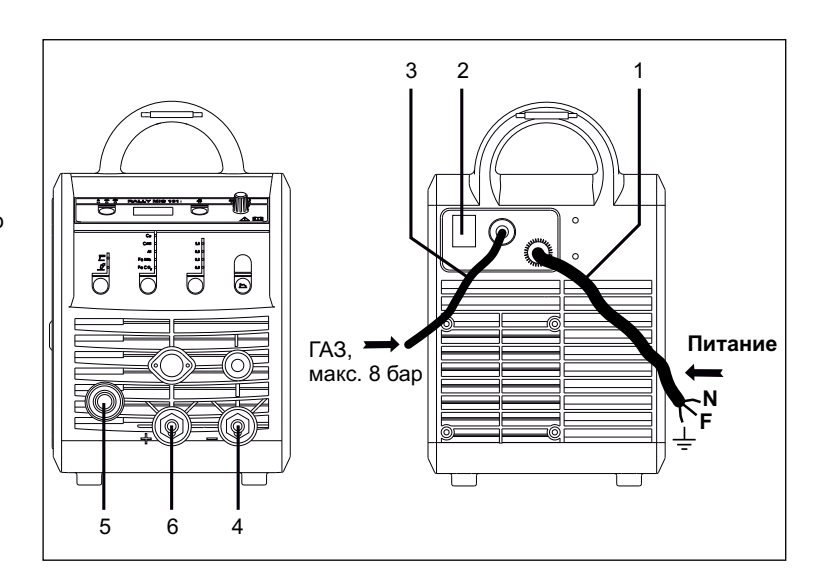

- 1. Разъем для источника питания
- 2. Переключатель
- 3. Разъем для защитного газа
- Разъем для зажима заземления или держателя электрода/горелка для аргонодуговой сварки (TIG)
- 5. Разъем для сварочного шланга
- Разъем для зажима заземления или держателя электрода

## Регулировка горелки (горелка Dialog)

Текущий размер регулируется как с панели управления аппарата, так и со сварочной горелки, если используется сварочный шланг с горелкой Dialog. Без горелки Dialog регулировка горелки пассивная.

## Установка горелки TIG

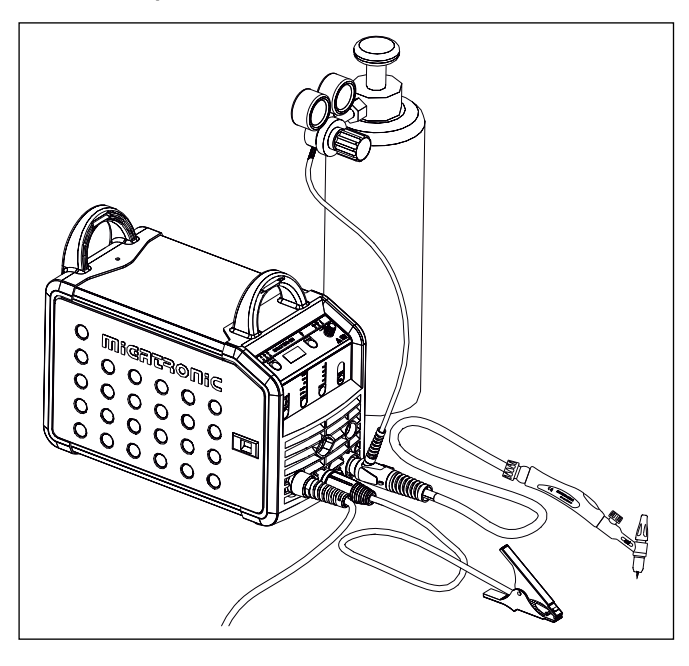

# Подключение и эксплуатация

Смена втулки на зажиме для проволоки При сварке алюминиевой или MIG-пайкой требуется использование специальной тефлоновой втулки.

Для заказа комплекта алюминиевой или MIG-пайки с проволокой 1,0 мм с втулкой и внутренней направляющей укажите артикул 81100137.

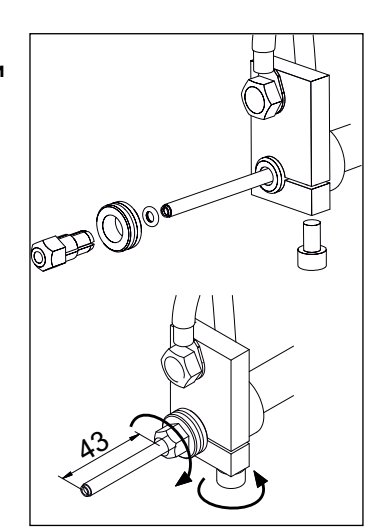

## Ролики подачи проволоки

Сварочный ароликами ппарат оснащен поворотными подающими с V - образным пазом.

Для алюминиевой или MIG-пайки мы рекомендуем U - образный паз (арт. 82046232).

## Выбор полярности сварки

Обратная полярность рекомендуется для определенных типов сварочной проволоки, в частности, для порошковой проволоки. Для выбора соответствующей полярности обратитесь к информации на упаковке сварочной проволоки.

Смена полярности:

- 1. Отсоедините аппарат от электропитания.
- 2. Демонтируйте гайки с прорезями на полюсах (рис. 1).
- 3. Поменяйте местами кабели (рис. 1).
- 4. Установите гайки с прорезями (рис. 1).
- 5. Переставьте кабель заземления с минуса на плюс (рис. 2).
- 6. Подключите аппарат к электропитанию.

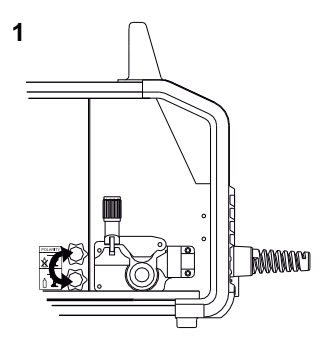

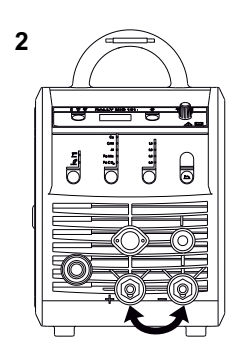

Смена полярности

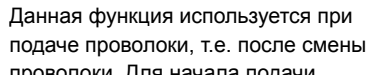

Подача проволоки

проволоки. Для начала подачи проволоки нажмите одновременно на зеленую кнопку и активируйте триггер горелки. Подача проволоки

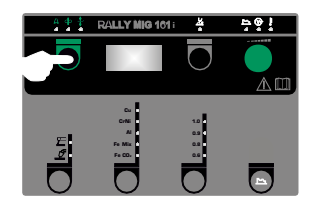

продолжится даже после того, как вы отпустите зеленую кнопку. Подача прекратится только после того, как вы отпустите триггер горелки.

## Включи-нажми-вари

## Настройка программы сварки

- Включение сварочного аппарата главным переключателем (2)
- выберите процесс

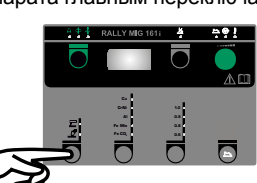

- Выберите тип материала и диаметр проволоки
- Задайте один из следующих параметров: сварочный ток, скорость подачи проволоки или толщина материала
  - Откорректируйте длину дуги, при необходимости
- Настройка вторичных параметров.

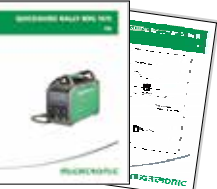

См. краткое руководство.

Аппарат готов к эксплуатации

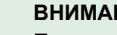

## ВНИМАНИЕ

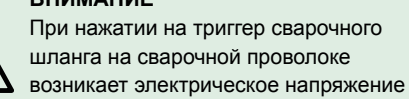

## Считывание ПО

- Вставьте карту памяти SD (<2 GB) в порт в правой части аппарата.
- Включите аппарат.
- В течение короткого промежутка времени на дисплее будут мигать 3 строк.
- Дождитесь отображения установленного тока.
- Отключите машину и извлеките карту памяти SD.
- После этого аппарат готов к использованию.

При смене блока управления необходимо загрузить ПО нового блока управления на карту памяти SD. ПО можно загрузить с сайта www.migatronic.com

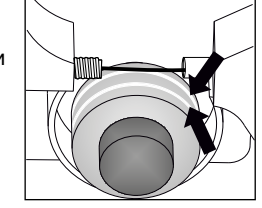

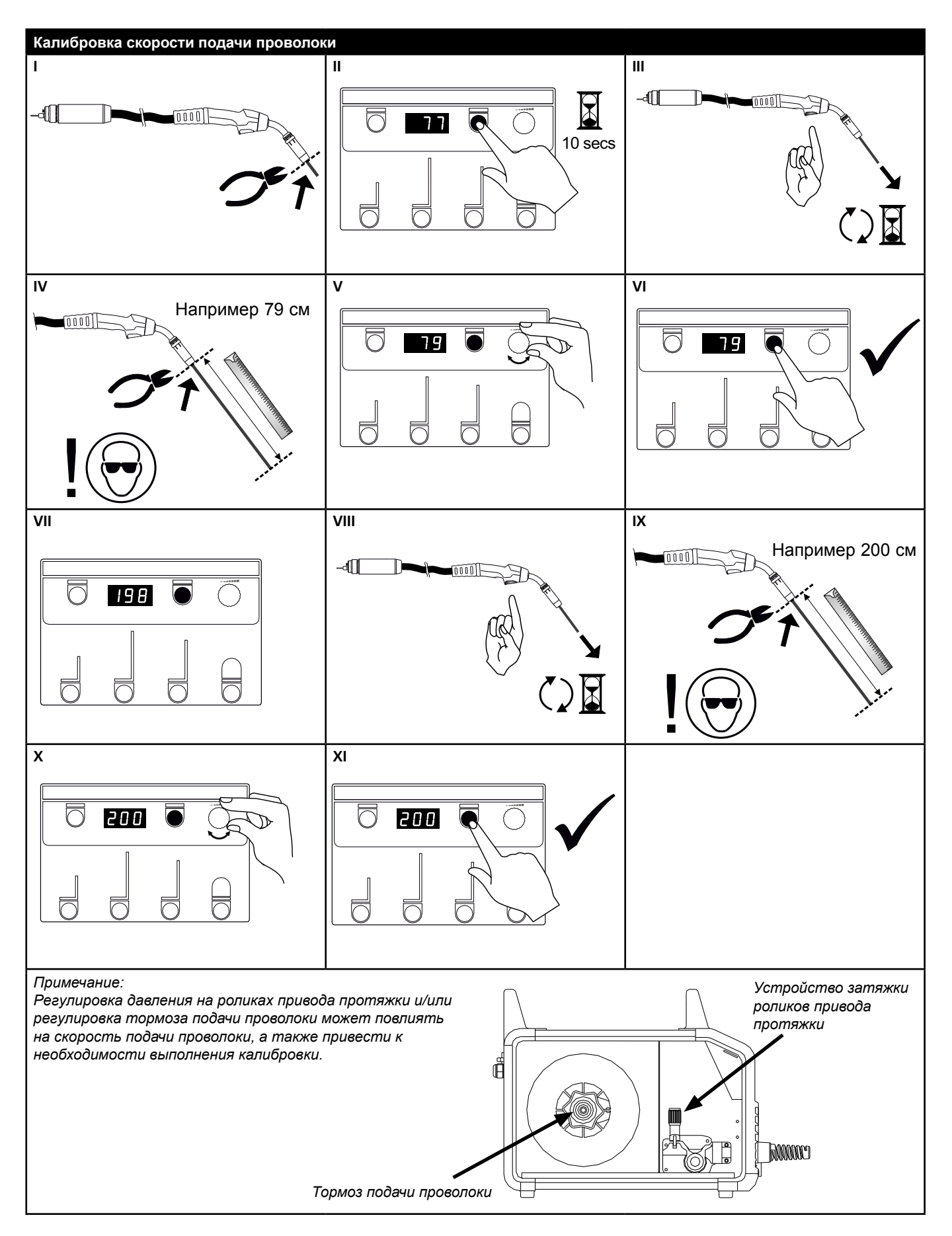

# Диагностика неисправностей и их устранение

| Код<br>ошибки                                  | Причина и устранение                                                                                                    |  |
|------------------------------------------------|----------------------------------------------------------------------------------------------------|--|
| E20-00<br>E20-02<br>E21-00<br>E21-06<br>E21-08 | В блоке управления отсутствует ПО.<br>Загрузите ПО на карту памяти SD, вставьте карту память SD в блок управления<br>и включите аппарат.<br>При необходимости замените карту памяти SD.                                                                                               |  |
| E20-01<br>E21-01                               | Карта памяти SD не отформатирована.<br>Отформатируйте на ПК карту памяти SD в системе FAT и загрузите ПО на карту<br>памяти SD. При необходимости замените карту памяти SD.                                                                                                    |  |
| E20-03<br>E21-02                               | На карте памяти SD записаны файлы с тем же именем.<br>Удалите файлы с карты памяти SD и повторно загрузите ПО.                                                                                                    |  |
| E20-04                                         | Выполнена попытка считывания блоком управления большего количества<br>данных, чем доступно в памяти.<br>Снова вставьте карту памяти SD или замените карту памяти SD (<2 GB).<br>Обратитесь в сервисную службу MIGATRONIC (MIGATRONIC Service), если не<br>удается устранить проблему. |  |
| E20-05<br>E20-06<br>E21-03                     | На карту памяти SD записано ПО для другого типа блока управления.<br>Используйте карту памяти SD с ПО, соответствующим вашему блоку управления.                                                                                                    |  |
| E20-07                                         | Внутренняя защита от копирования не разрешает доступ к<br>микропроцессору.<br>Снова вставьте карту памяти SD в аппарат или обратитесь в сервисную службу<br>MIGATRONIC (MIGATRONIC Service).                                                                                          |  |
| E20-08<br>E20-09<br>E21-05                     | Блок управления неисправен.<br>Обратитесь в сервисную службу компании MIGATRONIC.                                                                                                    |  |
| E20-10<br>E21-07                               | Загруженный файл содержит ошибку.<br>Снова вставьте карту памяти SD в аппарат или замените карту памяти SD.                                                                                                    |  |
| E21-04                                         | Пакет программ сварки не соответствует данному блоку управления.<br>Используйте карту памяти SD с ПО, соответствующим вашему блоку управления                                                                                                    |  |

## Символы неисправности

RALLY MIG оснащена сложной встроенной системой самозащиты. При возникновении ошибки аппарат автоматически отключает подачу газа, сварочного тока и сварочной проволоки. Ошибки отображаются в виде символов и кодов ошибки.

## Температурный сбой

вентилятор не охладит его.

ŧ При перегреве блока питания мигает индикатор. Оставьте аппарат включенным пока встроенный

## Отдельные коды ошибки

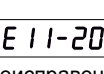

Ошибка измерения тока Е І І-20 Датчик тока может быть неисправен и нуждается в замене или штекер не подключен.

|   |      | Те |
|---|------|----|
| I | 1-27 | Бл |
|   |      |    |

мпературный сбой E юк питания перегрелся. Дайте аппарату остыть и убедитесь, что охлаждающие профили чистые. Убедитесь, что вентилятор работает нормально.

# Технические данные

| Блок питания                               | RALLYMIG 161i                    |  |
|--------------------------------------------|----------------------------------|--|
| Напряжение сети ±15% (50-60 Гц), В         | 1x230                            |  |
| Минимальный размер генератора, кВа         | 6,5                              |  |
| Плавкие предохранители, А                  | 16                               |  |
| Ток сети, эффективный, А                   | 13,0                             |  |
| Ток сети, максимальный, А                  | 22,9                             |  |
| Мощность, (100%), кВА                      | 2,4                              |  |
| Мощность, максимальная, кВА                | 4,4                              |  |
| Мощность холостого хода, Вт                | 30                               |  |
| Эффективность                              | 0,8                              |  |
| Коэффициент мощности                       | 0,99                             |  |
| Диапазон тока, А                           | 20-160                           |  |
| Цикл нагрузки 100% при 20°С, А             | 135                              |  |
| Цикл нагрузки 60% при 20°С, А              | 145                              |  |
| Цикл нагрузки 40% при 20°С, А              | 160                              |  |
| Цикл нагрузки 100% при 40°С, А/В           | 100/24,0                         |  |
| Цикл нагрузки 60% при 40°С, А/В            | 115/24,6                         |  |
| Цикл максимальной нагрузки при 40°С, А/%/В | 160/25/26,4                      |  |
| Напряжение холостого хода, В               | 90                               |  |
| 1) Класс применения                        | S/CE/CCC                         |  |
| <sup>2)</sup> Класс защиты                 | IP23S                            |  |
| Стандарт                                   | EN/IEC60974-1,                   |  |
|                                            | EN/IEC60974-5,<br>EN/IEC60974-10 |  |
| Габариты (ВхШхД), мм                       | 370x230x450                      |  |
| Вес, кг                                    | 13                               |  |

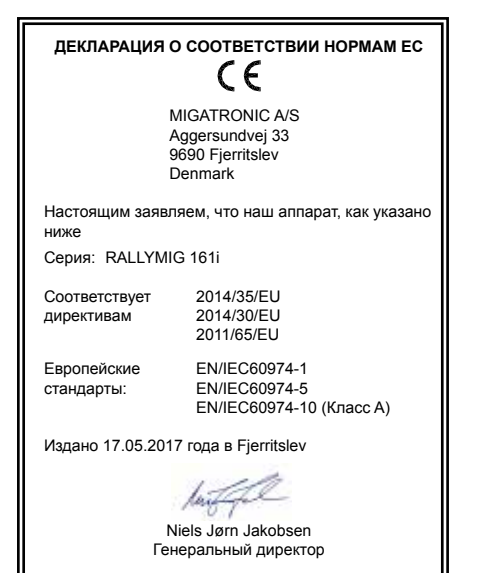

## Статистическая характеристика

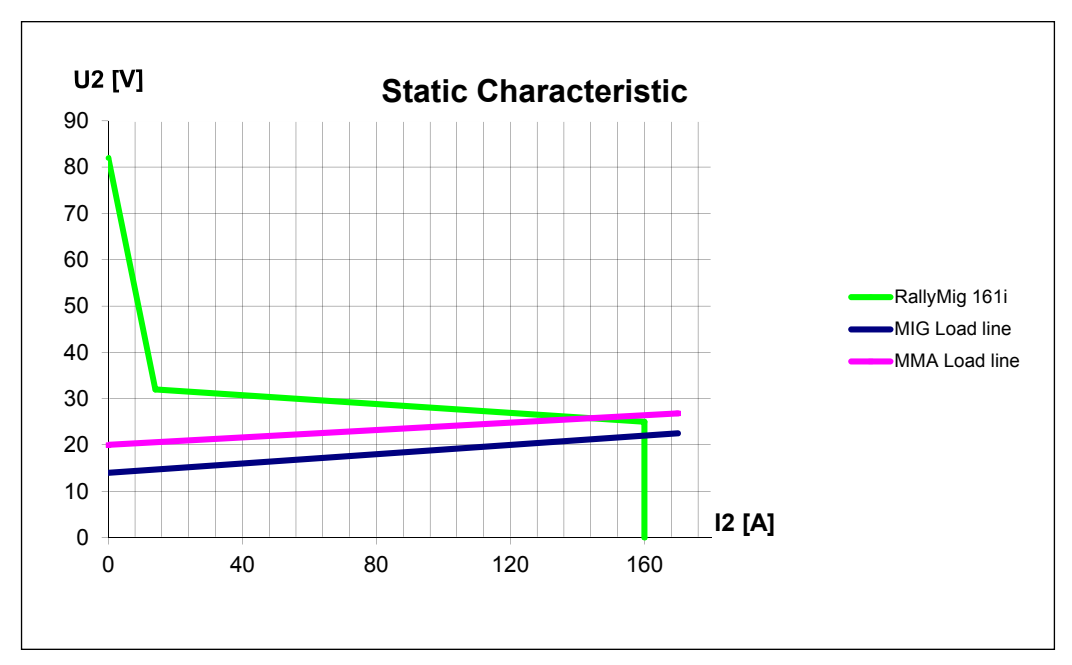

1) 5 Данный аппарат отвечает требованиям, предъявляемым к аппаратам, работающим в зонах повышенной опасности поражения электрическим током.

2) Оборудование с маркировкой IP23S рассчитано на эксплуатацию внутри и вне помещений.

#### **DENMARK:**

#### Main office

SVEJSEMASKINEFABRIKKEN MIGATRONIC A/S Aggersundvej 33, DK-9690 Fjerritslev, Denmark Tel. +45 96 500 600, www.migatronic.com

## **MIGATRONIC EUROPE:**

#### **Great Britain**

MIGATRONIC WELDING EQUIPMENT LTD 21 Jubilee Drive, Belton Park, Loughborough GB-Leicestershire LE11 5XS, Great Britain Tel. +44 01509/267499, www.migatronic.co.uk

#### France

MIGATRONIC EQUIPEMENT DE SOUDURE S.A.R.L. Parc Avenir II, 313 Rue Marcel Merieux FR-69530 Brignais, France Tel. +33 04 78 50 65 11, www.migatronic.fr

### Italy

MIGATRONIC s.r.l. IMPIANTI PER SALDATURA Via Dei Quadri 40, IT-20871 Vimercate (MB), Italy Tel. +39 039 9278093, www.migatronic.it

#### Norway

MIGATRONIC NORGE AS Industriveien 6, N-3300 Hokksund, Norway Tel. +47 32 25 69 00, www.migatronic.no

### **Czech Republic**

MIGATRONIC CZ a.s. Tolstého 451, CZ-415 03 Teplice 3, Czech Republic Tel. +420 411 135 600, www.migatronic.cz

### Hungary

MIGATRONIC KERESKEDELMI KFT. Szent Miklós u. 17/a, H-6000 Kecskemét, Hungary Tel. +36 76 505 969 www.migatronic.hu

## MIGATRONIC AUTOMATION A/S Knøsgårdvej 112, DK-9440 Aabybro, Denmark Tel. +45 96 96 27 00, www.migatronic-automation.dk

## Finland MIGATRONIC OY

PL 105, FI-04301 Tuusula, Finland Tel. +358 0102 176 500, www.migatronic.fi

## Holland

MIGATRONIC NEDERLAND B.V. Hallenweg 34, NL-5683 CT Best, Holland Tel. +31 499 37 50 00, www.migatronic.nl

## Sweden

MIGATRONIC SVETSMASKINER AB Nääs Fabriker, Box 5015,S-448 50 Tollered, Sweden Tel. +46 031 44 00 45, www.migatronic.se

Germany MIGATRONIC SCHWEISSMASCHINEN GMBH Sandusweg 12, D-35435 Wettenberg-Launsbach, Germany Tel. +49 0641/98284-0, www.migatronic.de

## **MIGATRONIC ASIA:**

China

SUZHOU MIGATRONIC WELDING TECHNOLOGY CO. LTD #4 FengHe Road, Industrial Park, CH-SuZhou, China Tel. +86 0512-87179800, www.migatronic.cn India

MIGATRONIC INDIA PRIVATE LTD. No.22 & 39/20H Sowri Street, IN-Alandur, Chennai – 600 016, India Tel. +91 44 2233 0074 www.migatronic.in

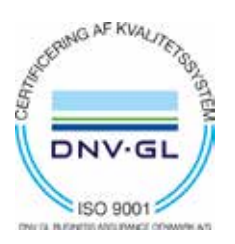

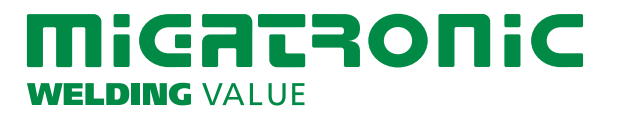